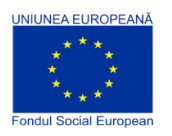

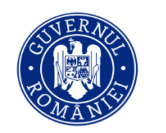

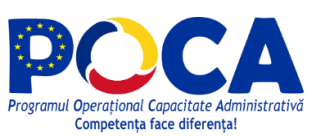

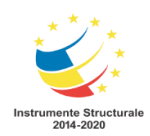

# Raport de implementare a ghidurilor, procedurilor și standardelor propuse

Februarie 2020

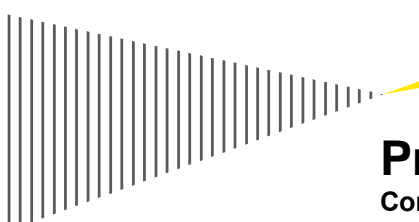

# **Proiect:**

**Competența face diferența!** Proiect selectat în cadrul Programului Operațional Capacitate Administrativă cofinanțat de Uniunea Europeană, din Fondul Social European

Axa Prioritară 1: Administrație publică și sistem judiciar eficiente

Obiectivul specific 1.1: Dezvoltarea și introducerea de sisteme și standarde comune în administrația publică ce optimizează procesele decizionale orientate către cetățeni și mediul de afaceri, în concordanță cu SCAP.

Titlul proiectului: "Stabilirea cadrului de dezvoltare a instrumentelor de e-guvernare"

COD: SIPOCA 20

Beneficiar: MINISTERULUI TRANSPORTURILOR, INFRASTRUCTURII ȘI COMUNICAȚIILOR

Partener: SECRETARIATUL GENERAL AL GUVERNULUI (SGG)

Building a better working world

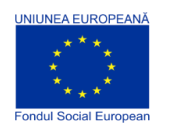

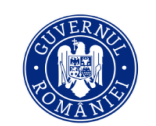

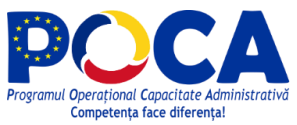

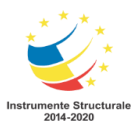

# Cuprins

| 1.     | Introducere                                                                            | 2  |
|--------|----------------------------------------------------------------------------------------|----|
| 2.     | Obiective și Concluzii                                                                 | 3  |
| 3.     | Raport de implementare a ghidurilor, procedurilor și standardelor propuse              | 6  |
| 4.     | Proiecte de dezvoltare a serviciilor publice electronice (în derulare sau planificate) | 17 |
| 5.     | Chestionar pentru evaluarea gradului de implementare al noilor proceduri operational   | е  |
| privin | d serviciile publice electronice                                                       | 20 |

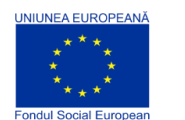

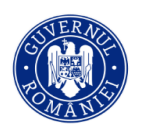

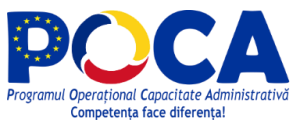

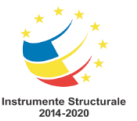

#### 1. Introducere

Procesele administrative din administrația publică au fost proiectate și implementate având în vedere economia de mijloace tehnice specifică momentului când a fost realizată construcția instituțională respectivă – ceea ce le conferă un aspect birocratic, deoarece au fost proiectate inițial pentru procesarea manuală a informației (mecanismul tradițional), folosind formulare pe hârtie și prelucrarea datelor de către funcționarii publici, cu mijloace foarte rudimentare de calcul.

Efortul de optimizare a proceselor administrative s-a făcut în general din perspectivă sectorială, cu îndrumarea necesară pusă la dispoziție de instituțiile centrale cu rol de conducere a respectivelor parți din administrația publică, adică a ministerelor de linie. Istoric observăm un decalaj între instituțiile centrale – ale căror eforturi de standardizare și normare a activității a dat rezultate diferite, în general datorită resurselor puse la dispoziție inegal și între instituțiile centrale și cele locale, în defavoarea celor locale.

Motivele acestor diferențe sunt foarte variate, cele care au adâncit cel mai mult aceste diferențe sunt: Nivelul resurselor disponibile în instituție pentru optimizarea, raționalizarea și eficientizare proceselor administrative; Dotarea inegală cu tehnică de calcul avansată; Concentrarea pe rolul și responsabilitățile individuale ale fiecărei instituții publice și în cadrul instituției – la nivel de departament, birou sau chiar la nivelul fiecărui responsabil; Lipsa de cooperare între administrațiile publice locale, care au implementat soluții diferite procedurale și tehnice din rațiuni de disponibilitate și din rațiuni economice.

Progresul tehnic și, mai ales, dezvoltarea tehnologiilor bazate pe Internet oferă un cadru tehnic pentru standardizarea procedurilor și a mijloacelor tehnice – în mod egal pentru toate instituțiile implicate în domeniul e-guvernării atât de la nivel central cât și de la nivel local.

Standardele procedurale minimale adresează procesele administrative din perspectiva automatizării lor cu ajutorul mijloacelor avansate de tehnică de calcul, la interfața cu solicitanții serviciilor publice oferite.

Standardele procedurale elaborate vor fi normalizate și uniformizate, astfel încât același standard procedural în domeniul e-guvernării va fi pregătit pentru toate instituțiile de același tip (indiferent de numărul și localizarea acestora).

Consultantul a elaborat standardele procedurale minimale folosind drept informații de intrare: informațiile colectate de Consultant în cadrul analizelor, studiilor și rapoartelor cu referire la situația actuală din cadrul instituțiilor; analiza privind situația actuala a mediului IT – pentru domeniile aplicațiilor de business, al zestrei de informații și a infrastructurii tehnice IT.

Consultantul a analizat și documentat potențialul de îmbunătățire al proceselor instituțiilor implicate in e-guvernarea evenimentelor de viață, împreună cu experții beneficiarului pentru fiecare sector de activitate.

În acest Raport sunt rezumate următoarele tipuri de informații: răspunsurile instituțiilor la chestionarul transmis de echipa de consultanți prin mijlocirea MTIC și care a urmărit să surprindă informații de baza privind stadiul de implementare a aspectelor descrise în livrabilele cheie ale proiectului; lista proiectelor aflate în implementare (sau planificate) de dezvoltare a serviciilor publice electronice despre care echipa de consultanți a fost informată în cadrul activităților de cercetare derulate în scopul realizarii livrabilului A12 *Propunerea de politică publică;* participarea instituțiilor la activitățile de formare organizate în cadrul proiectului.

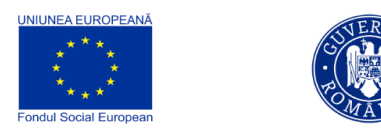

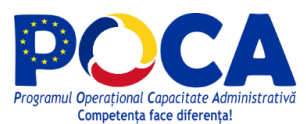

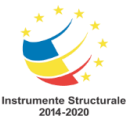

## 2. Obiective și Concluzii

Proiectul își propune să identifice standarde (recomandări) procedurale minimale pentru toate instituțiile implicate în domeniul e-guvernării, care prin aplicarea lor uniformă să aducă beneficii atât cetățenilor care solicită servicii publice, cât și administrației publice – care va putea rezolva mai repede și mai bine procesele administrative în legătură directă cu evenimentele de viață din cadrul proiectului (EV1-EV36), la nivelul interacțiunii cu solicitanții prin mijloace de e-guvernare.

Standardele procedurale minimale adresează procesele administrative din perspectiva automatizării lor cu ajutorul mijloacelor avansate de tehnică de calcul, la interfața cu solicitanții serviciilor publice oferite.

Standardele procedurale elaborate vor fi normalizate și uniformizate, astfel încât același standard procedural în domeniul e-guvernării va fi pregătit pentru toate instituțiile de același tip (indiferent de numărul și localizarea acestora).

Pentru a acoperi complet domeniul procedural și operațional pentru e-guvernare, cuprinzând toate cele patru arii ale arhitecturii de întreprindere ("Enterprise Architecture"), metodologia de elaborare a standardelor procedurale s-a raportat la cadrul de referință TOGAF ® 9 al Open Group: domeniul proceselor de business cu standarde procedurale minimale pentru evenimentele de viață; domeniul aplicațiilor care susțin procesele de business, cu identificarea aplicațiilor și serviciilor utilizate în vederea realizării serviciilor de e-guvernare, gestionate prin catalogul de aplicații; domeniul bazelor de date, al zestrei de informații, cu identificarea tipurilor majore de informații utilizate în cadrul serviciilor de e-guvernare; domeniul infrastructurii și al operațiunilor IT tehnice (formalizat conform recomandărilor ITIL), cu inventarierea platformelor tehnice implicate în furnizarea serviciilor de e-guvernare.

Totodată standardele au fost elaborate în conformitate cu recomandarile ISO (International Standard Organisation) și ASRO (Organismul Național de Standardizare din Romania) pentru elaborarea standardelor sectoriale.

Scopul acestui Raport este de a documenta situația implementării ghidurilor, procedurilor și standardelor elaborate în cadrul proiectului "Stabilirea cadrului de dezvoltare a instrumentelor de e-guvernare", SIPOCA 20 pentru cele 36 de evenimente de viață din aria sa de cuprindere. Standardele au fost descrise în cadrul livrabilului A15 *Set de standarde procedurale minimale pentru toate instituțiile implicate în domeniul e-guvernării atât de la nivel central cât și de la nivel local.* De asemenea, aspecte de îndrumare și proceduri au fost tratate în cadrul livrabilului A14 *Manual de proceduri pentru tratarea unitară a evenimentelor de viață.* 

Proiectul a definit standarde procedurale minimale pentru toate instituțiile implicate în domeniul e-guvernării, care prin aplicarea lor uniformă să aducă beneficii atât cetățenilor care solicită servicii publice, cât și administrației publice.

Din perspectiva cetațenilor și a mediului de afaceri definirea noilor standarde procedurale a adus premisele cresterii capacitații de interacțiune online a instituțiilor, a simplificării și accelerării substanțiale a modalitațiilor de interacțiune, definirea facilă de noi servicii și funcționalități. Prin implementarea noilor standarde procedurale, se va putea monitoriza starea cererilor adresate instituțiilor în mod automat și centralizat, se vor putea primi notificări proactive, folosi machete precompletate, realiza schimb de documente, plați online etc. Totodata prin monitorizarea gradului și modului de utilizare al acestor servicii, prin culegerea de feedback de la cetațeni, se vor adapta și imbunatați procesele si procedurile viitoare.

Prin desfăsurarea procesului de elaborare a standardelor procedurale s-a ajuns la o mai bună intelegere a situației actuale, a directiei staregice de urmat și a măsurilor ce trebuie intreprinse.

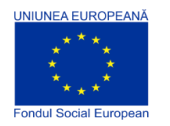

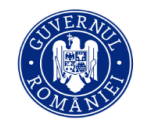

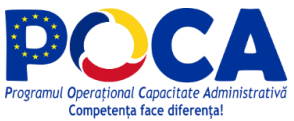

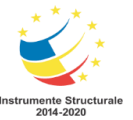

Participarea activă a reprezentanțiilor instituțiilor la definirea acestor standarde, a fluxurilor de lucru și la sesiunile de pregatire pe teme de e-guvernare precum și la instruirea la locul de muncă a crescut gradul de conștientizare și intelegere a principiilor de e-guvernare precum și capacitatea instituțiilor de a genera proiecte viitoare care să sustină inițiativele de e-guvernare.

In proiectarea standardelelor procedurale s-a respectat un set de principii care au determinat o tratare unitară cros instituțională și un grad ridicat de standardizare.

Fluxurile de lucru rezultate în urma elaborării standardelor procedurale stau la baza elaborarii principiilor de interoperabilitate inter-instituțională și permit identificarea informațiilor ce trebuie vehiculate și a informațiilor eligibile pentru realizarea registrelor nationale.

Ca rezultat al elaborării standardelor procedurale și a fluxurilor de lucru aferente, a fost identificată necesitatea unui numar mare de schimbări și armonizări legislative.

Pentru că aceste fluxuri de lucru vor fi accesibile prin intermediul PCUe, acesta va trebui să devină promotorul abordării standardizate al interacțiunilor cu cetatenii si instituțiile, să ofere suport pentru noile functionalități necesare pentru a putea atinge nivelul de sofisticare 4 sau 5 pentru serviciile publice aferente evenimentelor de viață.

Pe masură ce gradul de integrare in PCUe va crește, este necesară implementarea unui set de mecanisme care sa permita instituțiilor să iși automatizeze, simplifice și gestioneze autonom integrările.

Totodată a rezultat întarirea necesitații existenței cloud-ului guvernamental, cloud care să ofere instituțiilor în mod centralizat, servicii de gestionare a identitații, a hub-ului de interoperabilitate, găzduirea registrelor naționale și in primul rând gazduirea PCUe, precum și promovarea altor servicii care să permită instituțiilor să își optimizeze activitatea folosind resurse comune.

Pentru evaluarea gradului de implementare a noilor proceduri operaționale în cadrul instituțiilor care gestionează evenimentele de viată, a fost desfasurată o campanie de investigare prin intermediul uniui chestionar. Din totalul de 27 de instituții interveviate au răspuns 12. Chestionarul folosit poate fi regăsit la capitolul 5.

Pe masura ce proiectul a progresat, instituțiile au identificat actiuni concrete ce trebuie intreprinse pentru a accede la procesul digitalizării și la atingerea obiectivelor de e-guvernare, fapt ce a condus la lansarea de proiecte in acest sens. Dintre toate instituțiile participante în proiect, 11 institutii implementează sau planifică proiecte concrete pe e-guvernare. Lista proiectelor poate fi regasită in capitolul 4.

În urma analizei rezultatelor sintetizate in raportul de implementare a ghidurilor, procedurilor și standardelor propuse (capitolul 4), se poate concluziona ca a fost un grad mare de participare a reprezentanților instituțiilor publice la sesiunile de formare și asistentă la locul de muncă.

De asemnea, se poate observa că instituțiile responsabile pentru un numar mare de evenimente de viața și care gestionează mare parte a informațiilor necesare derularii acestor evenimente, au în derulare sau în curs de lansare proiecte care sa susțina inițiativele de e-guvernare, conform raportului privind proiectele de dezvoltare a serviciilor publice electronice aflate în derulare sau planificate (capitolul 5).

Din evaluarea gradului de implementare al procedurilor operaționale privind serviciile publice electronice dezvoltate (capitolul 6), se poate observa ca și instituțiile care nu au lansat proiecte in această etapă și/sau nu gestionează date relevante pentru alte instituții, vor fi impactate in

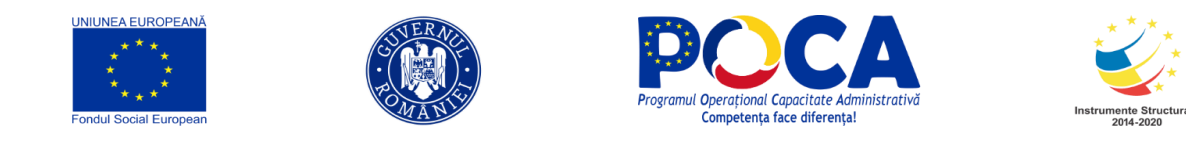

mod pozitiv datorită noilor capabilitați și servicii care vor putea fi expuse și partajate de promotorii proiectelor și care le vor ajuta în realizarea propriilor obiective de e-guvernare.

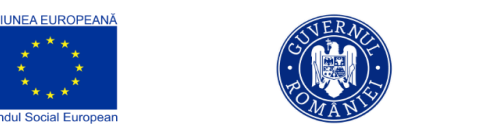

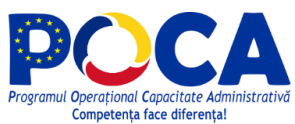

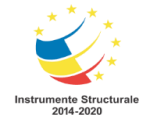

# 3. Raport de implementare a ghidurilor, procedurilor și standardelor propuse

| Nr. Crt. | Evenimentul<br>de viață                                                                                                    | Instituție<br>responsabilă,<br>conform rolurilor<br>instituționale<br>stabilite în cadrul<br>proiectului | Există persoane în cadrul instituției care au participat la<br>una dintre sesiunile de formare pe tematica elementor de<br>eGuvernare, organizate în cadrul proiectului. | Persoanele respective își mai desfășoară, în prezent,<br>activitatea în cadrul instituției dumneavoastră. | În cadrul instituției dumneavoastră există persoane care<br>au participat la una dintre sesiunile de asistență "on the<br>job", organizate în cadrul proiectului. | Persoanele respective își mai desfășoară, în prezent,<br>activitatea în cadrul instituției dumneavoastră. | A fost stabilit un plan de acțiuni pentru implementarea<br>fluxurilor TO-BE și a noilor proceduri operaționale. | A fost alocată o echipă de lucru pentru implementarea noilor proceduri operaționale. | S-a demarat realizarea unor specificații tehnice pentru adaptarea sistemelor informatice. | Instituția dumneavoastră a lansat în procesul de adoptare<br>legislativă, până la acest moment, propuneri de schimbari<br>legislative care să susțină implementarea procedurilor | S-au adus modificări asupra sistemelor informatice. | S-au schimbat/extins metodele/interfețele de<br>interoperabilitate cu alte instituții. | Procedurile în relația cu PCUe, aferente instituției<br>dumneavoastră, au fost actualizate pentru a permite<br>realizarea procedurilor operaționale. | Alte informați |
|----------|----------------------------------------------------------------------------------------------------|----------------------------------------------------------------------------------------------------|----------------------------------------------------------------------------------------------------|----------------------------------------------------------------------------------------------------|----------------------------------------------------------------------------------------------------|----------------------------------------------------------------------------------------------------|----------------------------------------------------------------------------------------------------|--------------------------------------------------------------------------------------|-------------------------------------------------------------------------------------------|----------------------------------------------------------------------------------------------------|-----------------------------------------------------|----------------------------------------------------------------------------------------|----------------------------------------------------------------------------------------------------|----------------|
| 1        | Începerea<br>unei afaceri                                                                                                    | Oficiul Național al<br>Registrului<br>Comertului                                                         | Da                                                                                                    | Da                                                                                                    | Da                                                                                                    | Da                                                                                                    | Da                                                                                                    | Da                                                                                   | Da                                                                                        | Nu                                                                                                    | Da                                                  | Da                                                                                     | Da                                                                                                    |                |
| 2        | Vânzarea<br>sau<br>cumpărarea<br>afacerii                                                                                                    | Oficiul Național al<br>Registrului<br>Comerțului                                                         | Da                                                                                                    | Da                                                                                                    | Da                                                                                                    | Da                                                                                                    | Da                                                                                                    | Da                                                                                   | Da                                                                                        | Nu                                                                                                    | Da                                                  | Da                                                                                     | Da                                                                                                    |                |
| 3        | Modificări în<br>funcționarea<br>afacerii                                                                                                    | Oficiul Național al<br>Registrului<br>Comerțului                                                         | Da                                                                                                    | Da                                                                                                    | Da                                                                                                    | Da                                                                                                    | Da                                                                                                    | Da                                                                                   | Da                                                                                        | Nu                                                                                                    | Da                                                  | Da                                                                                     | Da                                                                                                    |                |
| 4        | Obținerea de<br>surse de<br>finanțare                                                                                                    |                                                                                                    |                                                                                                    |                                                                                                    |                                                                                                    |                                                                                                    |                                                                                                    |                                                                                      |                                                                                           |                                                                                                    |                                                     |                                                                                        |                                                                                                    |                |
| 4.1      | Obținerea de<br>surse de<br>finanțare<br>pentru<br>programele<br>finanțate de<br>către A.F.M.                                                 | Administrația<br>Fondului de Mediu                                                                       | Da                                                                                                    |                                                                                                    | Nu                                                                                                    |                                                                                                    |                                                                                                    |                                                                                      |                                                                                           |                                                                                                    |                                                     |                                                                                        |                                                                                                    | Răspunsul la c |
| 4.2      | Procedură<br>Operațională<br>privind<br>serviciul<br>electronic<br>oferit în<br>vederea<br>obținerii de<br>surse de<br>finanțare prin<br>PNDR | Ministerul<br>Agriculturii șsi<br>Dezvoltării Rurale /<br>A.F.I.R.                                       | Da                                                                                                    | Da                                                                                                    | Da                                                                                                    | Da                                                                                                    | Nu                                                                                                    | Nu                                                                                   | Nu                                                                                        | Nu                                                                                                    | Nu                                                  | Nu                                                                                     | Nu                                                                                                    |                |

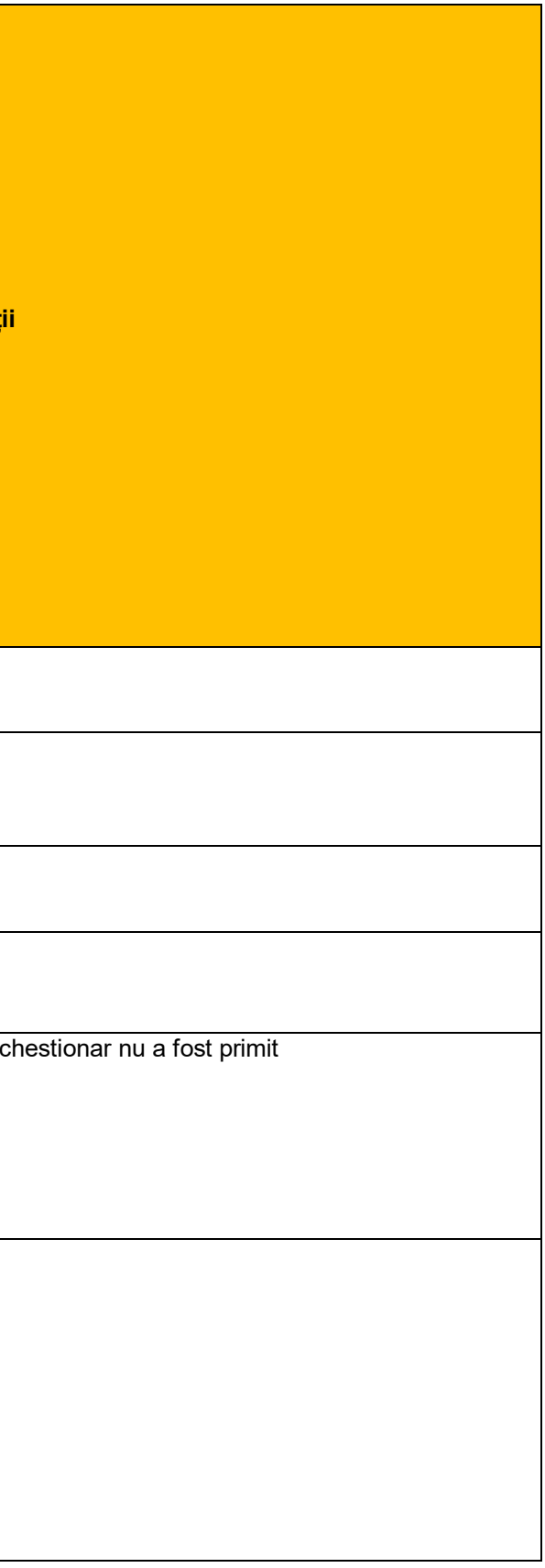

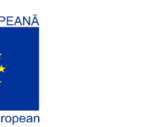

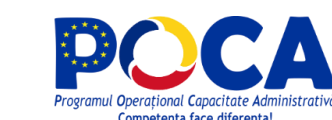

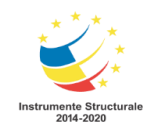

| Nr. Crt. | Evenimentul<br>de viață                                                                                                    | Instituție<br>responsabilă,<br>conform rolurilor<br>instituționale<br>stabilite în cadrul<br>proiectului | Există persoane în cadrul instituției care au participat la<br>una dintre sesiunile de formare pe tematica elementor de<br>eGuvernare, organizate în cadrul proiectului. | Persoanele respective își mai desfășoară, în prezent,<br>activitatea în cadrul instituției dumneavoastră. | În cadrul instituției dumneavoastră există persoane care<br>au participat la una dintre sesiunile de asistență "on the<br>job", organizate în cadrul proiectului. | Persoanele respective își mai desfășoară, în prezent,<br>activitatea în cadrul instituției dumneavoastră. | A fost stabilit un plan de acțiuni pentru implementarea<br>fluxurilor TO-BE și a noilor proceduri operaționale. | A fost alocată o echipă de lucru pentru implementarea noilor proceduri operaționale. | S-a demarat realizarea unor specificații tehnice pentru adaptarea sistemelor informatice. | Instituția dumneavoastră a lansat în procesul de adoptare<br>legislativă, până la acest moment, propuneri de schimbari<br>legislative care să susțină implementarea procedurilor | S-au adus modificări asupra sistemelor informatice. | S-au schimbat/extins metodele/interfețele de<br>interoperabilitate cu alte instituții. | Procedurile în relația cu PCUe, aferente instituției<br>dumneavoastră, au fost actualizate pentru a permite<br>realizarea procedurilor operaționale. | Alte informații                                        |
|----------|----------------------------------------------------------------------------------------------------|----------------------------------------------------------------------------------------------------|----------------------------------------------------------------------------------------------------|----------------------------------------------------------------------------------------------------|----------------------------------------------------------------------------------------------------|----------------------------------------------------------------------------------------------------|----------------------------------------------------------------------------------------------------|--------------------------------------------------------------------------------------|-------------------------------------------------------------------------------------------|----------------------------------------------------------------------------------------------------|-----------------------------------------------------|----------------------------------------------------------------------------------------|----------------------------------------------------------------------------------------------------|--------------------------------------------------------|
| 4.3      | Procedură<br>Operațională<br>privind<br>serviciul<br>electronic<br>oferit în<br>vederea<br>informării<br>aspra<br>modalității de<br>obținere de<br>surse de<br>finanțare                | Ministerul<br>Agriculturii și<br>Dezvoltării Rurale /<br>A.P.I.A.                                        | Da                                                                                                    | Da                                                                                                    | Da                                                                                                    | Da                                                                                                    | Nu                                                                                                    | Nu                                                                                   | Nu                                                                                        | Nu                                                                                                    | Nu                                                  | Nu                                                                                     | Nu                                                                                                    |                                                        |
| 4.4      | Procedură<br>Operațională<br>privind<br>serviciul<br>electronic<br>oferit în<br>vederea<br>informării<br>asupra<br>modalității de<br>obținere de<br>surse de<br>finanțare prin<br>POPAM | Ministerul<br>Fondurilor<br>Europene /<br>P.O.P.A.M.                                                     | Nu                                                                                                    |                                                                                                    | Nu                                                                                                    |                                                                                                    |                                                                                                    |                                                                                      |                                                                                           |                                                                                                    |                                                     |                                                                                        |                                                                                                    | Răspunsul la ch<br>Instituția are în<br>capitolului 4) |

hestionar nu a fost primit planificare sau derulare proiecte (conform

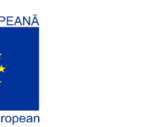

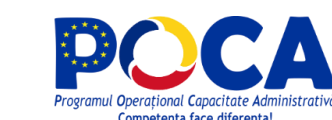

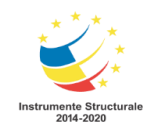

| Nr. Crt. | Evenimentul<br>de viață                                                                                                    | Instituție<br>responsabilă,<br>conform rolurilor<br>instituționale<br>stabilite în cadrul<br>proiectului | Există persoane în cadrul instituției care au participat la<br>una dintre sesiunile de formare pe tematica elementor de<br>eGuvernare, organizate în cadrul proiectului. | Persoanele respective își mai desfășoară, în prezent,<br>activitatea în cadrul instituției dumneavoastră. | În cadrul instituției dumneavoastră există persoane care<br>au participat la una dintre sesiunile de asistență "on the<br>job", organizate în cadrul proiectului. | Persoanele respective își mai desfășoară, în prezent,<br>activitatea în cadrul instituției dumneavoastră. | A fost stabilit un plan de acțiuni pentru implementarea<br>fluxurilor TO-BE și a noilor proceduri operaționale. | A fost alocată o echipă de lucru pentru implementarea noilor proceduri operaționale. | S-a demarat realizarea unor specificații tehnice pentru adaptarea sistemelor informatice. | Instituția dumneavoastră a lansat în procesul de adoptare<br>legislativă, până la acest moment, propuneri de schimbari<br>legislative care să susțină implementarea procedurilor | S-au adus modificări asupra sistemelor informatice. | S-au schimbat/extins metodele/interfețele de<br>interoperabilitate cu alte instituții. | Procedurile în relația cu PCUe, aferente instituției<br>dumneavoastră, au fost actualizate pentru a permite<br>realizarea procedurilor operaționale. | Alte informații                                        |
|----------|----------------------------------------------------------------------------------------------------|----------------------------------------------------------------------------------------------------|----------------------------------------------------------------------------------------------------|----------------------------------------------------------------------------------------------------|----------------------------------------------------------------------------------------------------|----------------------------------------------------------------------------------------------------|----------------------------------------------------------------------------------------------------|--------------------------------------------------------------------------------------|-------------------------------------------------------------------------------------------|----------------------------------------------------------------------------------------------------|-----------------------------------------------------|----------------------------------------------------------------------------------------|----------------------------------------------------------------------------------------------------|--------------------------------------------------------|
| 4.5      | Procedură<br>Operațională<br>privind<br>serviciul<br>electronic<br>oferit în<br>vederea<br>informării<br>asupra<br>modalității de<br>obținere de<br>surse de<br>finanțare                           | Ministerul<br>Agriculturii și<br>Dezvoltării Rurale /<br>D.A.J.                                          | Da                                                                                                    | Da                                                                                                    | Da                                                                                                    | Da                                                                                                    | Nu                                                                                                    | Nu                                                                                   | Nu                                                                                        | Nu                                                                                                    | Nu                                                  | Nu                                                                                     | Nu                                                                                                    |                                                        |
| 4.6      | Procedură<br>Operațională<br>privind<br>Obținerea de<br>Surse de<br>Finanțare –<br>Ajutor de Stat<br>în cadrul<br>Ministerului<br>Finanțelor<br>Publice sub<br>forma unui<br>serviciu<br>electronic | Ministerul<br>Finanțelor Publice                                                                         | Nu                                                                                                    |                                                                                                    | Nu                                                                                                    |                                                                                                    |                                                                                                    |                                                                                      |                                                                                           |                                                                                                    |                                                     |                                                                                        |                                                                                                    | Răspunsul la ch<br>Instituția are în<br>capitolului 4) |

hestionar nu a fost primit planificare sau derulare proiecte (conform

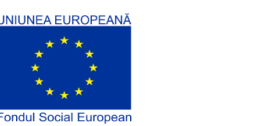

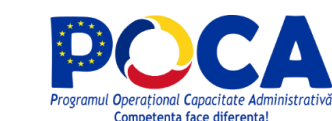

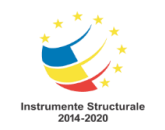

| Nr. Crt. | Evenimentul<br>de viață                             | Instituție<br>responsabilă,<br>conform rolurilor<br>instituționale<br>stabilite în cadrul<br>proiectului                                                                             | Există persoane în cadrul instituției care au participat la<br>una dintre sesiunile de formare pe tematica elementor de<br>eGuvernare, organizate în cadrul proiectului. | Persoanele respective își mai desfășoară, în prezent,<br>activitatea în cadrul instituției dumneavoastră. | În cadrul instituției dumneavoastră există persoane care<br>au participat la una dintre sesiunile de asistență "on the<br>job", organizate în cadrul proiectului. | Persoanele respective își mai desfășoară, în prezent,<br>activitatea în cadrul instituției dumneavoastră. | A fost stabilit un plan de acțiuni pentru implementarea<br>fluxurilor TO-BE și a noilor proceduri operaționale. | A fost alocată o echipă de lucru pentru implementarea noilor proceduri operaționale. | S-a demarat realizarea unor specificații tehnice pentru adaptarea sistemelor informatice. | Instituția dumneavoastră a lansat în procesul de adoptare<br>legislativă, până la acest moment, propuneri de schimbari<br>legislative care să susțină implementarea procedurilor | S-au adus modificări asupra sistemelor informatice. | S-au schimbat/extins metodele/interfețele de<br>interoperabilitate cu alte instituții. | Procedurile în relația cu PCUe, aferente instituției dumneavoastră, au fost actualizate pentru a permite realizarea procedurilor operaționale. | Alte informații                                          |
|----------|-----------------------------------------------------|----------------------------------------------------------------------------------------------------|----------------------------------------------------------------------------------------------------|----------------------------------------------------------------------------------------------------|----------------------------------------------------------------------------------------------------|----------------------------------------------------------------------------------------------------|----------------------------------------------------------------------------------------------------|--------------------------------------------------------------------------------------|-------------------------------------------------------------------------------------------|----------------------------------------------------------------------------------------------------|-----------------------------------------------------|----------------------------------------------------------------------------------------|----------------------------------------------------------------------------------------------------|----------------------------------------------------------|
| 5        | Obținerea de<br>garanții<br>pentru<br>întreprinderi | Agenția Naționala<br>de Administrare<br>Fiscala/Fondul<br>Național de<br>Garantare a<br>Creditelor pentru<br>Întreprinderi Mici și<br>Mijlocii -<br>Întreprindere<br>Financiară Non- | Da                                                                                                    |                                                                                                    | Da                                                                                                    |                                                                                                    |                                                                                                    |                                                                                      |                                                                                           |                                                                                                    |                                                     |                                                                                        |                                                                                                    | Răspunsul la ch                                          |
| 6        | Faliment                                            | bancară<br>Oficiul Național al<br>Registrului<br>Comertului                                                                                                    | Da                                                                                                    | Da                                                                                                    | Da                                                                                                    | Da                                                                                                    | Da                                                                                                    | Da                                                                                   | Da                                                                                        | Nu                                                                                                    | Da                                                  | Da                                                                                     | Da                                                                                                    |                                                          |
| 7        | Lichidare                                           | Oficiul Național al<br>Registrului<br>Comertului                                                                                                    | Da                                                                                                    | Da                                                                                                    | Da                                                                                                    | Da                                                                                                    | Da                                                                                                    | Da                                                                                   | Da                                                                                        | Nu                                                                                                    | Da                                                  | Da                                                                                     | Da                                                                                                    |                                                          |
| 8        | Transfer de<br>proprietate                          | Ministerul Lucrarilor<br>Publice, Dezvoltarii<br>și Administrației /<br>Națională de<br>Cadastru și<br>Publicitate<br>Imobiliară                                                     | Da                                                                                                    |                                                                                                    | Da                                                                                                    |                                                                                                    |                                                                                                    |                                                                                      |                                                                                           |                                                                                                    |                                                     |                                                                                        |                                                                                                    | Răspunsul la ch                                          |
| 9        | Obținerea<br>permisului de<br>conducere<br>auto     | Ministerul Afacerilor<br>Interne / Serviciile<br>Publice Comunitare<br>Regim Permise de<br>Conducere şi<br>Inmatriculare a<br>Vehiculelor                                            | Da                                                                                                    | Da                                                                                                    | Da                                                                                                    | Da                                                                                                    | Nu                                                                                                    | Da                                                                                   | Da                                                                                        | Nu                                                                                                    | Nu                                                  | Nu                                                                                     | N/A                                                                                                    |                                                          |
| 10       | Încheierea de<br>contracte<br>muncă                 | Ministerul Muncii si<br>Protecției Sociale                                                                                                    | Da                                                                                                    |                                                                                                    | Da                                                                                                    |                                                                                                    |                                                                                                    |                                                                                      |                                                                                           |                                                                                                    |                                                     |                                                                                        |                                                                                                    | Răspunsul la ch<br>Instituția are în p<br>capitolului 4) |
| 11       | Votarea                                             | Biroul Electoral<br>Central                                                                                                    | Da                                                                                                    |                                                                                                    | Da                                                                                                    |                                                                                                    |                                                                                                    |                                                                                      |                                                                                           |                                                                                                    |                                                     |                                                                                        |                                                                                                    | Răspunsul la ch                                          |

hestionar nu a fost primit hestionar nu a fost primit hestionar nu a fost primit planificare sau derulare proiecte (conform hestionar nu a fost primit

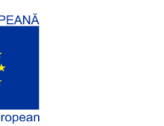

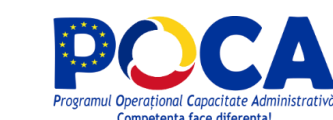

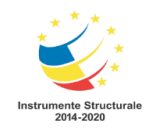

| Nr. Crt. | Evenimentul<br>de viață                                                                                                    | Instituție<br>responsabilă,<br>conform rolurilor<br>instituționale<br>stabilite în cadrul<br>proiectului                                 | Există persoane în cadrul instituției care au participat la<br>una dintre sesiunile de formare pe tematica elementor de<br>eGuvernare, organizate în cadrul proiectului. | Persoanele respective își mai desfășoară, în prezent,<br>activitatea în cadrul instituției dumneavoastră. | În cadrul instituției dumneavoastră există persoane care<br>au participat la una dintre sesiunile de asistență "on the<br>job", organizate în cadrul proiectului. | Persoanele respective își mai desfășoară, în prezent,<br>activitatea în cadrul instituției dumneavoastră. | A fost stabilit un plan de acțiuni pentru implementarea<br>fluxurilor TO-BE și a noilor proceduri operaționale. | A fost alocată o echipă de lucru pentru implementarea noilor proceduri operaționale. | S-a demarat realizarea unor specificații tehnice pentru adaptarea sistemelor informatice. | Instituția dumneavoastră a lansat în procesul de adoptare<br>legislativă, până la acest moment, propuneri de schimbari<br>legislative care să susțină implementarea procedurilor | S-au adus modificări asupra sistemelor informatice. | S-au schimbat/extins metodele/interfețele de<br>interoperabilitate cu alte instituții. | Procedurile în relația cu PCUe, aferente instituției<br>dumneavoastră, au fost actualizate pentru a permite<br>realizarea procedurilor operaționale. | Alte informații                                          |
|----------|----------------------------------------------------------------------------------------------------|----------------------------------------------------------------------------------------------------|----------------------------------------------------------------------------------------------------|----------------------------------------------------------------------------------------------------|----------------------------------------------------------------------------------------------------|----------------------------------------------------------------------------------------------------|----------------------------------------------------------------------------------------------------|--------------------------------------------------------------------------------------|-------------------------------------------------------------------------------------------|----------------------------------------------------------------------------------------------------|-----------------------------------------------------|----------------------------------------------------------------------------------------|----------------------------------------------------------------------------------------------------|----------------------------------------------------------|
| 12       | Asigurarea<br>viitorului<br>personal                                                                                                    | Ministerul Muncii si<br>Protecției Sociale                                                                                               | Da                                                                                                    |                                                                                                    | Da                                                                                                    |                                                                                                    |                                                                                                    |                                                                                      |                                                                                           |                                                                                                    |                                                     |                                                                                        |                                                                                                    | Răspunsul la cl<br>Instituția are în<br>capitolului 4)   |
| 12.1.    | Asigurarea<br>viitorului<br>personal<br>(Servicii de<br>informare și<br>consiliere<br>profesională)                                                                                            | Ministerul Muncii si<br>Protecției Sociale<br>/Agenția Națională<br>pentru Ocuparea<br>Forței de Muncă                                   | Da                                                                                                    |                                                                                                    | Da                                                                                                    |                                                                                                    |                                                                                                    |                                                                                      |                                                                                           |                                                                                                    |                                                     |                                                                                        |                                                                                                    | Răspunsul la ch<br>Instituția are în p<br>capitolului 4) |
| 12.2     | Asigurarea<br>viitorului<br>personal<br>(Servicii de<br>informare și<br>consiliere<br>educațională<br>– Programul<br>"A doua<br>șansă" pentru<br>învățământul<br>primar/secun<br>dar inferior) | Ministerul Educației<br>Naționale                                                                                                    | Da                                                                                                    |                                                                                                    | Da                                                                                                    |                                                                                                    |                                                                                                    |                                                                                      |                                                                                           |                                                                                                    |                                                     |                                                                                        |                                                                                                    | Răspunsul la ch                                          |
| 13       | Înregistrarea<br>pentru plata<br>taxelor                                                                                                    | Agenția Națională<br>pentru Administrare<br>Fiscală                                                                                      | Da                                                                                                    |                                                                                                    | Da                                                                                                    |                                                                                                    |                                                                                                    |                                                                                      |                                                                                           |                                                                                                    |                                                     |                                                                                        |                                                                                                    | Răspunsul la ch<br>Instituția are în p<br>capitolului 4) |
| 14       | Înregistrarea<br>unui<br>autovehicul                                                                                                    | Ministerul Afacerilor<br>Interne/Serviciilor<br>Publice Comunitare<br>Regim Permise de<br>Conducere şi<br>Inmatriculare a<br>Vehiculelor | Da                                                                                                    |                                                                                                    | Da                                                                                                    |                                                                                                    |                                                                                                    |                                                                                      |                                                                                           |                                                                                                    |                                                     |                                                                                        |                                                                                                    | Răspunsul la ch<br>Instituția are în j<br>capitolului 4) |
| 15       | Cumpărarea/<br>Construirea/<br>Închirierea                                                                                                    | Ministerul Lucrarilor<br>Publice, Dezvoltarii<br>și Administrației                                                                       | Da                                                                                                    |                                                                                                    | Da                                                                                                    |                                                                                                    |                                                                                                    |                                                                                      |                                                                                           |                                                                                                    |                                                     |                                                                                        |                                                                                                    | Răspunsul la ch                                          |

 iii

 chestionar nu a fost primit

 n planificare sau derulare proiecte (conform

 chestionar nu a fost primit

 n planificare sau derulare proiecte (conform

 chestionar nu a fost primit

 n planificare sau derulare proiecte (conform)

 chestionar nu a fost primit

 n planificare sau derulare proiecte (conform)

chestionar nu a fost primit n planificare sau derulare proiecte (conform

chestionar nu a fost primit n planificare sau derulare proiecte (conform

hestionar nu a fost primit

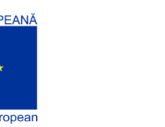

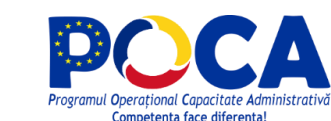

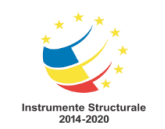

| Nr. Crt. | Evenimentul<br>de viață                                                                                                    | Instituție<br>responsabilă,<br>conform rolurilor<br>instituționale<br>stabilite în cadrul<br>proiectului                        | Există persoane în cadrul instituției care au participat la<br>una dintre sesiunile de formare pe tematica elementor de<br>eGuvernare, organizate în cadrul proiectului. | Persoanele respective își mai desfășoară, în prezent,<br>activitatea în cadrul instituției dumneavoastră. | În cadrul instituției dumneavoastră există persoane care<br>au participat la una dintre sesiunile de asistență "on the<br>job", organizate în cadrul proiectului. | Persoanele respective își mai desfășoară, în prezent,<br>activitatea în cadrul instituției dumneavoastră. | A fost stabilit un plan de acțiuni pentru implementarea<br>fluxurilor TO-BE și a noilor proceduri operaționale. | A fost alocată o echipă de lucru pentru implementarea noilor proceduri operaționale. | S-a demarat realizarea unor specificații tehnice pentru adaptarea sistemelor informatice. | Instituția dumneavoastră a lansat în procesul de adoptare<br>legislativă, până la acest moment, propuneri de schimbari<br>legislative care să susțină implementarea procedurilor | S-au adus modificări asupra sistemelor informatice. | S-au schimbat/extins metodele/interfețele de interoperabilitate cu alte instituții. | Procedurile în relația cu PCUe, aferente instituției<br>dumneavoastră, au fost actualizate pentru a permite<br>realizarea procedurilor operaționale. | Alte informații                                          |
|----------|----------------------------------------------------------------------------------------------------|----------------------------------------------------------------------------------------------------|----------------------------------------------------------------------------------------------------|----------------------------------------------------------------------------------------------------|----------------------------------------------------------------------------------------------------|----------------------------------------------------------------------------------------------------|----------------------------------------------------------------------------------------------------|--------------------------------------------------------------------------------------|-------------------------------------------------------------------------------------------|----------------------------------------------------------------------------------------------------|-----------------------------------------------------|-------------------------------------------------------------------------------------|----------------------------------------------------------------------------------------------------|----------------------------------------------------------|
|          | unui spațiu<br>de locuit                                                                                                    | /Agenția Națională<br>de Cadastru și<br>Publicitate                                                                             |                                                                                                    |                                                                                                    |                                                                                                    |                                                                                                    |                                                                                                    |                                                                                      |                                                                                           |                                                                                                    |                                                     |                                                                                     |                                                                                                    | Instituția are în p<br>capitolului 4)                    |
| 16       | Înscrierea la<br>bibliotecă                                                                                                    | Biblioteca Nationala<br>a Romaniei                                                                                              | Da                                                                                                    | Da                                                                                                    | Da                                                                                                    | Da                                                                                                    | Nu                                                                                                    | Nu                                                                                   | Nu                                                                                        | Nu                                                                                                    | Nu                                                  | Nu                                                                                  | Nu                                                                                                    |                                                          |
| 17       | Căutarea<br>unui loc de<br>muncă                                                                                                    | Ministerul Muncii si<br>Protecției Sociale<br>/Agenția Națională<br>pentru Ocuparea<br>Forței de Muncă                          | Da                                                                                                    |                                                                                                    | Da                                                                                                    |                                                                                                    |                                                                                                    |                                                                                      |                                                                                           |                                                                                                    |                                                     |                                                                                     |                                                                                                    | Răspunsul la ch<br>Instituția are în p<br>capitolului 4) |
| 18       | Pierderea<br>unui loc de<br>muncă                                                                                                    | Ministerul Muncii si<br>Protecției Sociale<br>/Agenția Națională<br>pentru Ocuparea<br>Forței de Muncă                          | Da                                                                                                    |                                                                                                    | Da                                                                                                    |                                                                                                    |                                                                                                    |                                                                                      |                                                                                           |                                                                                                    |                                                     |                                                                                     |                                                                                                    | Răspunsul la ch<br>Instituția are în p<br>capitolului 4) |
| 19       | Accidente la<br>locul de<br>muncă și<br>incapacitate<br>de muncă                                                                                    | Ministerul Muncii si<br>Protecției Sociale<br>/Casa Națională de<br>Pensii Publice<br>Ministerul Muncii și<br>Justitiei Sociale | Da                                                                                                    |                                                                                                    | Da                                                                                                    |                                                                                                    |                                                                                                    |                                                                                      |                                                                                           |                                                                                                    |                                                     |                                                                                     |                                                                                                    | Răspunsul la ch<br>Instituția are în r<br>capitolului 4) |
| 20       | Pensionare                                                                                                    | Ministerul Muncii si<br>Protecției Sociale<br>/Casa Națională de<br>Pensii Publice                                              | Da                                                                                                    |                                                                                                    | Da                                                                                                    |                                                                                                    |                                                                                                    |                                                                                      |                                                                                           |                                                                                                    |                                                     |                                                                                     |                                                                                                    | Răspunsul la ch<br>Instituția are în r<br>capitolului 4) |
| 21       | Înregistrarea<br>persoanelor<br>cu dizabilități<br>în vederea<br>obținerii<br>drepturilor<br>sociale<br>(indemnizație<br>i lunare/<br>indemnizației | Ministerul Muncii si<br>Protecției Sociale /<br>Direcția Generală<br>de Asistență<br>Socială și Protecția<br>Copilului          | Da                                                                                                    |                                                                                                    | Da                                                                                                    |                                                                                                    |                                                                                                    |                                                                                      |                                                                                           |                                                                                                    |                                                     |                                                                                     |                                                                                                    | Răspunsul la ch<br>Instituția are în p<br>capitolului 4) |

planificare sau derulare proiecte (conform

chestionar nu a fost primit n planificare sau derulare proiecte (conform

chestionar nu a fost primit n planificare sau derulare proiecte (conform

chestionar nu a fost primit n planificare sau derulare proiecte (conform

chestionar nu a fost primit n planificare sau derulare proiecte (conform

chestionar nu a fost primit n planificare sau derulare proiecte (conform

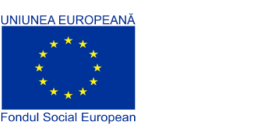

NER AVER

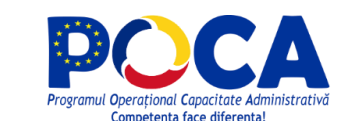

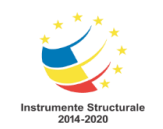

| Nr. Crt. | Evenimentul<br>de viață                                                                                          | Instituție<br>responsabilă,<br>conform rolurilor<br>instituționale<br>stabilite în cadrul<br>proiectului             | Există persoane în cadrul instituției care au participat la<br>una dintre sesiunile de formare pe tematica elementor de<br>eGuvernare, organizate în cadrul proiectului. | Persoanele respective își mai desfășoară, în prezent,<br>activitatea în cadrul instituției dumneavoastră. | În cadrul instituției dumneavoastră există persoane care<br>au participat la una dintre sesiunile de asistență "on the<br>job", organizate în cadrul proiectului. | Persoanele respective își mai desfășoară, în prezent, activitatea în cadrul instituției dumneavoastră. | A fost stabilit un plan de acțiuni pentru implementarea<br>fluxurilor TO-BE și a noilor proceduri operaționale. | A fost alocată o echipă de lucru pentru implementarea noilor proceduri operaționale. | S-a demarat realizarea unor specificații tehnice pentru adaptarea sistemelor informatice. | Instituția dumneavoastră a lansat în procesul de adoptare<br>legislativă, până la acest moment, propuneri de schimbari<br>legislative care să susțină implementarea procedurilor | S-au adus modificări asupra sistemelor informatice. | S-au schimbat/extins metodele/interfețele de<br>interoperabilitate cu alte instituții. | Procedurile în relația cu PCUe, aferente instituției<br>dumneavoastră, au fost actualizate pentru a permite<br>realizarea procedurilor operaționale. | Alte informații                                           |
|----------|----------------------------------------------------------------------------------------------------|----------------------------------------------------------------------------------------------------|----------------------------------------------------------------------------------------------------|----------------------------------------------------------------------------------------------------|----------------------------------------------------------------------------------------------------|----------------------------------------------------------------------------------------------------|----------------------------------------------------------------------------------------------------|--------------------------------------------------------------------------------------|-------------------------------------------------------------------------------------------|----------------------------------------------------------------------------------------------------|-----------------------------------------------------|----------------------------------------------------------------------------------------|----------------------------------------------------------------------------------------------------|-----------------------------------------------------------|
|          | de însoțitor,<br>după caz)<br>sau alte<br>drepturi<br>aferente                                                   |                                                                                                    |                                                                                                    |                                                                                                    |                                                                                                    |                                                                                                    |                                                                                                    |                                                                                      |                                                                                           |                                                                                                    |                                                     |                                                                                        |                                                                                                    |                                                           |
| 22       | Programarea<br>la un consult<br>medical                                                                          | Ministerul Sănătății<br>/ Casa Națională de<br>Asigurări de<br>Sănătate /<br>Ministerul Apărarii<br>Nationale        | Da                                                                                                    |                                                                                                    | Da                                                                                                    |                                                                                                    |                                                                                                    |                                                                                      |                                                                                           |                                                                                                    |                                                     |                                                                                        |                                                                                                    | Răspunsul la che<br>Ministerul Apără<br>proiecte (conforr |
| 23       | Naștere                                                                                                    |                                                                                                    |                                                                                                    |                                                                                                    |                                                                                                    |                                                                                                    |                                                                                                    |                                                                                      |                                                                                           |                                                                                                    |                                                     |                                                                                        |                                                                                                    |                                                           |
| 23.1     | Naștere<br>înregistrată<br>pe teritoriul<br>României                                                             | Ministerul Afacerilor<br>Interne / Direcția<br>pentru Evidența<br>Persoanelor și<br>Administrarea<br>Bazelor de Date | Da                                                                                                    | Da                                                                                                    | Da                                                                                                    | Da                                                                                                    | Nu                                                                                                    | Nu                                                                                   | Nu                                                                                        | Da                                                                                                    | Nu                                                  | Nu                                                                                     | Nu                                                                                                    |                                                           |
| 23.2     | Naștere<br>înregistrată<br>pe teritoriul<br>altui stat                                                           | Ministerul Afacerilor<br>Externe                                                                                     | Da                                                                                                    | Da                                                                                                    | Da                                                                                                    | Da                                                                                                    | Nu                                                                                                    | Nu                                                                                   | Da                                                                                        | Nu                                                                                                    | Nu                                                  | Nu                                                                                     | Nu                                                                                                    |                                                           |
| 24       | Căsătorie                                                                                                    |                                                                                                    |                                                                                                    |                                                                                                    |                                                                                                    |                                                                                                    |                                                                                                    |                                                                                      |                                                                                           |                                                                                                    |                                                     |                                                                                        |                                                                                                    |                                                           |
| 24.1     | Căsătorie<br>încheiată pe<br>teritoriul<br>României -<br>cel puțin unul<br>dintre soți<br>este cetățean<br>român | Ministerul Afacerilor<br>Interne / Direcția<br>pentru Evidența<br>Persoanelor și<br>Administrarea<br>Bazelor de Date | Da                                                                                                    | Da                                                                                                    | Da                                                                                                    | Da                                                                                                    | Nu                                                                                                    | Nu                                                                                   | Nu                                                                                        | Da                                                                                                    | Nu                                                  | Nu                                                                                     | Nu                                                                                                    |                                                           |
| 24.2     | Casatorie<br>încheiată pe<br>teritoriul altui<br>stat - între                                                    | Ministerul Afacerilor<br>Externe                                                                                     | Da                                                                                                    | Da                                                                                                    | Da                                                                                                    | Da                                                                                                    | NU                                                                                                    | NU                                                                                   | Da                                                                                        | NU                                                                                                    | NU                                                  | NU                                                                                     | NU                                                                                                    |                                                           |

| bestionar nu a fost primit                       |   |
|--------------------------------------------------|---|
| rării Nattionale are în planificare sau derulare |   |
| prm capitolului 4)                               |   |
|                                                  |   |
|                                                  |   |
|                                                  | - |
|                                                  |   |
|                                                  |   |
|                                                  |   |
|                                                  |   |
|                                                  |   |
|                                                  |   |
|                                                  |   |
|                                                  |   |
|                                                  |   |
|                                                  | _ |
|                                                  | _ |
|                                                  | - |
|                                                  |   |
|                                                  |   |
|                                                  |   |
|                                                  |   |
|                                                  |   |
|                                                  |   |
|                                                  |   |
|                                                  |   |
|                                                  |   |

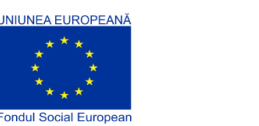

JER AVO

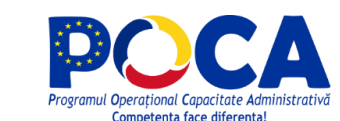

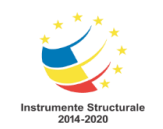

| Nr. Crt. | Evenimentul<br>de viață                                                                                            | Instituție<br>responsabilă,<br>conform rolurilor<br>instituționale<br>stabilite în cadrul<br>proiectului             | Există persoane în cadrul instituției care au participat la<br>una dintre sesiunile de formare pe tematica elementor de<br>eGuvernare, organizate în cadrul proiectului. | Persoanele respective își mai desfășoară, în prezent,<br>activitatea în cadrul instituției dumneavoastră. | În cadrul instituției dumneavoastră există persoane care<br>au participat la una dintre sesiunile de asistență "on the<br>job", organizate în cadrul proiectului. | Persoanele respective își mai desfășoară, în prezent,<br>activitatea în cadrul instituției dumneavoastră. | A fost stabilit un plan de acțiuni pentru implementarea fluxurilor TO-BE și a noilor proceduri operaționale. | A fost alocată o echipă de lucru pentru implementarea noilor proceduri operaționale. | S-a demarat realizarea unor specificații tehnice pentru adaptarea sistemelor informatice. | Instituția dumneavoastră a lansat în procesul de adoptare<br>legislativă, până la acest moment, propuneri de schimbari<br>legislative care să susțină implementarea procedurilor | S-au adus modificări asupra sistemelor informatice. | S-au schimbat/extins metodele/interfețele de<br>interoperabilitate cu alte instituții. | Procedurile în relația cu PCUe, aferente instituției<br>dumneavoastră, au fost actualizate pentru a permite<br>realizarea procedurilor operaționale. | Alte informații |
|----------|----------------------------------------------------------------------------------------------------|----------------------------------------------------------------------------------------------------|----------------------------------------------------------------------------------------------------|----------------------------------------------------------------------------------------------------|----------------------------------------------------------------------------------------------------|----------------------------------------------------------------------------------------------------|----------------------------------------------------------------------------------------------------|--------------------------------------------------------------------------------------|-------------------------------------------------------------------------------------------|----------------------------------------------------------------------------------------------------|-----------------------------------------------------|----------------------------------------------------------------------------------------|----------------------------------------------------------------------------------------------------|-----------------|
|          | cetățeni<br>români                                                                                                 |                                                                                                    |                                                                                                    |                                                                                                    |                                                                                                    |                                                                                                    |                                                                                                    |                                                                                      |                                                                                           |                                                                                                    |                                                     |                                                                                        |                                                                                                    |                 |
| 24.3     | Căsătorie<br>încheiată pe<br>teritoriul altui<br>stat - cel<br>puțin unul<br>dintre soți<br>este cetățean<br>român | Ministerul Afacerilor<br>Externe                                                                                     | Da                                                                                                    | Da                                                                                                    | Da                                                                                                    | Da                                                                                                    | Nu                                                                                                    | Nu                                                                                   | Da                                                                                        | Nu                                                                                                    | Nu                                                  | Nu                                                                                     | Nu                                                                                                    |                 |
| 25       | Divorț                                                                                                    | Ministerul Afacerilor<br>Interne / Direcția<br>pentru Evidența<br>Persoanelor și<br>Administrarea<br>Bazelor de Date | Da                                                                                                    | Da                                                                                                    | Da                                                                                                    | Da                                                                                                    | Nu                                                                                                    | Nu                                                                                   | Nu                                                                                        | Da                                                                                                    | Nu                                                  | Nu                                                                                     | Nu                                                                                                    |                 |
| 26       | Deces                                                                                                    | Ministerul Afacerilor<br>Interne / Direcția<br>pentru Evidența<br>Persoanelor și<br>Administrarea<br>Bazelor de Date | Da                                                                                                    | Da                                                                                                    | Da                                                                                                    | Da                                                                                                    | Nu                                                                                                    | Nu                                                                                   | Nu                                                                                        | Da                                                                                                    | Nu                                                  | Nu                                                                                     | Nu                                                                                                    |                 |
| 26.1     | Deces<br>înregistrat în<br>România                                                                                 | Ministerul Afacerilor<br>Interne / Direcția<br>pentru Evidența<br>Persoanelor și<br>Administrarea<br>Bazelor de Date | Da                                                                                                    | Da                                                                                                    | Da                                                                                                    | Da                                                                                                    | Nu                                                                                                    | Nu                                                                                   | Nu                                                                                        | Da                                                                                                    | Nu                                                  | Nu                                                                                     | Nu                                                                                                    |                 |
| 26.2     | Deces<br>înregistrat în<br>străinătate -<br>în state<br>membre ale<br>Uniunii<br>Europene                          | Ministerul Afacerilor<br>Externe                                                                                     | Da                                                                                                    | Da                                                                                                    | Da                                                                                                    | Da                                                                                                    | Nu                                                                                                    | Nu                                                                                   | Da                                                                                        | Nu                                                                                                    | Nu                                                  | Nu                                                                                     | Nu                                                                                                    |                 |
| 26.3     | Deces<br>înregistrat în                                                                                            | Ministerul Afacerilor<br>Externe                                                                                     | Da                                                                                                    | Da                                                                                                    | Da                                                                                                    | Da                                                                                                    | Nu                                                                                                    | Nu                                                                                   | Da                                                                                        | Nu                                                                                                    | Nu                                                  | Nu                                                                                     | Nu                                                                                                    |                 |

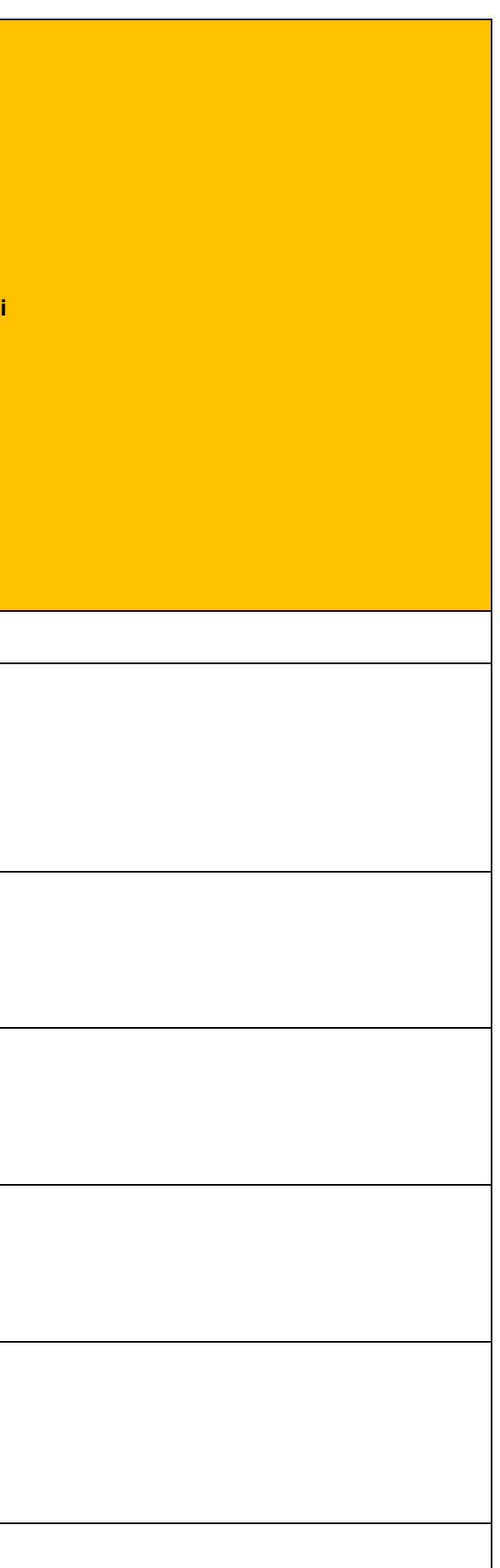

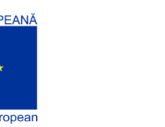

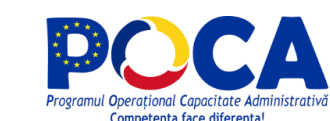

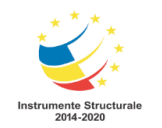

| Nr. Crt. | Evenimentul<br>de viață                                                                                                    | Instituție<br>responsabilă,<br>conform rolurilor<br>instituționale<br>stabilite în cadrul<br>proiectului                 | Există persoane în cadrul instituției care au participat la<br>una dintre sesiunile de formare pe tematica elementor de<br>eGuvernare, organizate în cadrul proiectului. | Persoanele respective își mai desfășoară, în prezent,<br>activitatea în cadrul instituției dumneavoastră. | În cadrul instituției dumneavoastră există persoane care<br>au participat la una dintre sesiunile de asistență "on the<br>job", organizate în cadrul proiectului. | Persoanele respective își mai desfășoară, în prezent,<br>activitatea în cadrul instituției dumneavoastră. | A fost stabilit un plan de acțiuni pentru implementarea<br>fluxurilor TO-BE și a noilor proceduri operaționale. | A fost alocată o echipă de lucru pentru implementarea noilor proceduri operaționale. | S-a demarat realizarea unor specificații tehnice pentru adaptarea sistemelor informatice. | Instituția dumneavoastră a lansat în procesul de adoptare<br>legislativă, până la acest moment, propuneri de schimbari<br>legislative care să susțină implementarea procedurilor | S-au adus modificări asupra sistemelor informatice. | S-au schimbat/extins metodele/interfețele de<br>interoperabilitate cu alte instituții. | Procedurile în relația cu PCUe, aferente instituției dumneavoastră, au fost actualizate pentru a permite realizarea procedurilor operaționale. | Alte informații                                        |
|----------|----------------------------------------------------------------------------------------------------|----------------------------------------------------------------------------------------------------|----------------------------------------------------------------------------------------------------|----------------------------------------------------------------------------------------------------|----------------------------------------------------------------------------------------------------|----------------------------------------------------------------------------------------------------|----------------------------------------------------------------------------------------------------|--------------------------------------------------------------------------------------|-------------------------------------------------------------------------------------------|----------------------------------------------------------------------------------------------------|-----------------------------------------------------|----------------------------------------------------------------------------------------|----------------------------------------------------------------------------------------------------|--------------------------------------------------------|
|          | străinătate -<br>în alte state<br>(altele decât<br>statele<br>membre ale<br>Uniunii<br>Europene)                               |                                                                                                    |                                                                                                    |                                                                                                    |                                                                                                    |                                                                                                    |                                                                                                    |                                                                                      |                                                                                           |                                                                                                    |                                                     |                                                                                        |                                                                                                    |                                                        |
| 27       | Obținerea<br>indemnizației<br>pentru<br>creșterea<br>copilului                                                                 | Ministerul Muncii si<br>Protecției Sociale /<br>Agenția Națională<br>pentru Plăți și<br>Inspecție Socială                | Da                                                                                                    |                                                                                                    | Da                                                                                                    |                                                                                                    |                                                                                                    |                                                                                      |                                                                                           |                                                                                                    |                                                     |                                                                                        |                                                                                                    | Răspunsul la ch<br>Instituția are în<br>capitolului 4) |
| 28       | Obținerea<br>cărții de<br>identitate                                                                                           | Ministerul Afacerilor<br>Interne / Direcția<br>pentru Evidența<br>Persoanelor și<br>Administrarea<br>Bazelor de Date     | Da                                                                                                    | Da                                                                                                    | Da                                                                                                    | Da                                                                                                    | Nu                                                                                                    | Nu                                                                                   | Nu                                                                                        | Da                                                                                                    | Nu                                                  | Nu                                                                                     | Nu                                                                                                    |                                                        |
| 29       | Adopții                                                                                                    | Ministerul Muncii si<br>Protecției Sociale /<br>Direcțiile Generale<br>de Asistență<br>Socială și Protecția<br>Copilului | Da                                                                                                    |                                                                                                    | Da                                                                                                    |                                                                                                    |                                                                                                    |                                                                                      |                                                                                           |                                                                                                    |                                                     |                                                                                        |                                                                                                    | Răspunsul la ch<br>Instituția are în<br>capitolului 4) |
| 30       | Înscrierea în<br>clase primare<br>/ liceu /<br>profesional<br>dual /<br>universități<br>Admiterea și<br>Evaluarea<br>Națională | Ministerul Educației<br>Natționale                                                                                       | Da                                                                                                    |                                                                                                    | Da                                                                                                    |                                                                                                    |                                                                                                    |                                                                                      |                                                                                           |                                                                                                    |                                                     |                                                                                        |                                                                                                    | Răspunsul la ch                                        |
| 31       | Imigrare /<br>Emigrare în /<br>din România                                                                                     |                                                                                                    |                                                                                                    |                                                                                                    |                                                                                                    |                                                                                                    |                                                                                                    |                                                                                      |                                                                                           |                                                                                                    |                                                     |                                                                                        |                                                                                                    |                                                        |

hestionar nu a fost primit planificare sau derulare proiecte (conform hestionar nu a fost primit planificare sau derulare proiecte (conform hestionar nu a fost primit

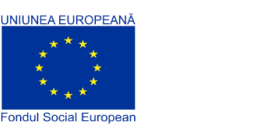

MANY

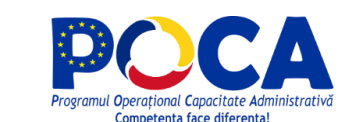

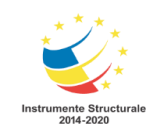

| Nr. Crt. | Evenimentul<br>de viață                                                                                      | Instituție<br>responsabilă,<br>conform rolurilor<br>instituționale<br>stabilite în cadrul<br>proiectului | Există persoane în cadrul instituției care au participat la<br>una dintre sesiunile de formare pe tematica elementor de<br>eGuvernare, organizate în cadrul proiectului. | Persoanele respective își mai desfășoară, în prezent,<br>activitatea în cadrul instituției dumneavoastră. | În cadrul instituției dumneavoastră există persoane care<br>au participat la una dintre sesiunile de asistență "on the<br>job", organizate în cadrul proiectului. | Persoanele respective își mai desfășoară, în prezent,<br>activitatea în cadrul instituției dumneavoastră. | A fost stabilit un plan de acțiuni pentru implementarea<br>fluxurilor TO-BE și a noilor proceduri operaționale. | A fost alocată o echipă de lucru pentru implementarea noilor proceduri operaționale. | S-a demarat realizarea unor specificații tehnice pentru<br>adaptarea sistemelor informatice. | Instituția dumneavoastră a lansat în procesul de adoptare<br>legislativă, până la acest moment, propuneri de schimbari<br>legislative care să susțină implementarea procedurilor | S-au adus modificări asupra sistemelor informatice. | S-au schimbat/extins metodele/interfețele de<br>interoperabilitate cu alte instituții. | Procedurile în relația cu PCUe, aferente instituției<br>dumneavoastră, au fost actualizate pentru a permite<br>realizarea procedurilor operaționale. | Alte informații |
|----------|----------------------------------------------------------------------------------------------------|----------------------------------------------------------------------------------------------------|----------------------------------------------------------------------------------------------------|----------------------------------------------------------------------------------------------------|----------------------------------------------------------------------------------------------------|----------------------------------------------------------------------------------------------------|----------------------------------------------------------------------------------------------------|--------------------------------------------------------------------------------------|----------------------------------------------------------------------------------------------|----------------------------------------------------------------------------------------------------|-----------------------------------------------------|----------------------------------------------------------------------------------------|----------------------------------------------------------------------------------------------------|-----------------|
| 31.1     | Imigrarea în<br>România<br>(pentru<br>cetățenii altor<br>state care<br>solicită<br>rezidența în<br>România)  | Ministerul Afacerilor<br>Interne / Birourile<br>Județene pentru<br>Imigrari                              | Da                                                                                                    | Da                                                                                                    | Da                                                                                                    | Da                                                                                                    | Nu                                                                                                    | Da                                                                                   | Nu                                                                                           | Nu                                                                                                    | Nu                                                  | Nu                                                                                     | Nu                                                                                                    |                 |
| 31.2     | Emigrarea<br>din România<br>(pentru<br>cetăţeni<br>români care<br>îşi stabilesc<br>rezidenţa în<br>alt stat) | Ministerul Afacerilor<br>Externe                                                                         | Da                                                                                                    | Da                                                                                                    | Da                                                                                                    | Da                                                                                                    | Nu                                                                                                    | Nu                                                                                   | Da                                                                                           | Nu                                                                                                    | Nu                                                  | Nu                                                                                     | Nu                                                                                                    |                 |
| 32       | Obținerea<br>cetățeniei                                                                                      | Ministerul Afacerilor<br>Externe /<br>Autoritatea<br>Nationala pentru<br>Cetatenie                       | Da                                                                                                    | Da                                                                                                    | Da                                                                                                    | Da                                                                                                    | Nu                                                                                                    | Nu                                                                                   | Da                                                                                           | Nu                                                                                                    | Nu                                                  | Nu                                                                                     | Nu                                                                                                    |                 |
| 33       | Ghiduri și<br>date despre<br>călătorie                                                                       |                                                                                                    |                                                                                                    |                                                                                                    |                                                                                                    |                                                                                                    |                                                                                                    |                                                                                      |                                                                                              |                                                                                                    |                                                     |                                                                                        |                                                                                                    |                 |
| 33.1     | Ghiduri și<br>informații de<br>călătorie în<br>străinătate                                                   | Ministerul Afacerilor<br>Externe                                                                         | Da                                                                                                    | Da                                                                                                    | Da                                                                                                    | Da                                                                                                    | Nu                                                                                                    | Nu                                                                                   | Da                                                                                           | Nu                                                                                                    | Nu                                                  | Nu                                                                                     | Nu                                                                                                    |                 |
| 33.2     | Ghiduri și<br>informații de<br>călătorie în<br>tară                                                          | Ministerul<br>Transporturilor<br>Infrastructurii si<br>Comunicațiilor                                    | Da                                                                                                    | Da                                                                                                    | Da                                                                                                    | Da                                                                                                    | Nu                                                                                                    | Da                                                                                   | Nu                                                                                           | Da                                                                                                    | Nu                                                  | Nu                                                                                     | Da                                                                                                    |                 |
| 34       | Obținerea<br>vizei                                                                                           | Ministerul Afacerilor<br>Externe                                                                         | Da                                                                                                    | Da                                                                                                    | Da                                                                                                    | Da                                                                                                    | Nu                                                                                                    | Nu                                                                                   | Da                                                                                           | Nu                                                                                                    | Nu                                                  | Nu                                                                                     | Nu                                                                                                    |                 |
| 35       | Obținerea<br>unui pașaport                                                                                   | Ministerul Afacerilor<br>Interne / Serviciile<br>Publice Comunitare                                      | Da                                                                                                    | Da                                                                                                    | Da                                                                                                    | Da                                                                                                    | Nu                                                                                                    | Da                                                                                   | Da                                                                                           | Nu                                                                                                    | Da                                                  | Nu                                                                                     | Da                                                                                                    |                 |

| 1 |  |  |
|---|--|--|
|   |  |  |
|   |  |  |
|   |  |  |
|   |  |  |
|   |  |  |
|   |  |  |
|   |  |  |
|   |  |  |
|   |  |  |
|   |  |  |
|   |  |  |
|   |  |  |
|   |  |  |
|   |  |  |
|   |  |  |
|   |  |  |
|   |  |  |
|   |  |  |
|   |  |  |
|   |  |  |
|   |  |  |
|   |  |  |
|   |  |  |
|   |  |  |
|   |  |  |
|   |  |  |
|   |  |  |
|   |  |  |
|   |  |  |
|   |  |  |
|   |  |  |
|   |  |  |
|   |  |  |
|   |  |  |
|   |  |  |
|   |  |  |
|   |  |  |
|   |  |  |
|   |  |  |
|   |  |  |
|   |  |  |
|   |  |  |
|   |  |  |
|   |  |  |
|   |  |  |
|   |  |  |
|   |  |  |
|   |  |  |
|   |  |  |
|   |  |  |
|   |  |  |
|   |  |  |
|   |  |  |
|   |  |  |
|   |  |  |
|   |  |  |

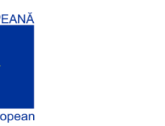

\*\*\*

CUVER NE

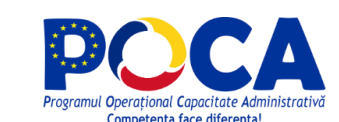

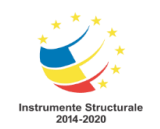

| Nr. Crt. | Evenimentul<br>de viață      | Instituție<br>responsabilă,<br>conform rolurilor<br>instituționale<br>stabilite în cadrul<br>proiectului | Există persoane în cadrul instituției care au participat la<br>una dintre sesiunile de formare pe tematica elementor de<br>eGuvernare, organizate în cadrul proiectului. | Persoanele respective își mai desfășoară, în prezent,<br>activitatea în cadrul instituției dumneavoastră. | În cadrul instituției dumneavoastră există persoane care<br>au participat la una dintre sesiunile de asistență "on the<br>job", organizate în cadrul proiectului. | Persoanele respective își mai desfășoară, în prezent,<br>activitatea în cadrul instituției dumneavoastră. | A fost stabilit un plan de acțiuni pentru implementarea<br>fluxurilor TO-BE și a noilor proceduri operaționale. | A fost alocată o echipă de lucru pentru implementarea noilor proceduri operaționale. | S-a demarat realizarea unor specificații tehnice pentru<br>adaptarea sistemelor informatice. | Instituția dumneavoastră a lansat în procesul de adoptare<br>legislativă, până la acest moment, propuneri de schimbari<br>legislative care să susțină implementarea procedurilor | S-au adus modificări asupra sistemelor informatice. | S-au schimbat/extins metodele/interfețele de<br>interoperabilitate cu alte instituții. | Procedurile în relația cu PCUe, aferente instituției<br>dumneavoastră, au fost actualizate pentru a permite<br>realizarea procedurilor operaționale. | Alte informații |
|----------|------------------------------|----------------------------------------------------------------------------------------------------|----------------------------------------------------------------------------------------------------|----------------------------------------------------------------------------------------------------|----------------------------------------------------------------------------------------------------|----------------------------------------------------------------------------------------------------|----------------------------------------------------------------------------------------------------|--------------------------------------------------------------------------------------|----------------------------------------------------------------------------------------------|----------------------------------------------------------------------------------------------------|-----------------------------------------------------|----------------------------------------------------------------------------------------|----------------------------------------------------------------------------------------------------|-----------------|
|          |                              | pentru eliberarea și<br>evidența<br>pașapoartelor                                                        |                                                                                                    |                                                                                                    |                                                                                                    |                                                                                                    |                                                                                                    |                                                                                      |                                                                                              |                                                                                                    |                                                     |                                                                                        |                                                                                                    |                 |
| 36       | Denunțarea<br>ilegalităților | Ministerul Afacerilor<br>Interne                                                                         | Da                                                                                                    |                                                                                                    | Da                                                                                                    |                                                                                                    |                                                                                                    |                                                                                      |                                                                                              |                                                                                                    |                                                     |                                                                                        |                                                                                                    | Răspunsul la ch |

ii chestionar nu a fost primit

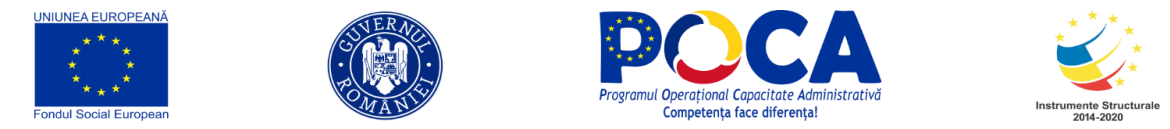

4. Proiecte de dezvoltare a serviciilor publice electronice (în derulare sau planificate)

| Nr.<br>crt. | Instituție                                                 | Denumire proiect                                                                                                    |
|-------------|------------------------------------------------------------|----------------------------------------------------------------------------------------------------|
| 1           | MAI / DEPABD /<br>DGCTI / IGI                              | Implementare Cartea Electronică de Identitate                                                                                                    |
| 2           | MAI / DEPABD / DGCTI în<br>parteneriat cu MCSI, MDRAP, STS | Implementare Sistem Informatic Integrat de Emitere a Actelor de Stare Civilă                                                                               |
| 3           | MAI / DGCTI                                                | Centru de Date și Centru de Backup, Disaster Recovery și Bussines Continuity la nivelul MAI (Hub Servicii MAI)                                             |
| 4           | MAI / DGCTI / IGPR                                         | Implementarea proiectului consolidarea core-ului Rețelei de Comunicații Integrate Voce-Date a MAI la nivel național                                        |
| 5           | MAI / DGCTI                                                | Management performant la nivelul DGRIP, DGCTI, DSG și Instituțiile Prefectului                                                                             |
| 6           | MApN                                                       | Sistem Informatic de Telemedicină al Apărării (SITA)                                                                                                    |
| 7           | MAI                                                        | Sistem informatic integrat pentru emiterea actelor de stare civilă- SIIEASC                                                                                |
| 8           | ONRC                                                       | Sistem Electronic Integrat al ONRC consolidat si interoperabil destinat asigurarii serviciilor de e-guvernare centrate pe evenimente de viata, (ONRC V2.0) |
| 9           | MADR / DG PA                                               | Proiect de Hotărâre de Guvern privind aprobarea Programul Național Apicol pentru perioada 2020 - 2022                                                      |
| 10          | MADR / AFIR                                                | Servicii de mentenanta, extindere și dezvoltare a sistemului informatic al AFIR<br>(Acord Cadru 4 ani)                                                     |
| 11          | MADR / AFIR                                                | Proiectare și dezvoltare portal web AFIR si aplicatie pentru platforme mobile                                                                              |
| 12          | C.N.A.I.R. S.A.                                            | Punct Național de Acces                                                                                                    |
| 13          | C.N.A.I.R. S.A.                                            | Aplicație nouă pentru informațiile despre starea drumurilor                                                                                                |
| 14          | MCSI                                                       | Portal pentru servicii de e-guvernare - PCUe                                                                                                    |
| 15          | MCSI                                                       | Platformă software centralizată pentru Identificare Digitală (PSCID)                                                                                       |
| 16          | ANC                                                        | Dezvoltarea Activității și Digitalizarea Autorității Naționale pentru Cetățenie                                                                            |

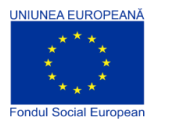

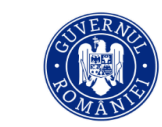

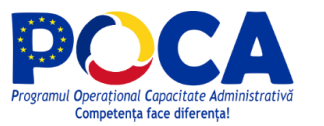

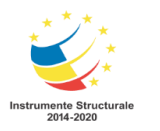

| Nr.<br>crt. | Instituție | Denumire proiect                                                                                                    |
|-------------|------------|----------------------------------------------------------------------------------------------------|
| 17          | MMJS       | Sistem Național de Management privind Dizabilitatea (SNMD)//Cod proiect 127682                                                                                                    |
| 18          | MMJS       | SINA – Sistem Informatic Național pentru Adopție                                                                                                    |
| 19          | MMJS       | HUB de servicii MMJS (SII MMJS)                                                                                                    |
| 20          | MMJS       | REGES-online – REgistrul General de Evidență a Salariaților – online                                                                                                    |
| 21          | MMJS       | SII-CNPP                                                                                                    |
| 22          | MFP        | SIPOCA 739 Creșterea capacității administrative a MFP și a instituțiilor subordonate în vederea<br>îmbunătățirii interacțiunii cetățenilor și mediului de afaceri pentru obținerea de servicii electronice extinse<br>prin portalul ANAF                                                                                                    |
| 23          | MFP        | SIPOCA 737 Creșterea capacității administrative a MFP și a instituțiilor subordonate în vederea<br>îmbunătățirii interacțiunii cetățenilor și mediului de afaceri pentru obținerea de documente din arhiva<br>instituției                                                                                                    |
| 24          | MFP        | Consolidarea si asigurarea interoperabilitatii aplicatiilor SIACF, DECIMP, VECTOR si SERADN cu sistemele informatice ale institutiilor statului care detin si pot furniza informatii utile in activitatea de colectare a impozitelor si taxelor la bugetul de stat consolidat in scopul imbunatatirii serviciilor furnizate cetatenilor si mediului de afaceri din Romania |
| 25          | MFP        | Platforma de Big Data destinata integrarii si valorificarii operationale si analitice a volumelor de date de interes pentru MFP si institutiile subordonate                                                                                                    |
| 26          | MFP        | Îmbunătățirea sistemului electronic de management al documentelor în cadrul Ministerului Finanțelor<br>Publice (MFP) - EDMS                                                                                                    |
| 27          | MFP        | Obiectivele proiectului au în vedere extinderea platformei hardware și software a sistemului informatic<br>Patrimven instrument de cooperare a autorităților din administrația publică, având ca scop final eliminarea<br>birocratiei, diversificarea și creșterea calității serviciilor pentru cetățeni și operatori economici                                            |
| 28          | ANAF       | SIPOCA 48 Creșterea performantei activitivității vamale pentru facilitarea comertului legitim                                                                                                    |

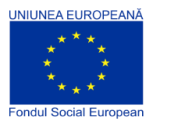

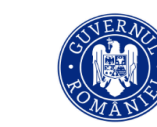

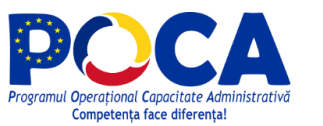

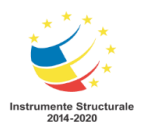

| Nr.<br>crt. | Instituție | Denumire proiect                                                                                                    |
|-------------|------------|----------------------------------------------------------------------------------------------------|
| 29          | ANAF       | SIPOCA 49 Facilitarea formalităţUor vamale în contextul Codului vamal al Uniunii Europene                                                                                                    |
| 30          | ANAF       | SIPOCA 29 Imbunatatirea capacitatii procesului decizional la nivelul sectorului financiar din Romania -<br>TREZOR                                                                             |
| 31          | ANAF       | SIPOCA 702 Îmbunatațirea sistemului de monitorizare a tranzacțiilor intracomunitar                                                                                                    |
| 32          | ANAF       | SIPOCA 604 Consolidarea capacității Agenției Naționale de Administrare Fiscală de a susține inițiativele<br>de modernizare                                                                    |
| 33          | ANAF       | Întărirea capacității administrative a ANAF cu privire la monitorizarea, analiza, cercetarea și auditarea comerțului electronic                                                               |
| 34          | ANAF       | Implementare sistem de chat - inteligenta artificiala - pentru asistenta contribuabili                                                                                                    |
| 35          | ANAF       | Extinderea sistemului informatic SPV in cadrul obiectivului specific Acordarea serviciilor la distanta, din strategia de îmbunătățire a relației dintre contribuabili și autoritățile fiscale |

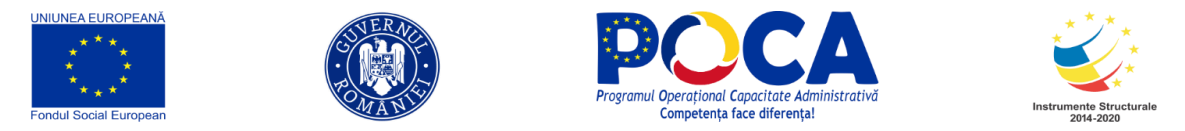

# 5. Chestionar pentru evaluarea gradului de implementare al noilor proceduri operationale privind serviciile publice electronice

Chestionar pentru evaluarea gradului de implementare al procedurilor operaționale privind serviciile publice electronice dezvoltate în cadrul livrabilului A14 - Stabilirea de proceduri unitare de tratare a evenimentelor de viață în cauză precum și a cerințelor operaționale și informaționale care derivă din acestea, de natură să conducă la identificarea unor limite de timp admisibile precum și un nivel de performanță tehnică din domeniul TIC

| Nr.<br>crt. | Cerința                                                                                                    | Da/Nu |
|-------------|----------------------------------------------------------------------------------------------------|-------|
| 1           | Vă rugăm să precizati dacă în cadrul instituției dumneavoastră există persoane care au participat la una dintre sesiunile de formare<br>pe tematica elementor de eGuvernare, organizate în cadrul proiectului.                                                                                  |       |
| 2           | Dacă răspunsul la întrebarea precedentă este "Da", vă rugăm să precizați dacă persoanele respective își mai desfășoară, în prezent,<br>activitatea în cadrul instituției dumneavoastră.                                                                                                    |       |
| 3           | Va rugăm sa precizați dacă în cadrul instituției dumneavoastră există persoane care au participat la una dintre sesiunile de asistență<br>"on the job", organizate în cadrul proiectului.                                                                                                    |       |
| 4           | Dacă răspunsul la întrebarea precedentă este "Da", vă rugăm să precizați dacă persoanele respective își mai desfășoară, în prezent,<br>activitatea în cadrul instituției dumneavoastră.                                                                                                    |       |
| 5           | Vă rugăm să precizați dacă în cadrul instituției dumneavoastră a fost stabilit un plan de acțiuni pentru implementarea fluxurilor TO-BE<br>și a noilor proceduri operaționale pentru servicii publice electronice dezvoltate în cadrul livrabilului.                                            |       |
| 6           | Vă rugăm să precizați dacă în cadrul instituției dumneavoastră a fost alocată o echipă de lucru pentru implementarea noilor proceduri<br>operaționale, pentru servicii publice electronice dezvoltate în cadrul livrabilului.                                                                   |       |
| 7           | Vă rugăm să precizați dacă în cadrul instituției dumneavoastră s-a demarat realizarea unor specificații tehnice pentru adaptarea<br>sistemelor informatice în vederea implementării procedurilor operaționale dezvoltate în cadrul livrabilului.                                                |       |
| 8           | Vă rugăm să precizați dacă instituția dumneavoastră a lansat în procesul de adoptare legislativă, până la acest moment, propuneri de<br>schimbari legislative care să susțină implementarea procedurilor operaționale pentru servicii publice electronice dezvoltate în cadrul<br>livrabilului. |       |

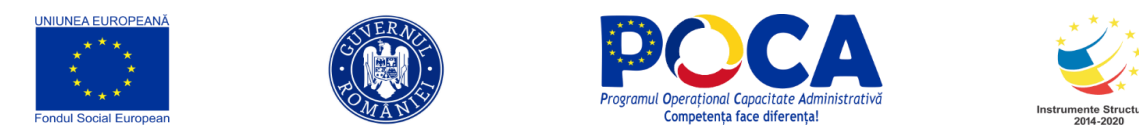

| Nr.<br>crt. | Cerința                                                                                                    | Da/Nu |
|-------------|----------------------------------------------------------------------------------------------------|-------|
| 9           | Vă rugăm să precizați dacă în cadrul instituției dumneavoastră s-au adus modificări asupra sistemelor informatice pentru a suporta<br>implementarea procedurilor operaționale pentru servicii publice electronice dezvoltate în cadrul livrabilului.                                                |       |
| 10          | Vă rugăm să precizați dacă în cadrul instituției dumneavoastră s-au schimbat/extins metodele/interfețele de interoperabilitate cu alte<br>instituții pentru a putea face posibilă implementarea procedurilor operationale pentru servicii publice electronice dezvoltate în cadrul<br>livrabilului. |       |
| 11          | Vă rugăm să precizați dacă procedurile în relația cu PCUe, aferente instituției dumneavoastră, au fost actualizate pentru a permite<br>realizarea procedurilor operaționale pentru servicii publice electronice, menționate mai sus*                                                                |       |

\* În cazul în care instituția dumneavoastră nu este înrolată în PCUe, sau dacă nu are nicio procedură încărcată în PCUe, se va completa cu N/A

#### EV15. Construirea unui spațiu de locuit – Flux clasic/general (nu sunt tratate exceptiile de la fluxul clasic de emitere certificat de urbanism, autorizație de construire, recepție la terminarea lucrărilor)

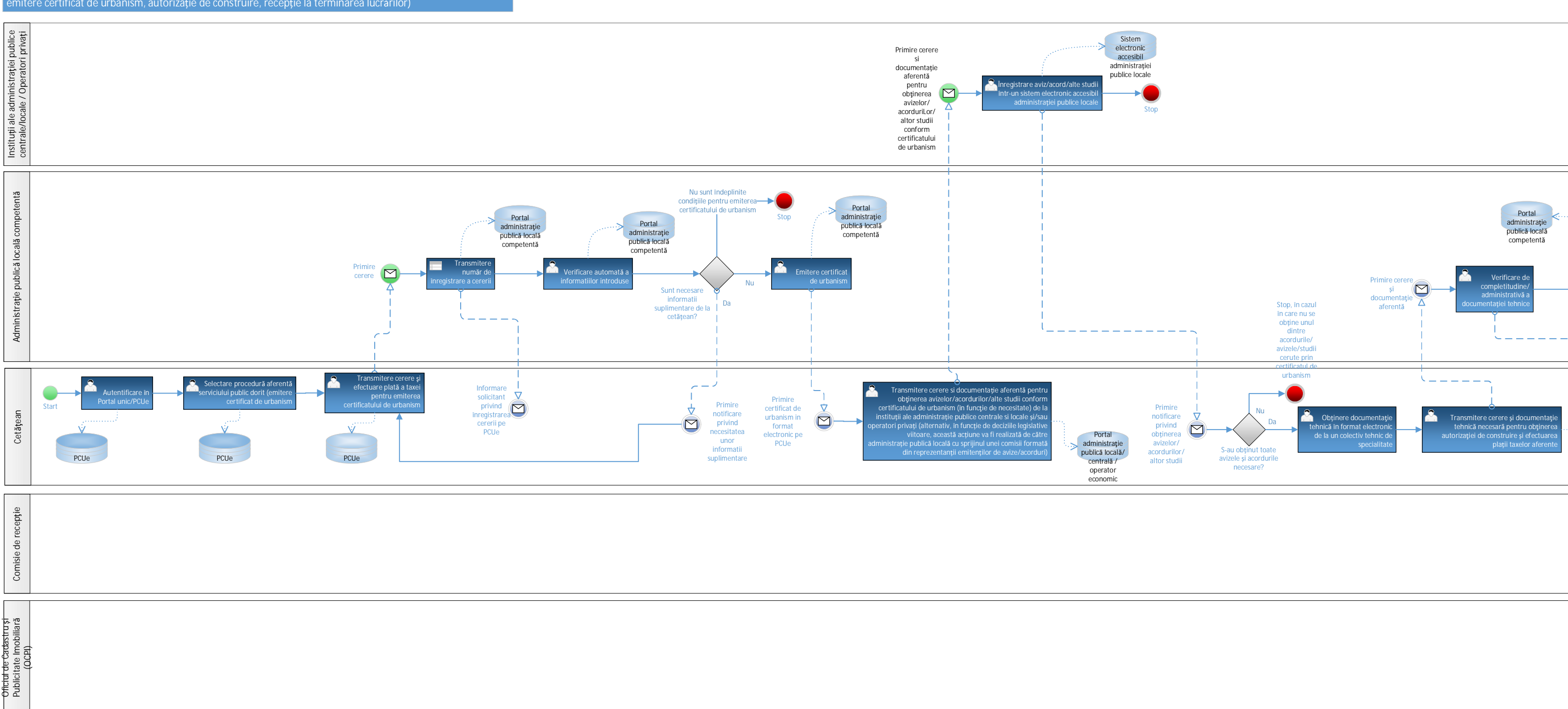

### Construire\_TO-BE\_03072019

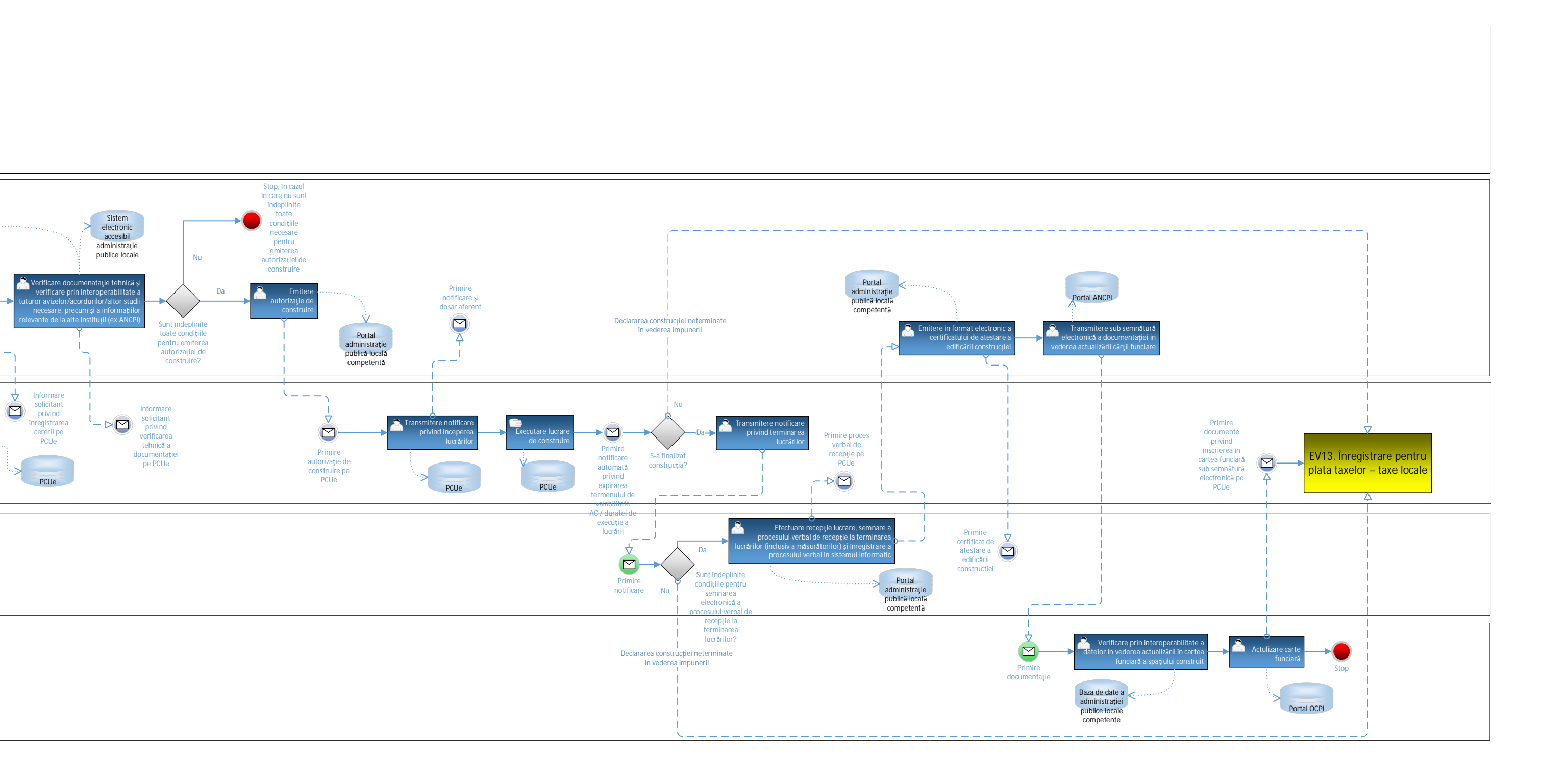

#### EV4. Obținere de surse de finanțare in cadrul A.F.I.R.

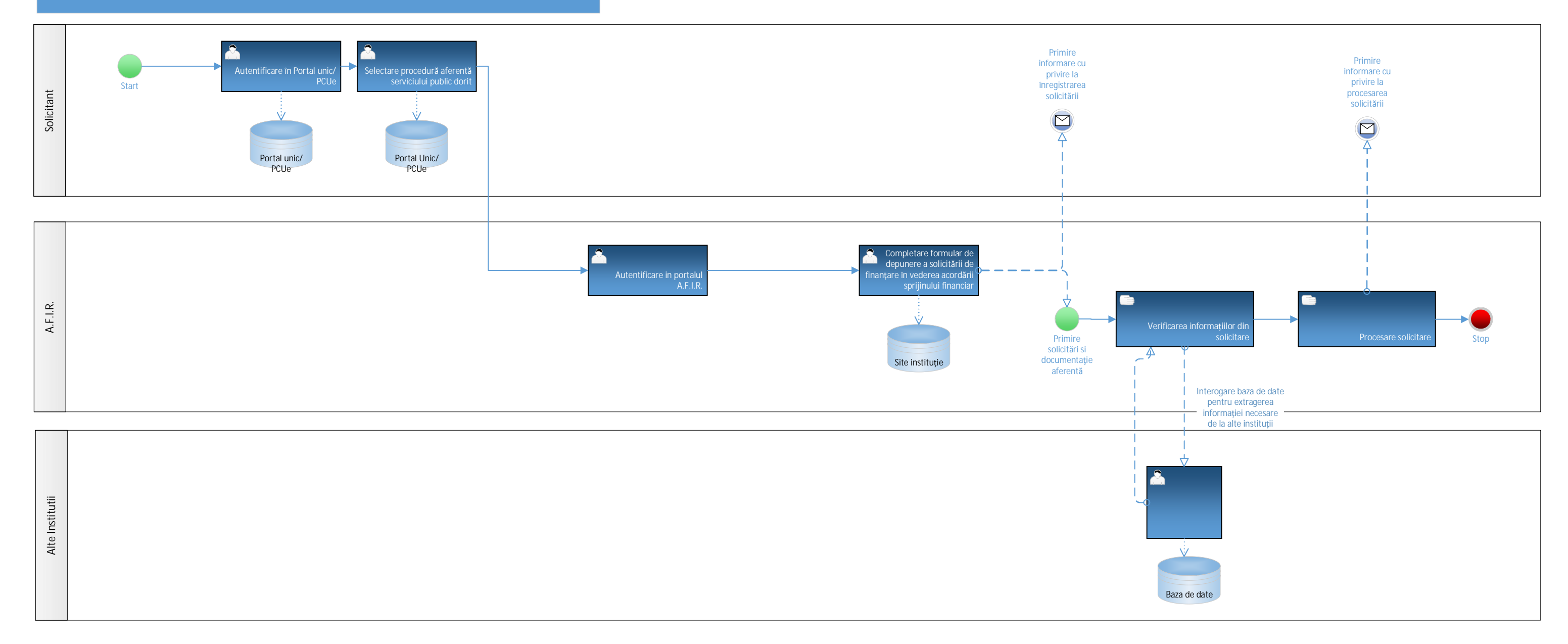

## EV4. Obținere de surse de finanțare in cadrul M.A.D.R. / A.P.I.A. / D.A.J.

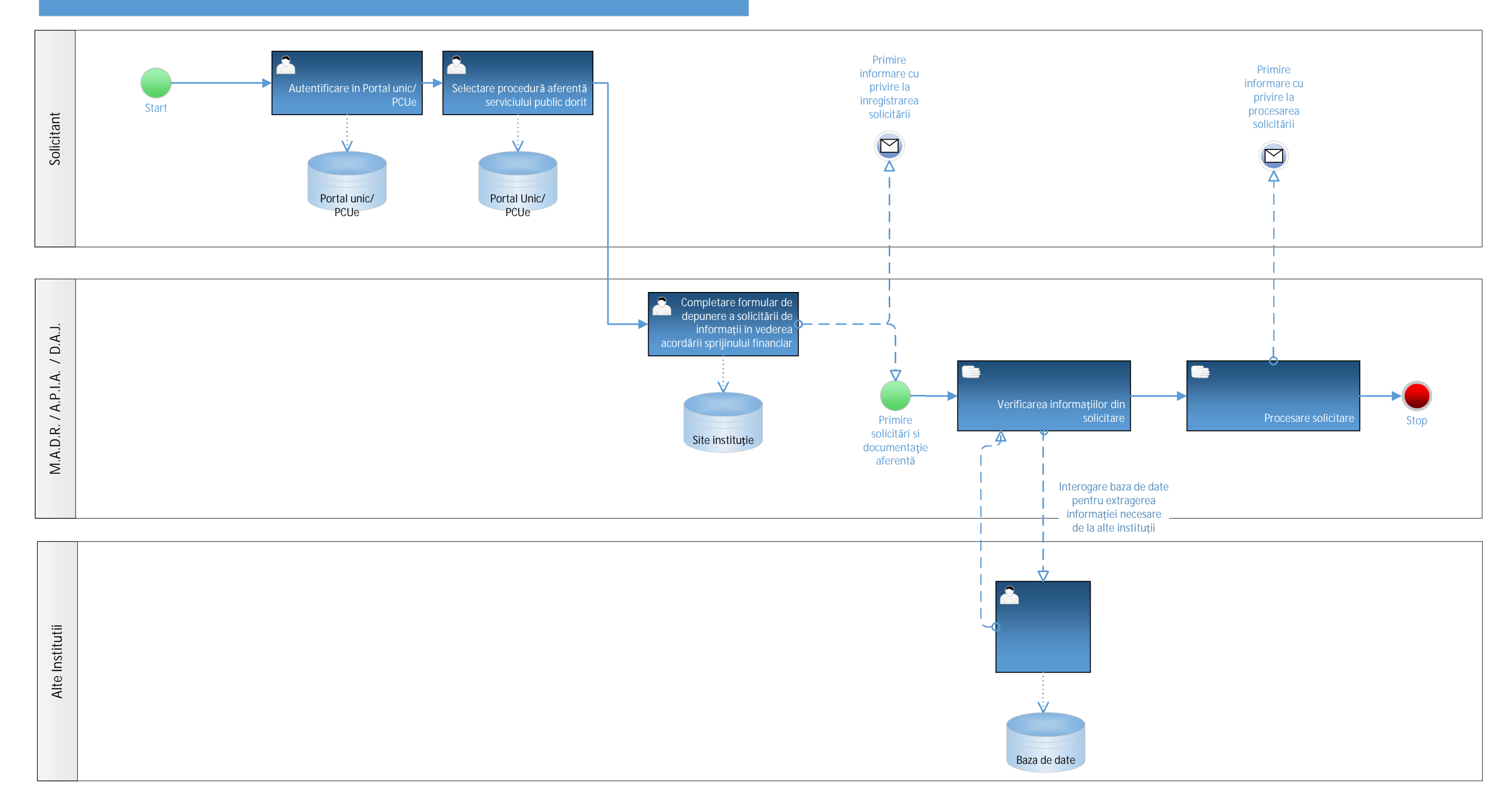

EV4. Obtinere de surse de finantare in cadrul MADR APIA DAJ

# EV4. Obținere de surse de finanțare in cadrul POPAM

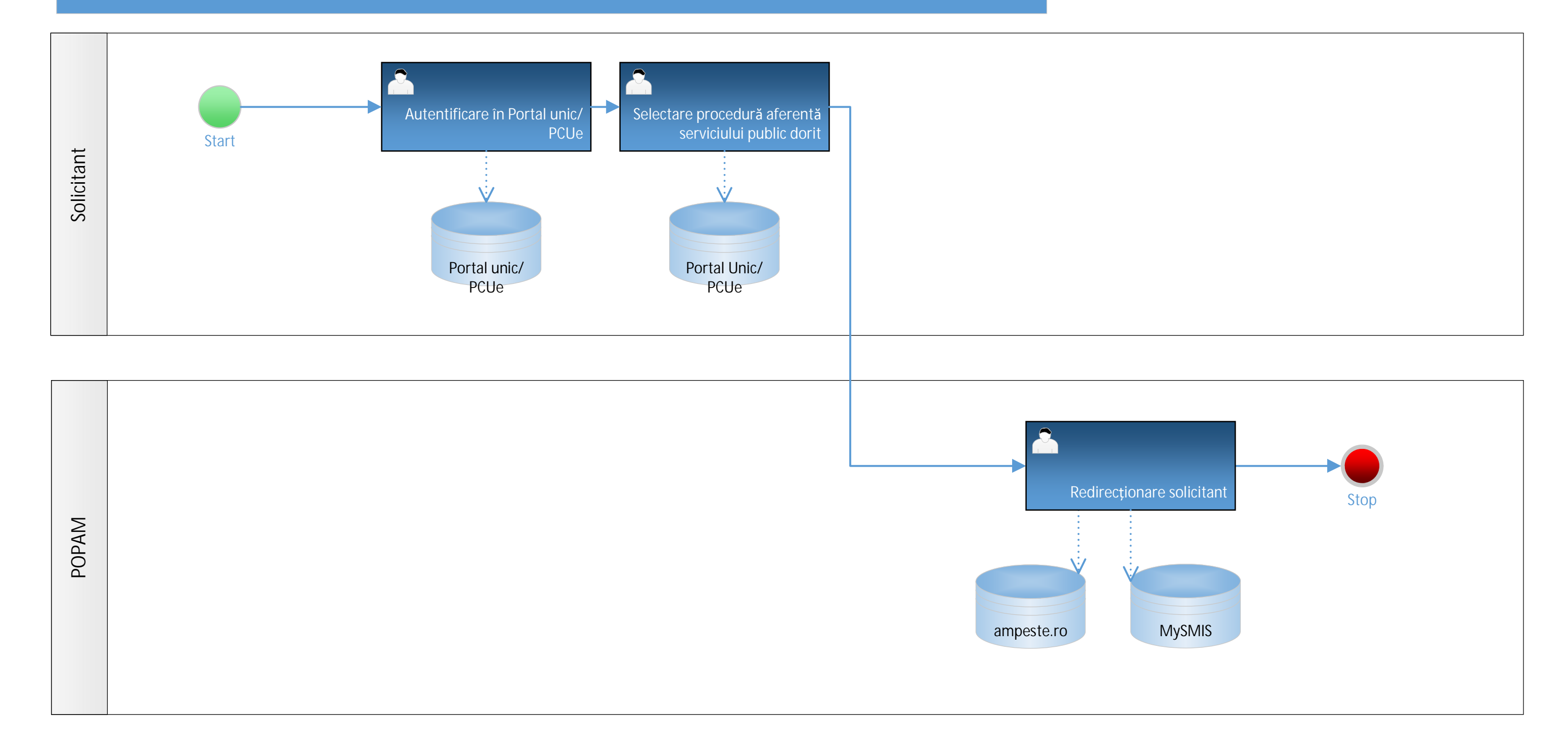

EV4. Obtinere de surse de finantare in cadrul POPAM

#### EV4. AFM – RABLA / RABLA PLUS

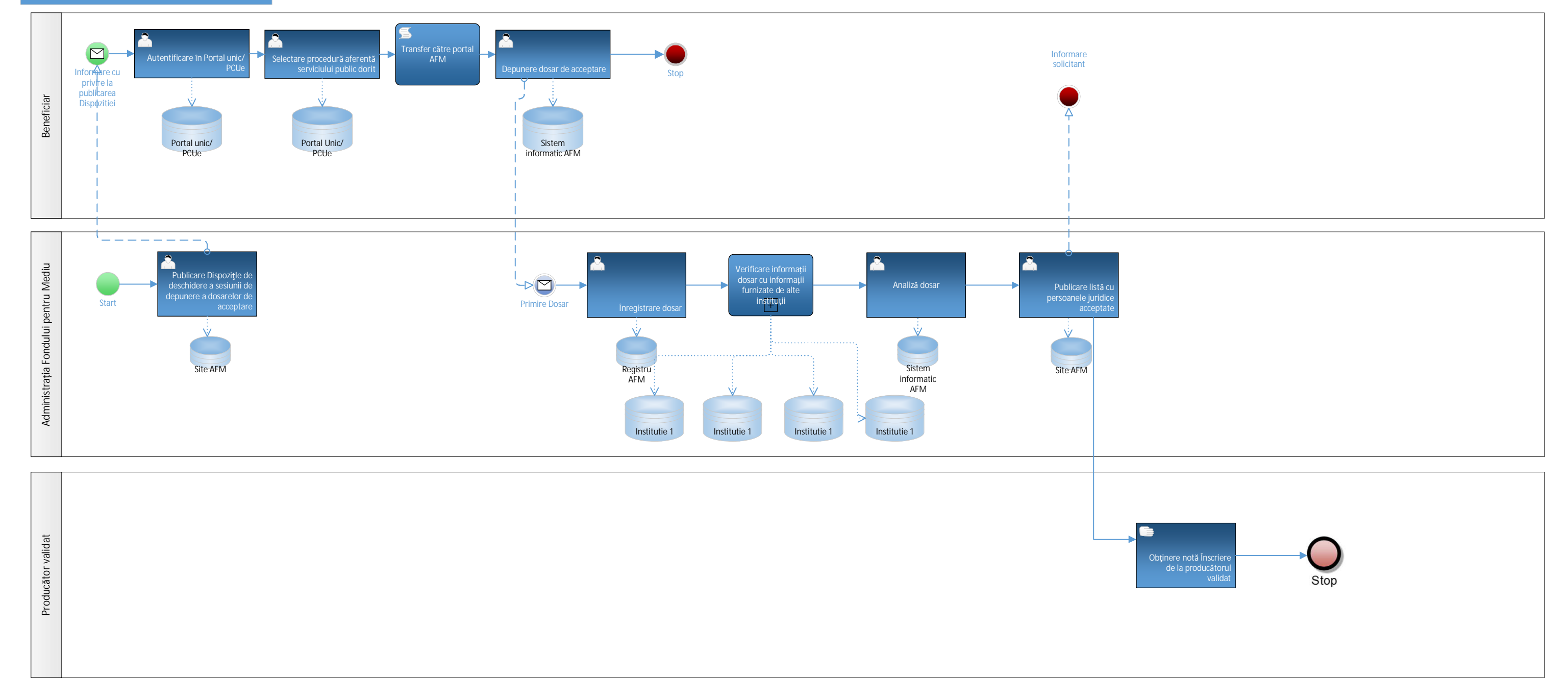

EV4. Obtinere de surse de finantare\_AFM\_Rabla - Rabla Plus

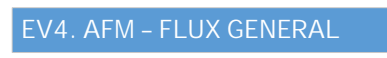

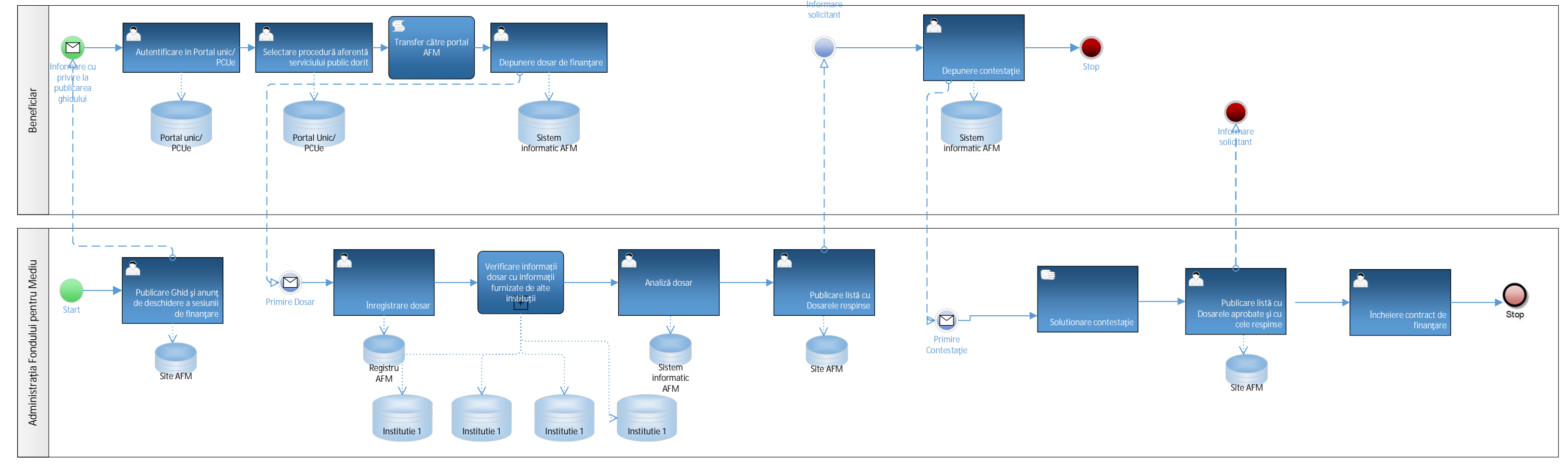

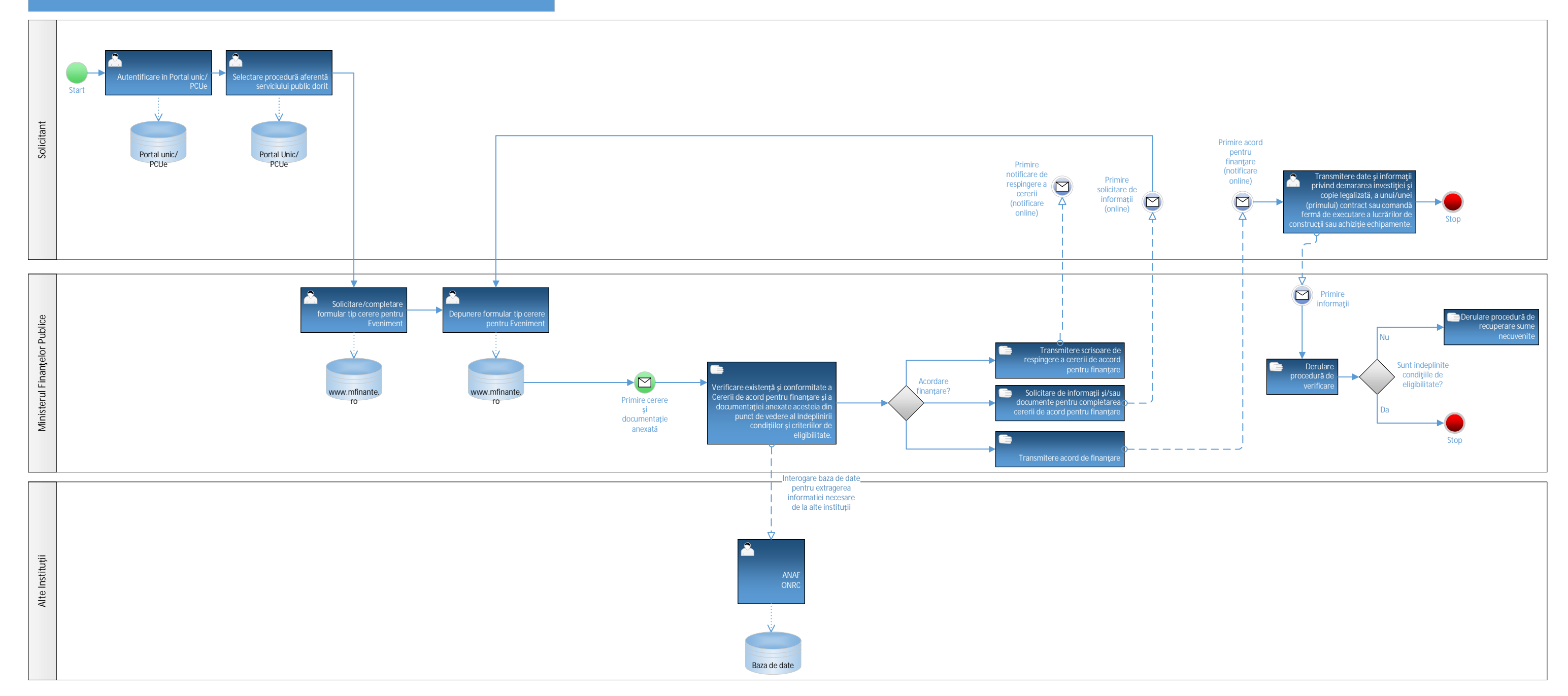

1

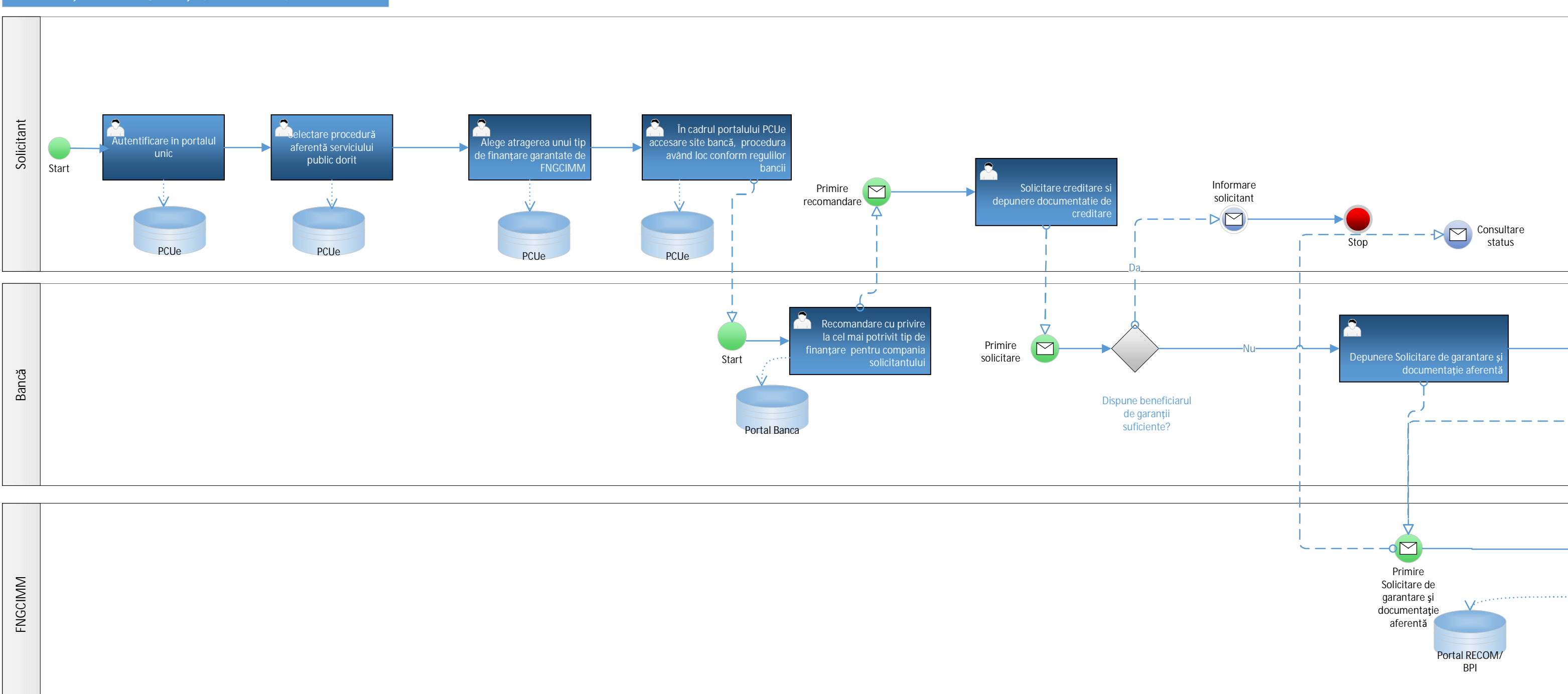

#### EV5 – Obținerea de garanții pentru întreprinderi

#### EV5. Obtinere de garantii pentru intreprinderi\_FINAL1

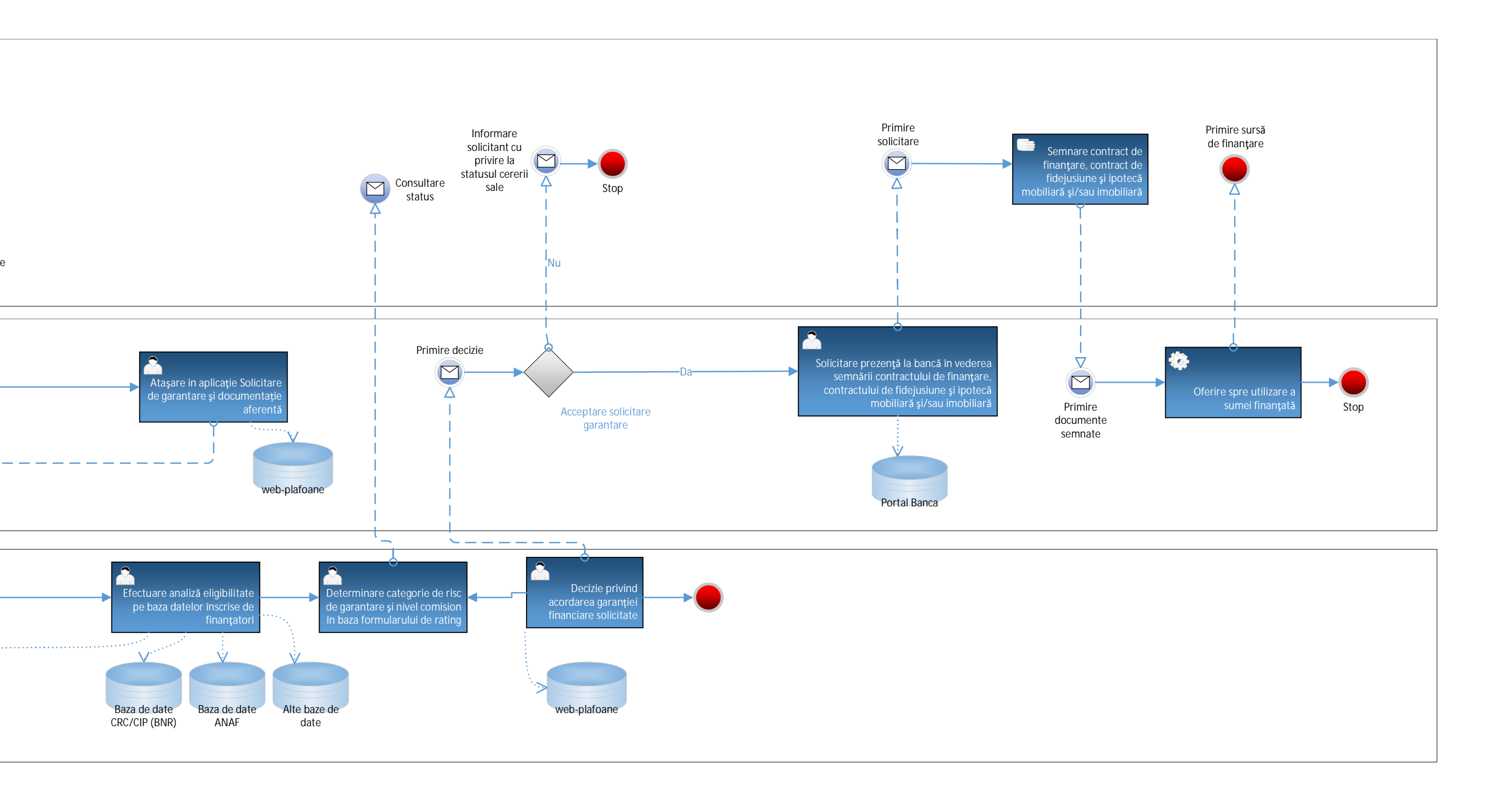

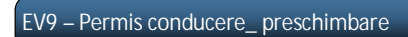

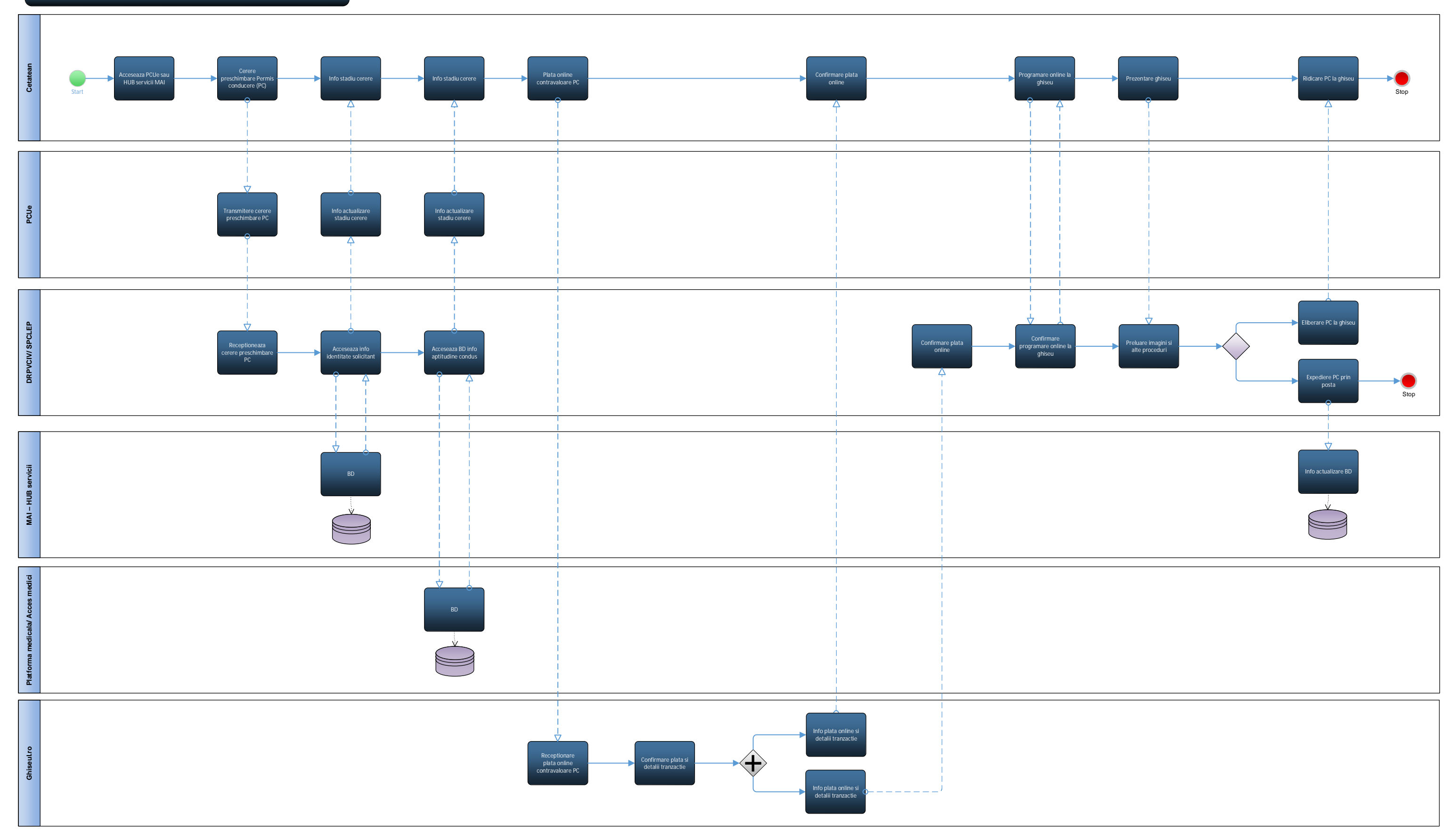

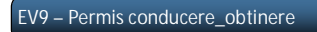

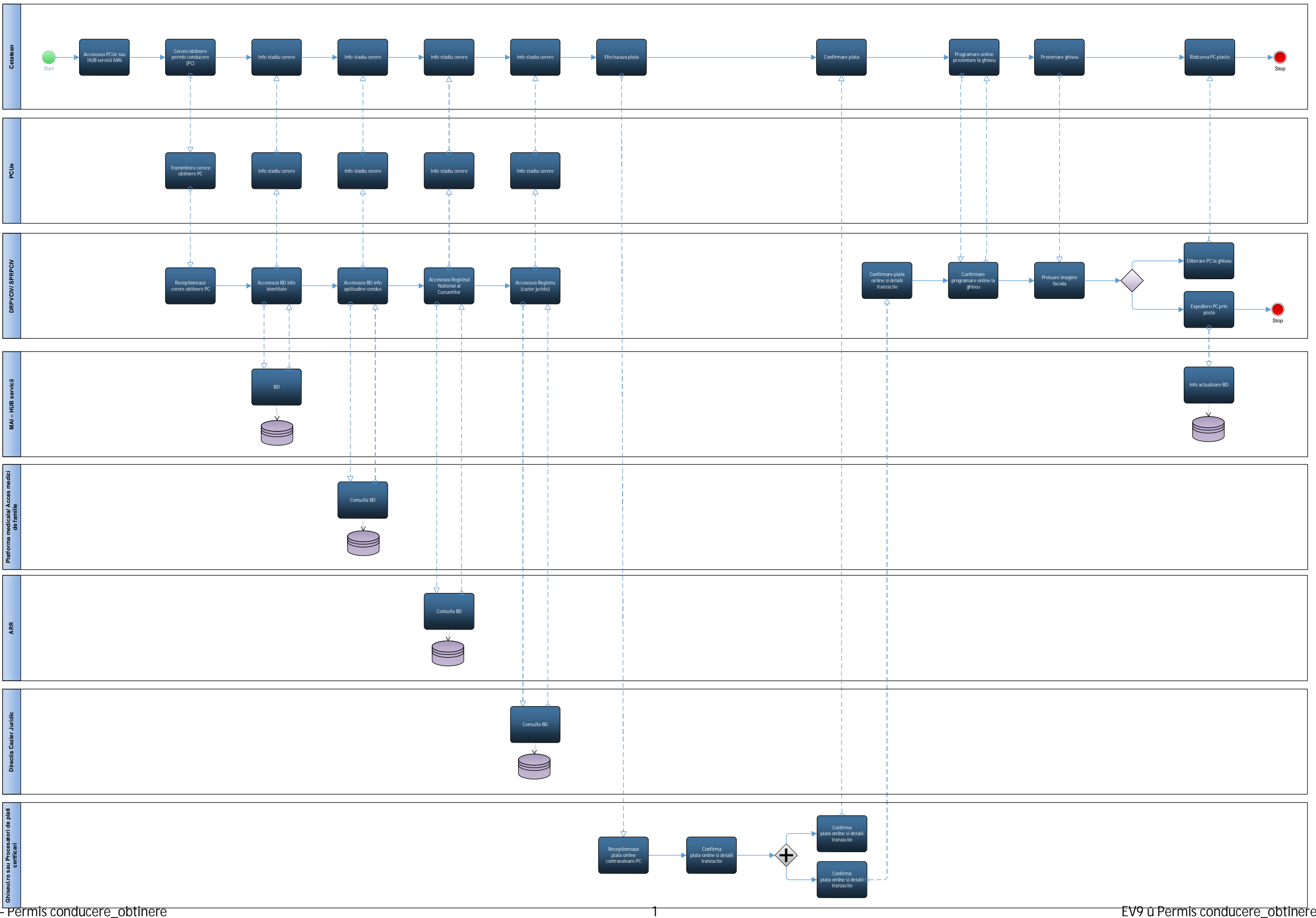

EV9 – Permis conducere\_obtinere

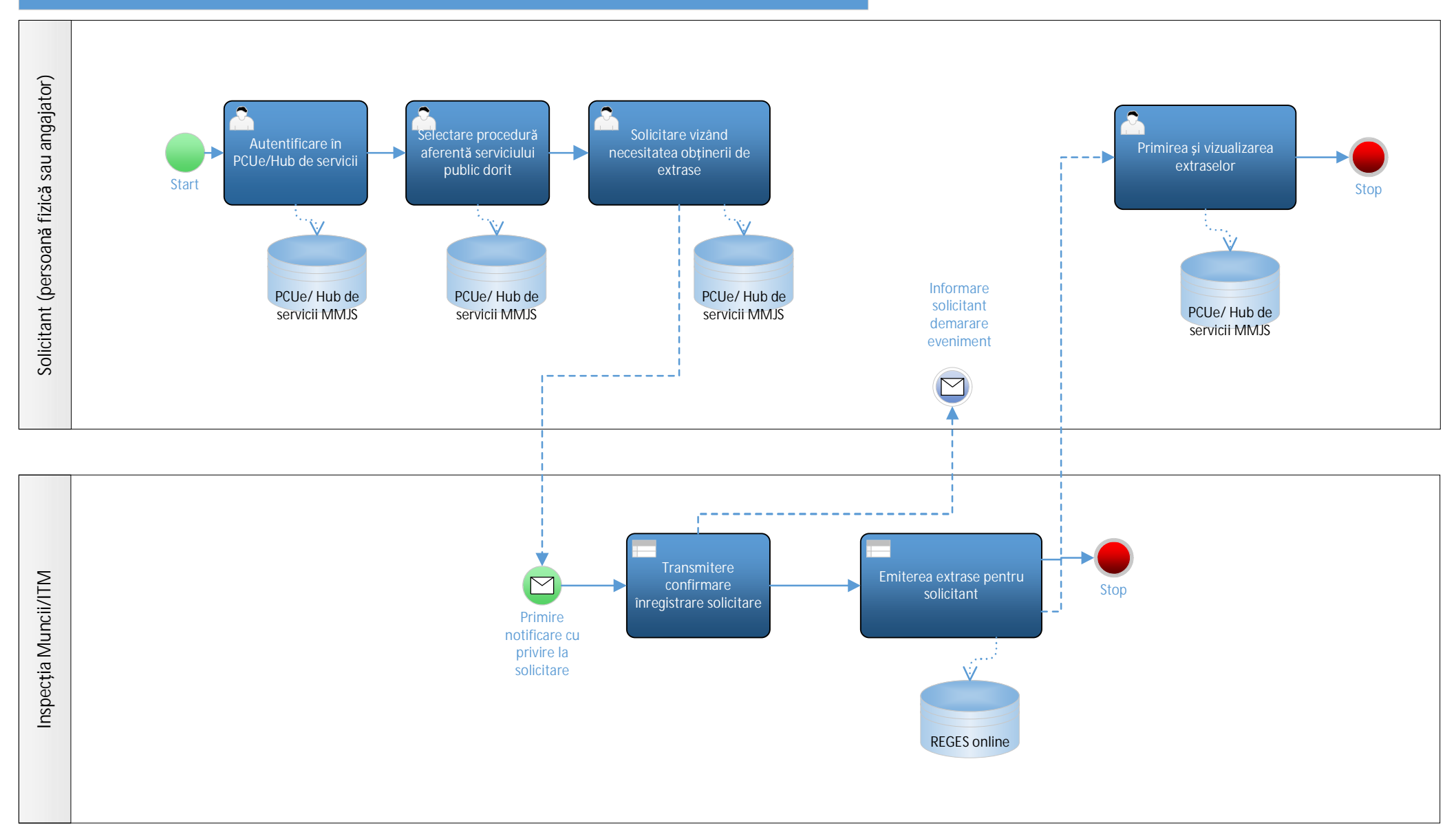

### EV10B – Încheierea de contracte individuale de munc**ă** (Emiterea extraselor)

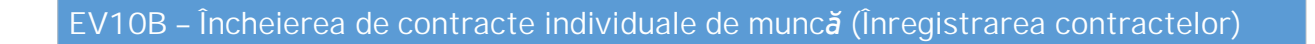

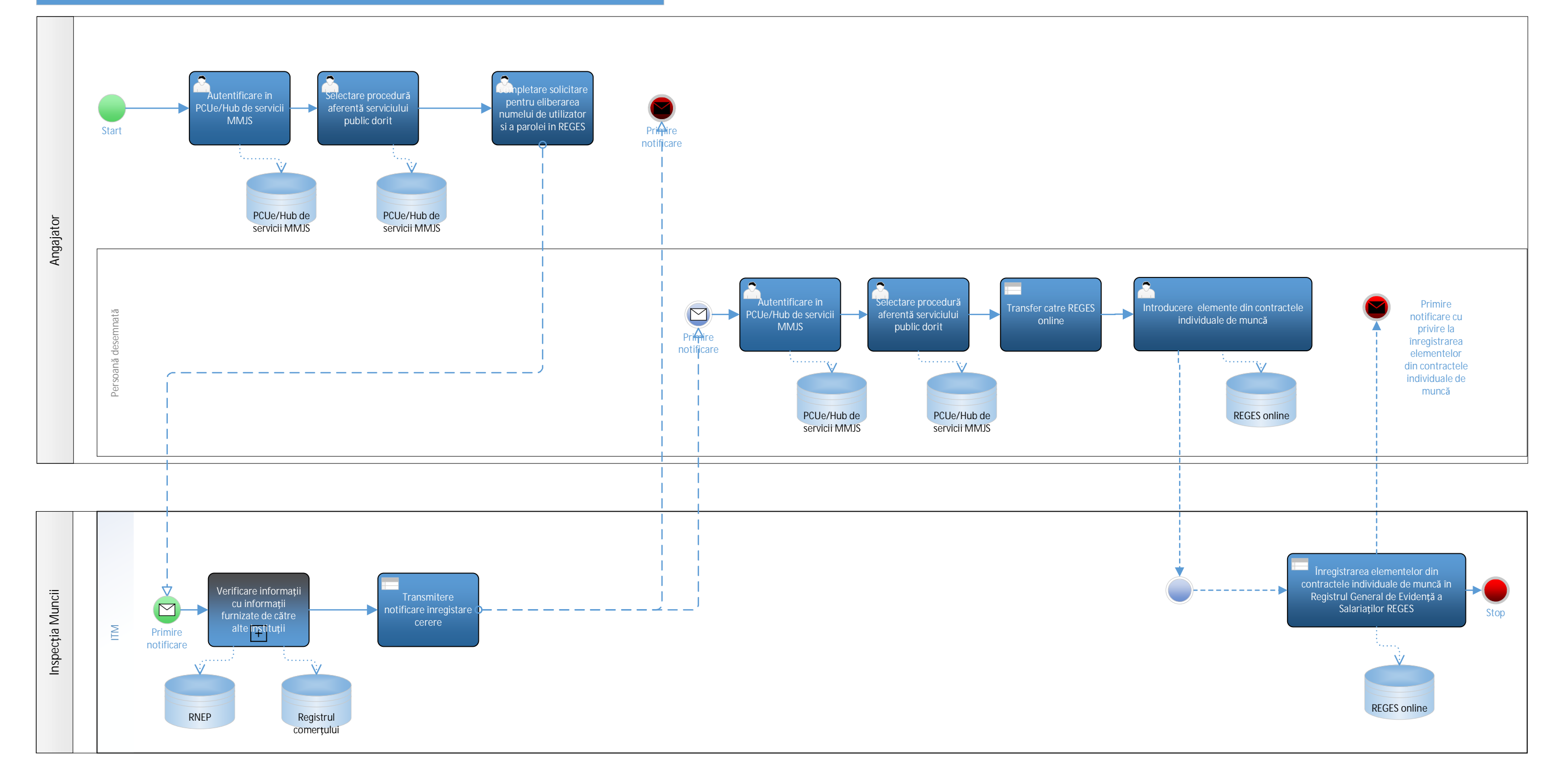
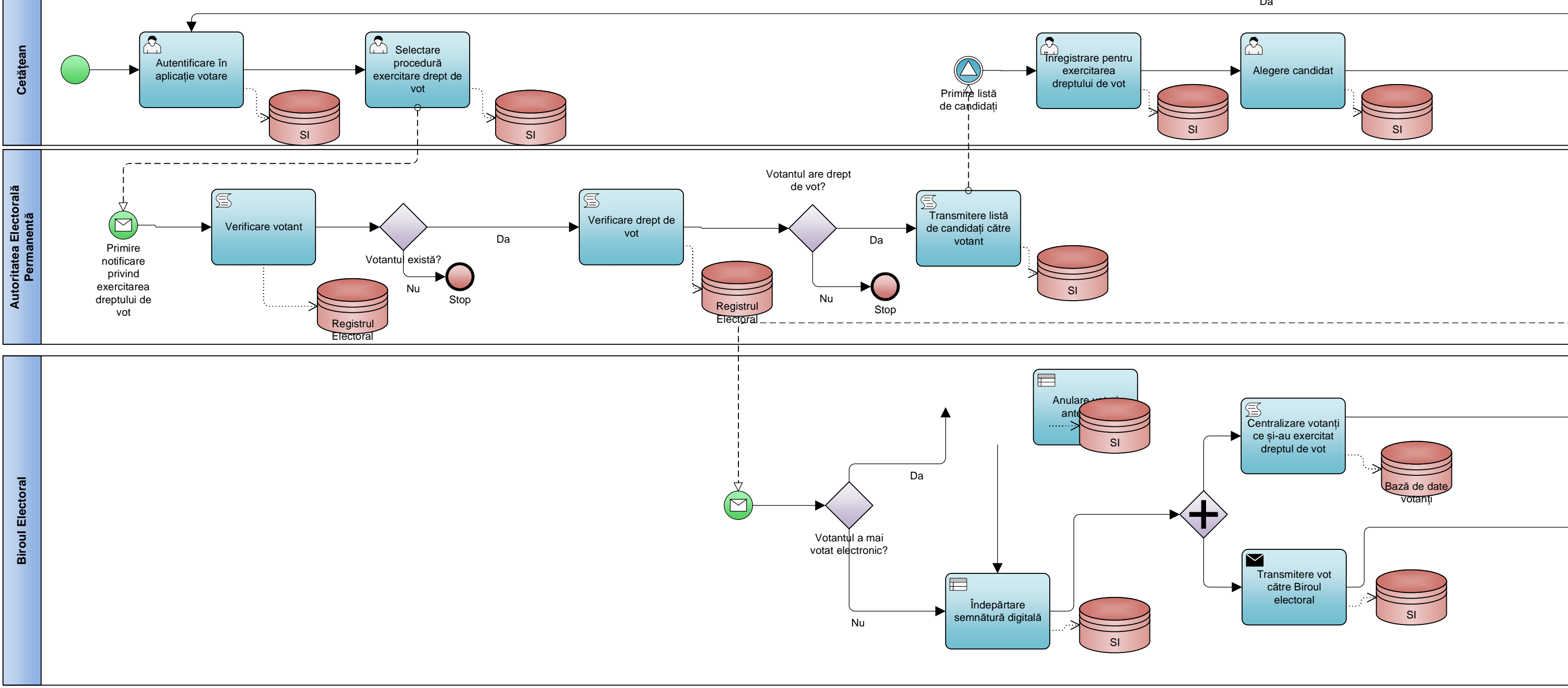

| Da               |    |
|------------------|----|
| Alegere candidat | SI |

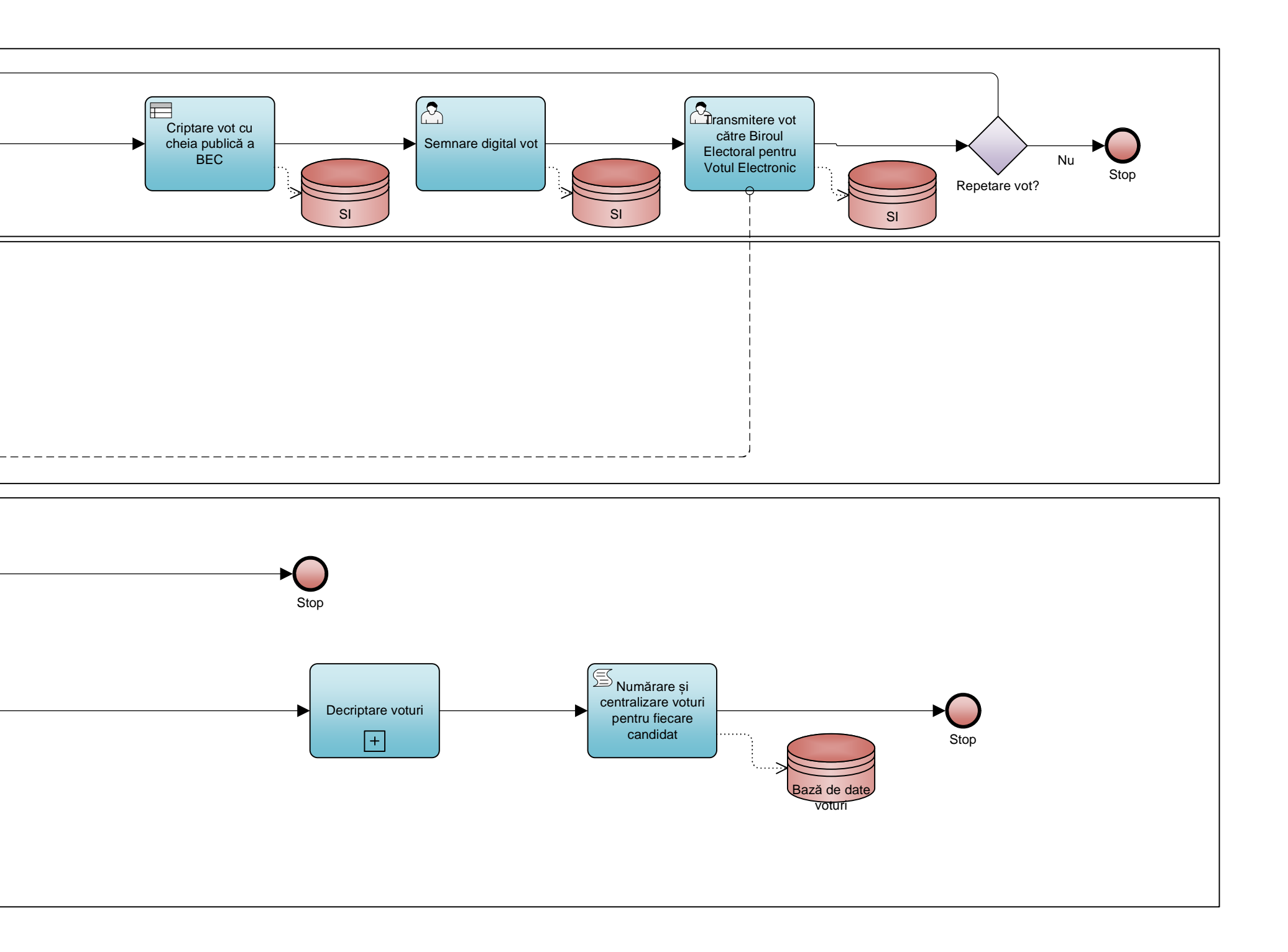

EV11\_Votare\_to be\_v3

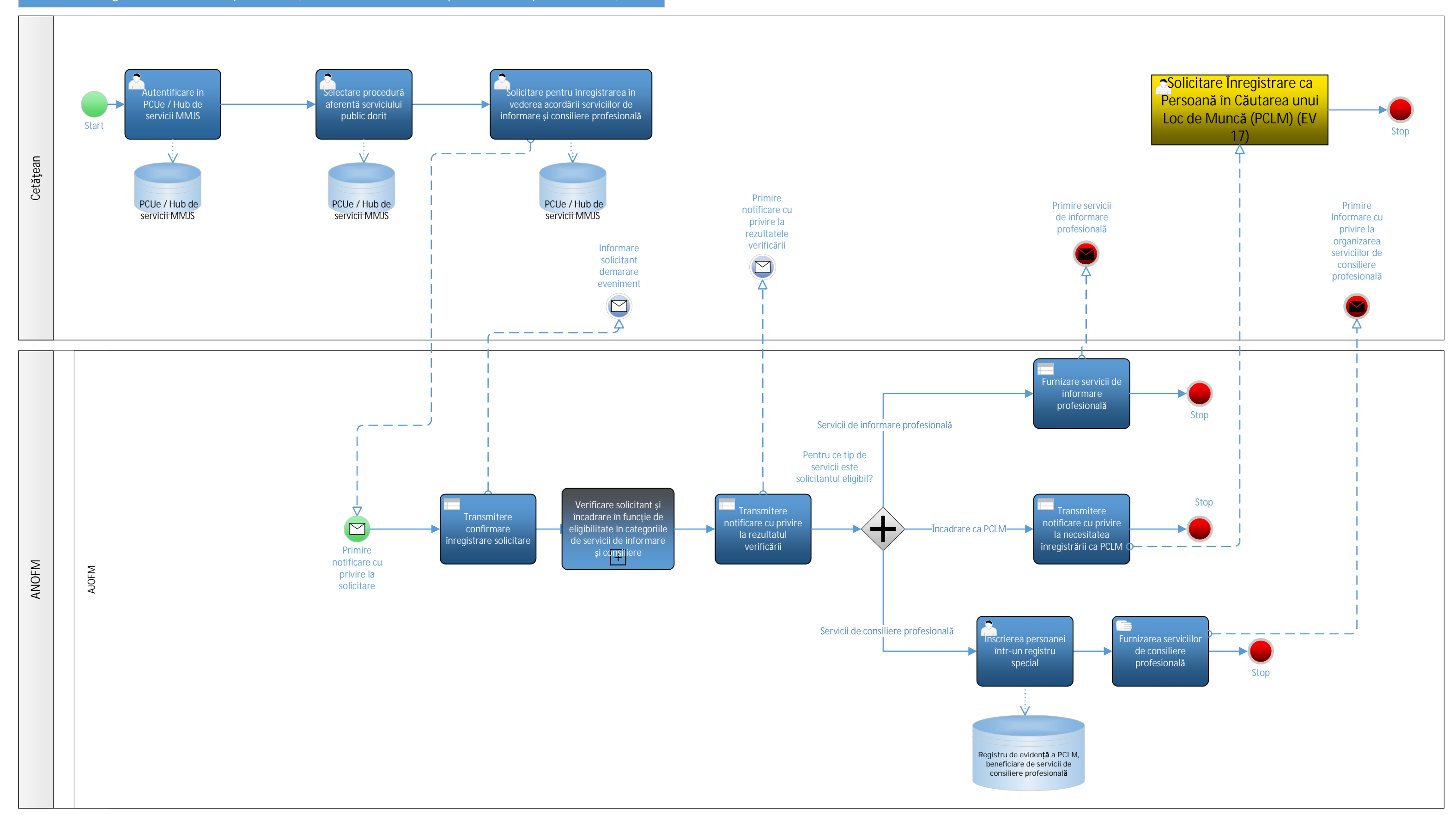

#### EV12.1 – Asigurarea viitorului personal (Servicii de informare și consiliere profesională)

EV12.1.Asigurarea viitorului personal (ANOFM\_AJOFM)

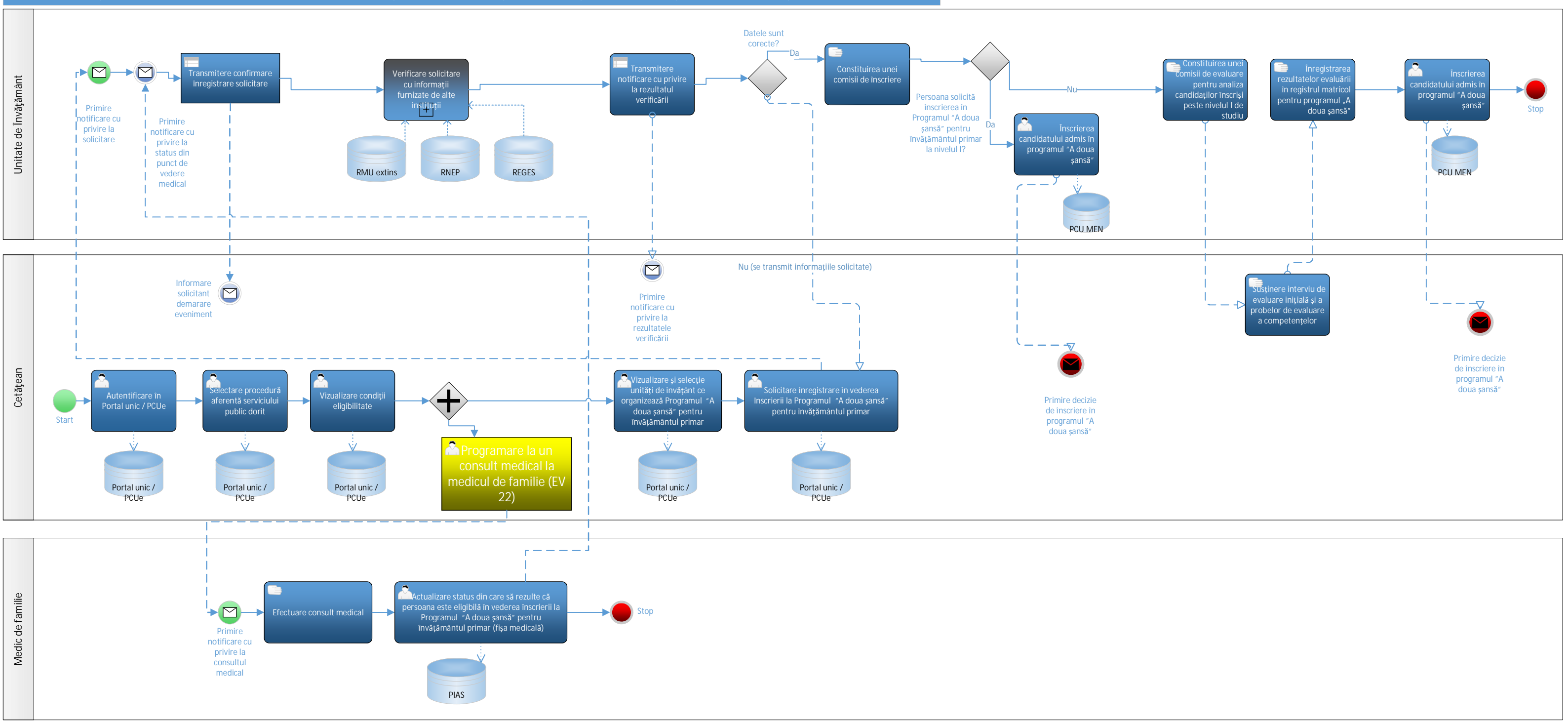

#### EV12.2.1 – Asigurarea viitorului personal (Servicii de informare și consiliere educațională – Programul "A doua șansă" pentru învățământul primar)

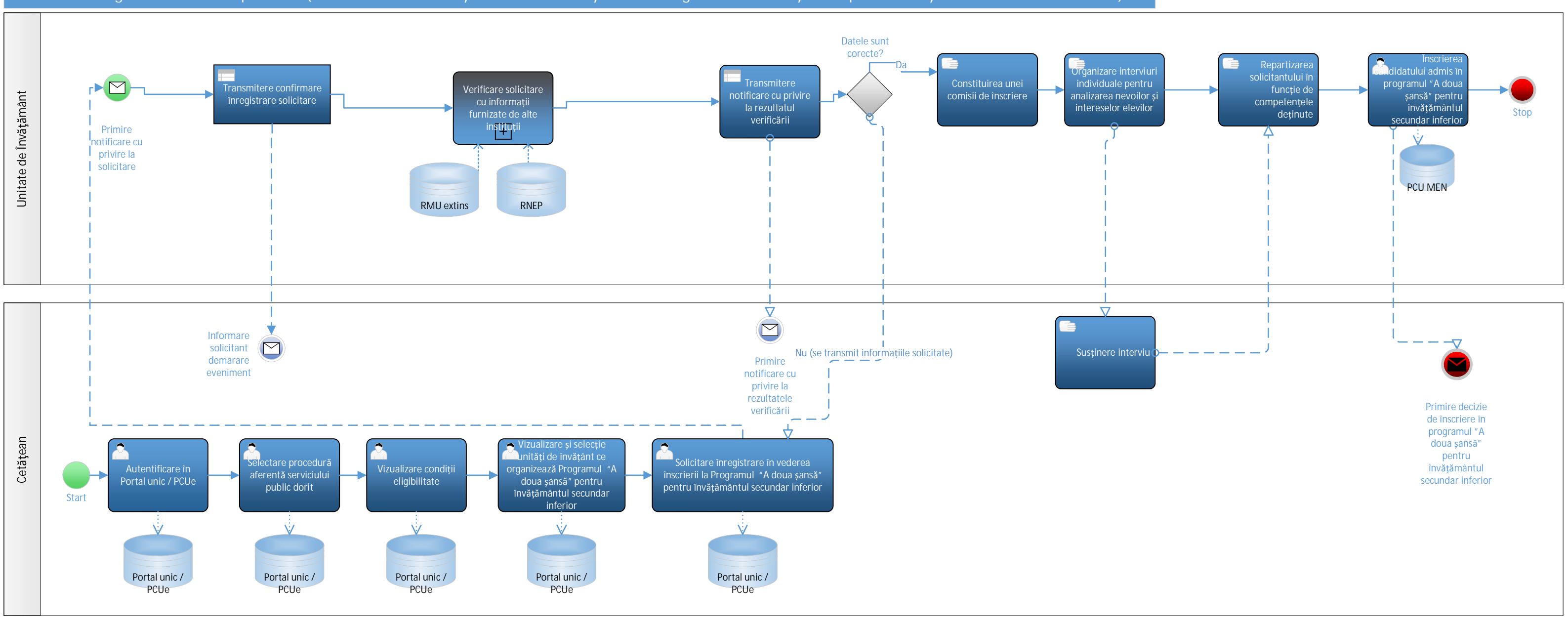

## EV12.2.2 – Asigurarea viitorului personal (Servicii de informare și consiliere educațională – Programul "A doua șansă" pentru învăță mântul secundar inferior)

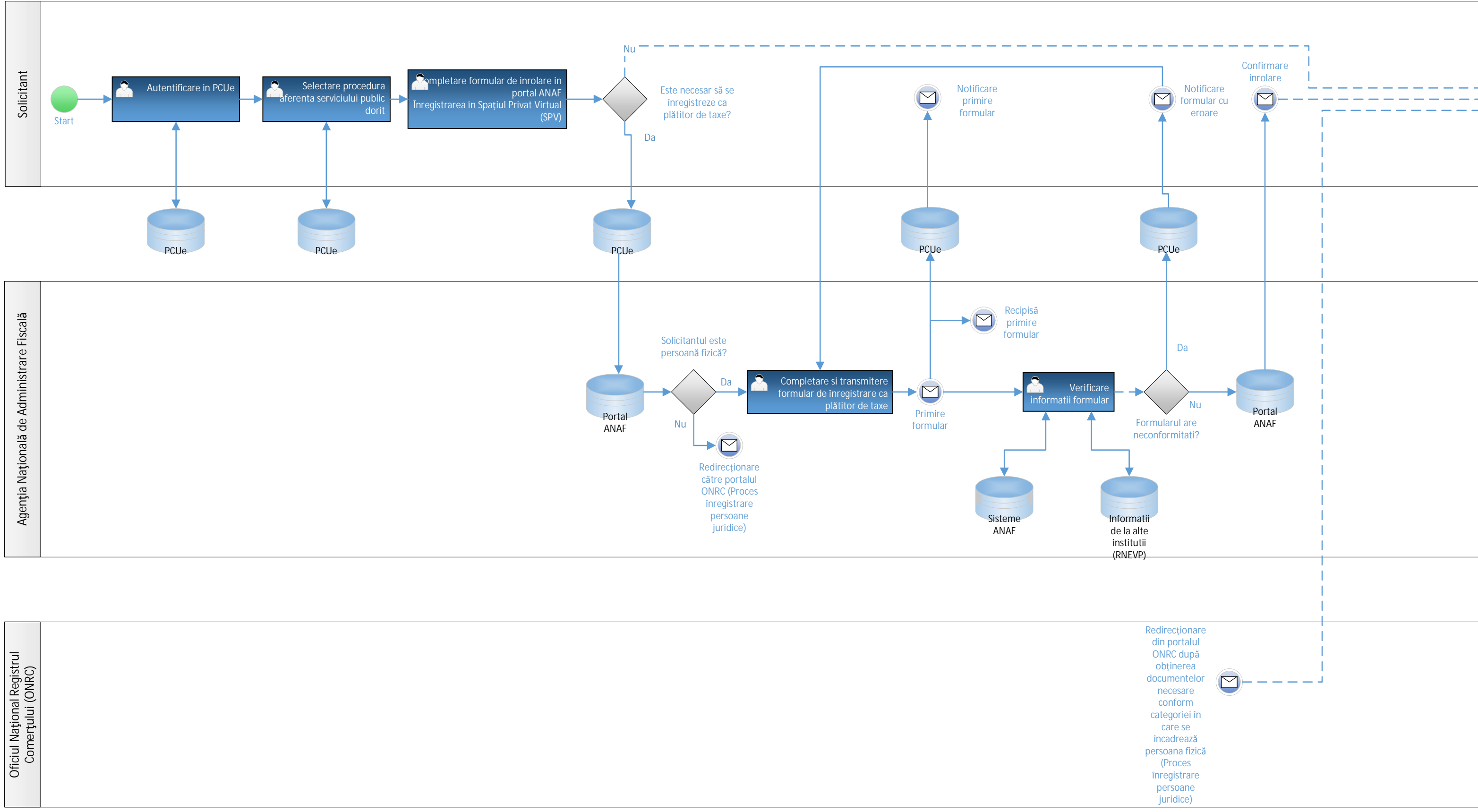

| tegistrul<br>NRC)                   |  |  |  |
|-------------------------------------|--|--|--|
| Oficiul Național F<br>Comerțului (C |  |  |  |

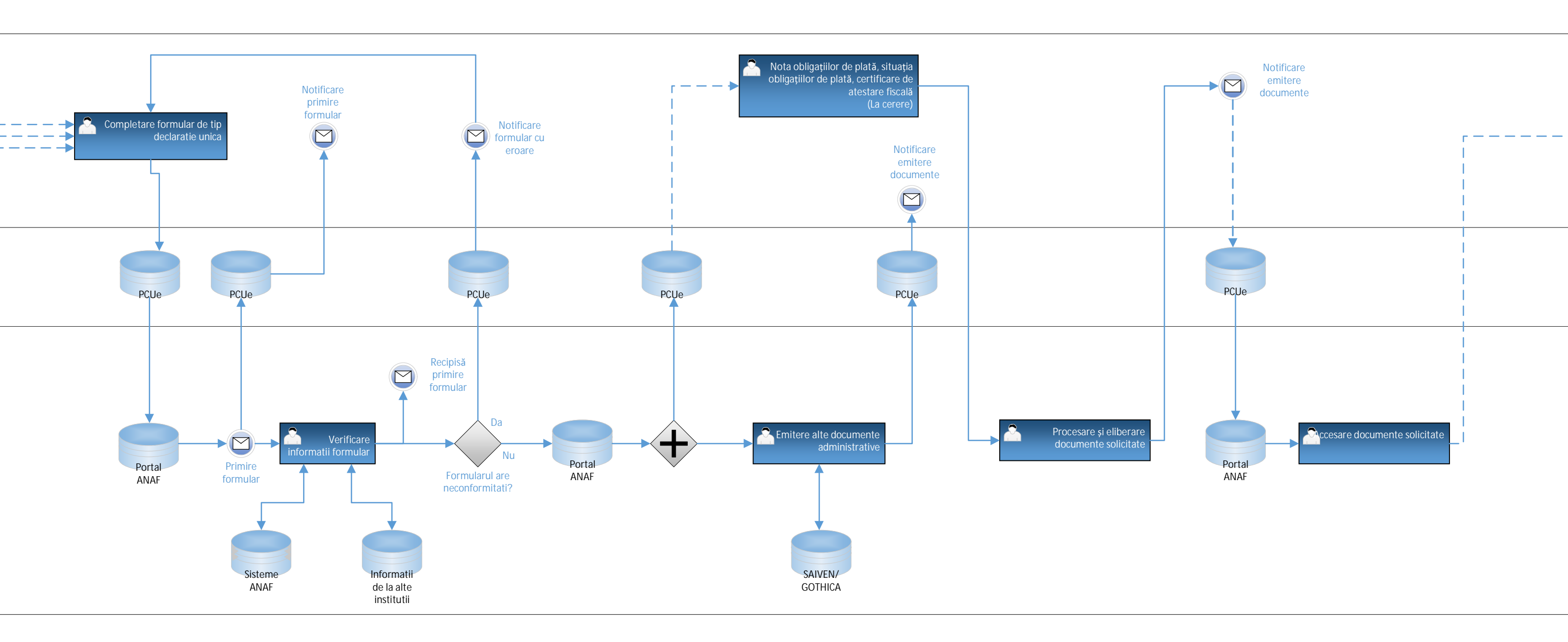

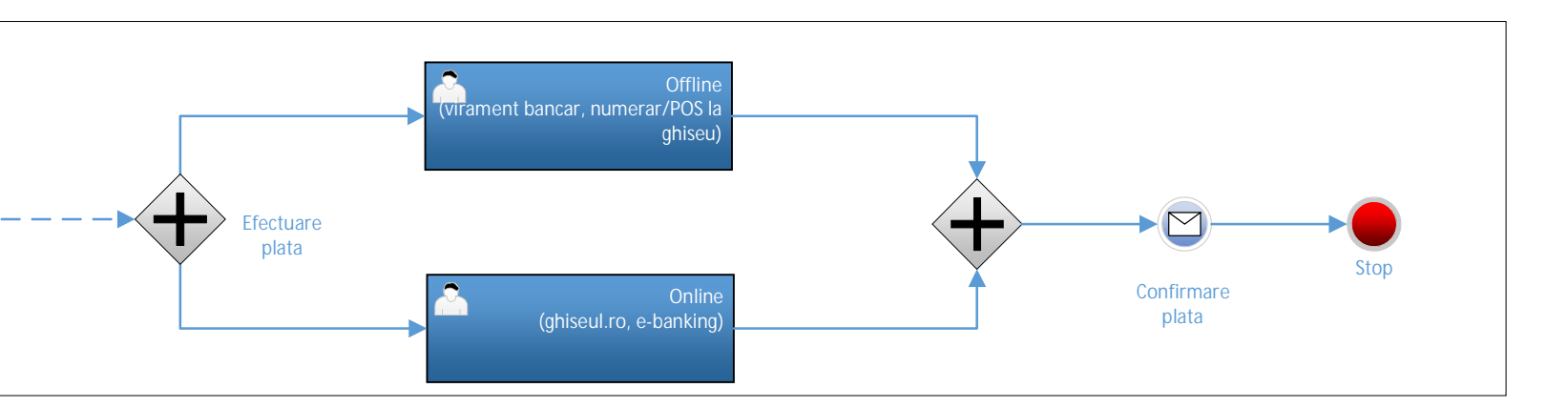

EV13\_Inregistrarea\_persoanelor\_fizice\_pt\_plata\_taxelor\_centrale\_modificat\_1809

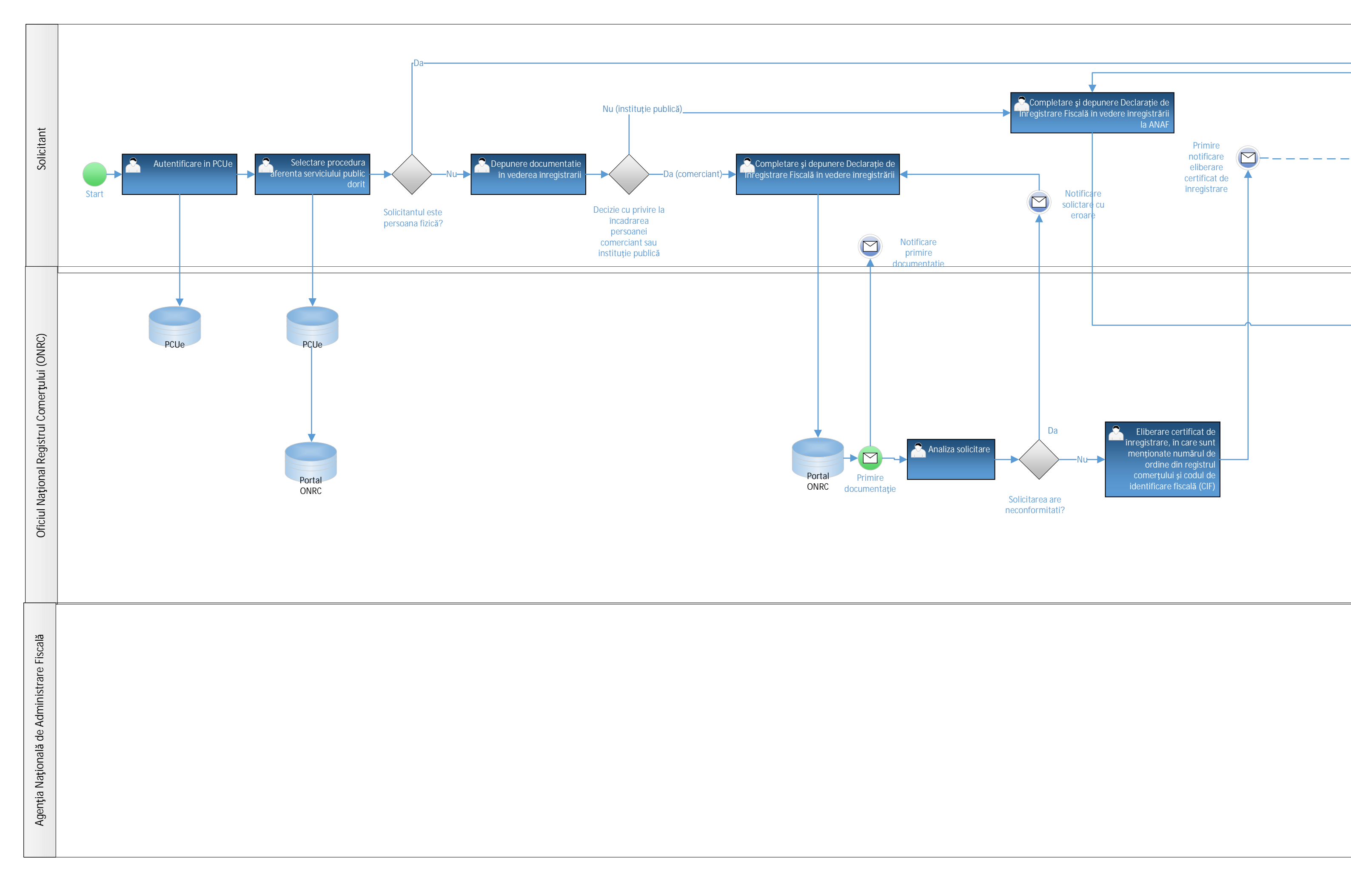

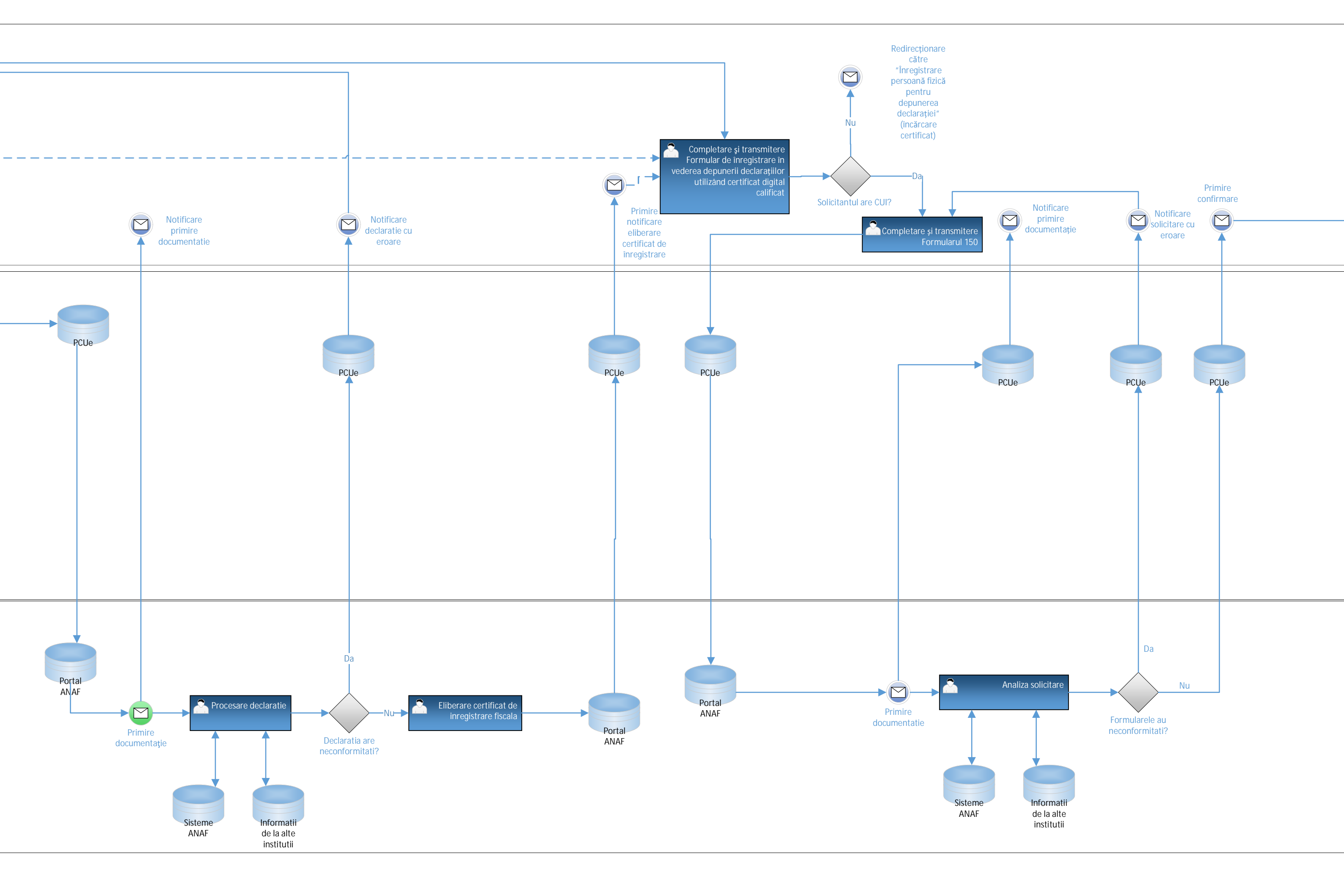

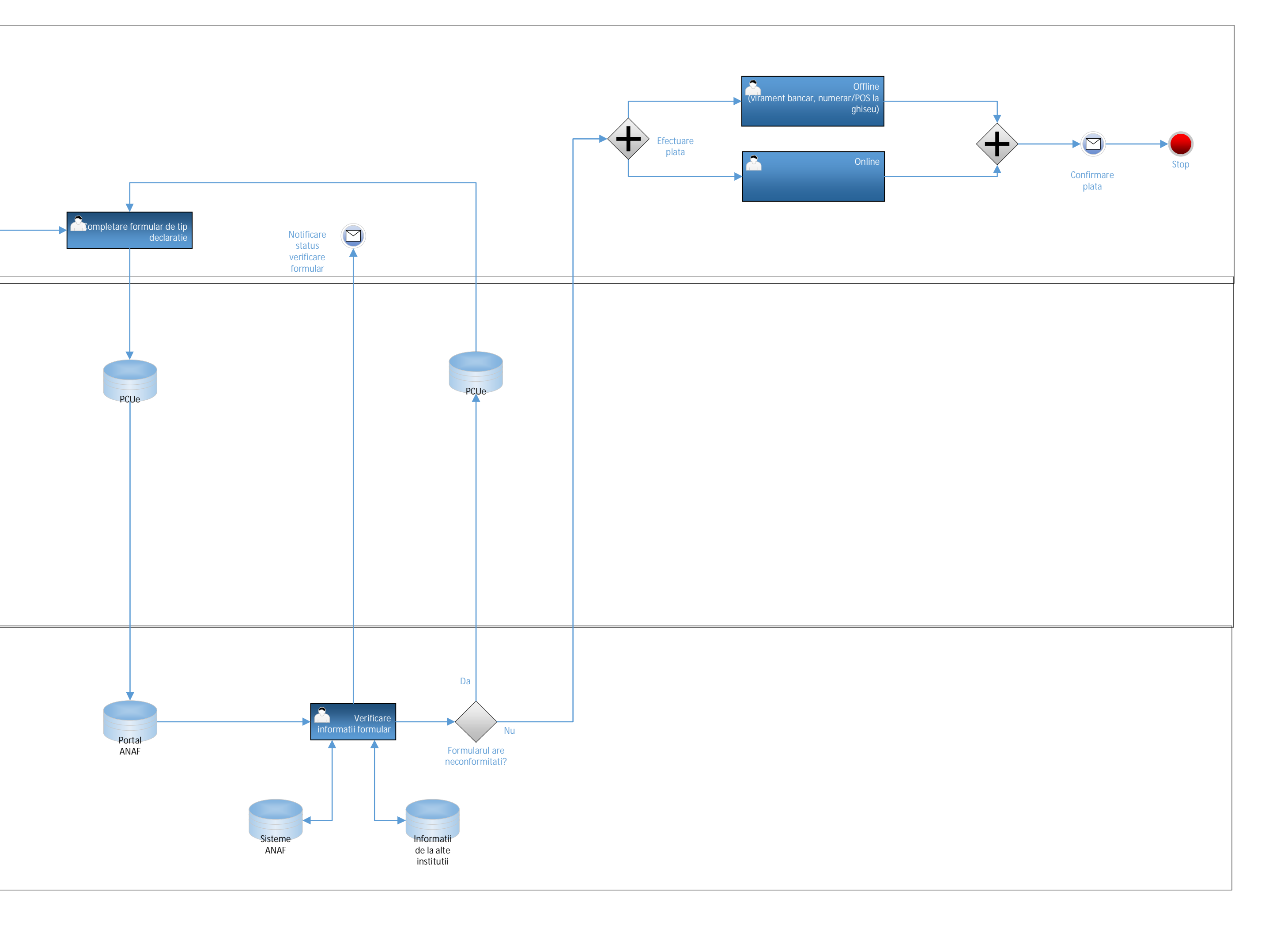

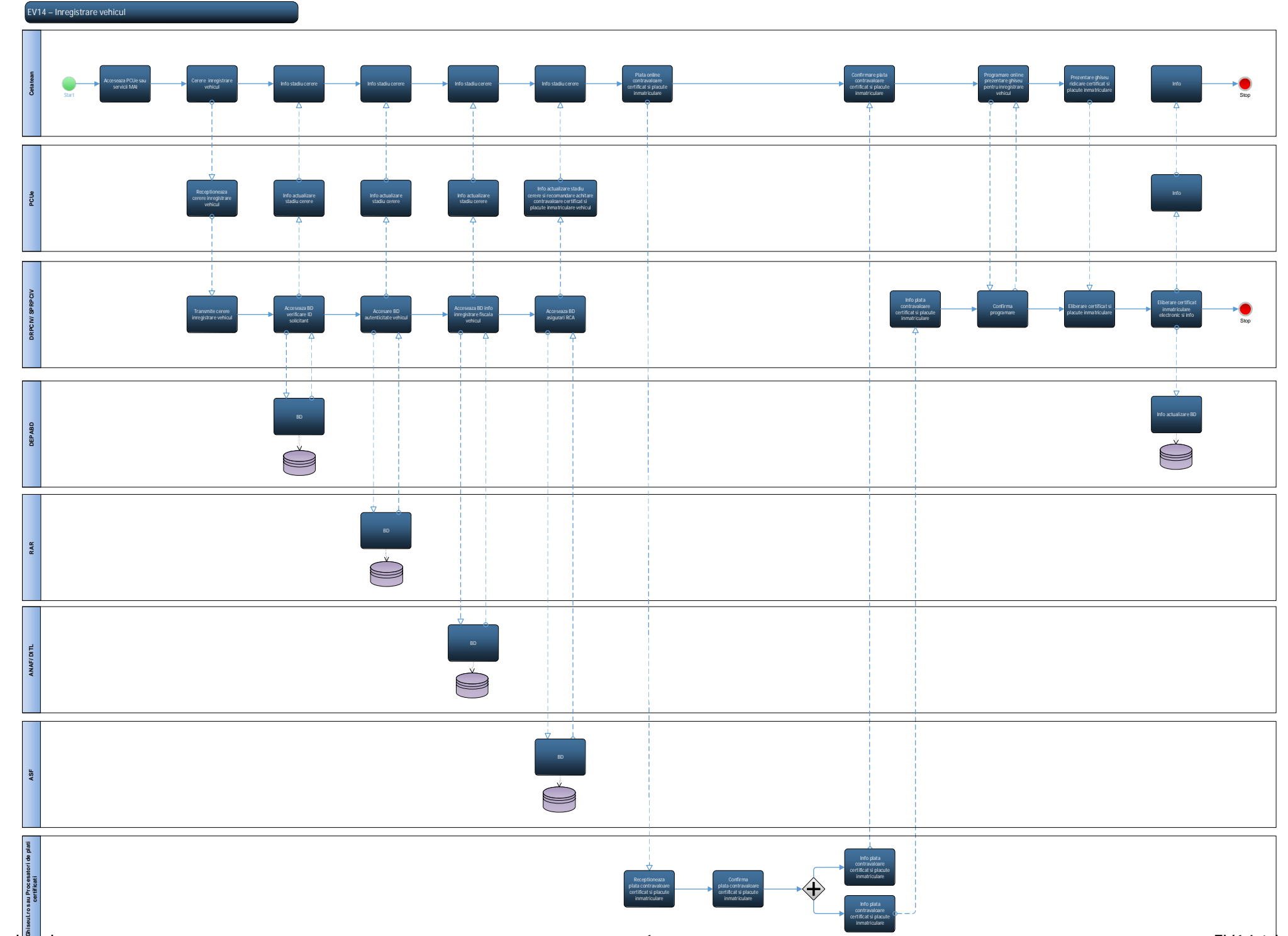

## EV16 - Înscrierea la bibliotec**ă**

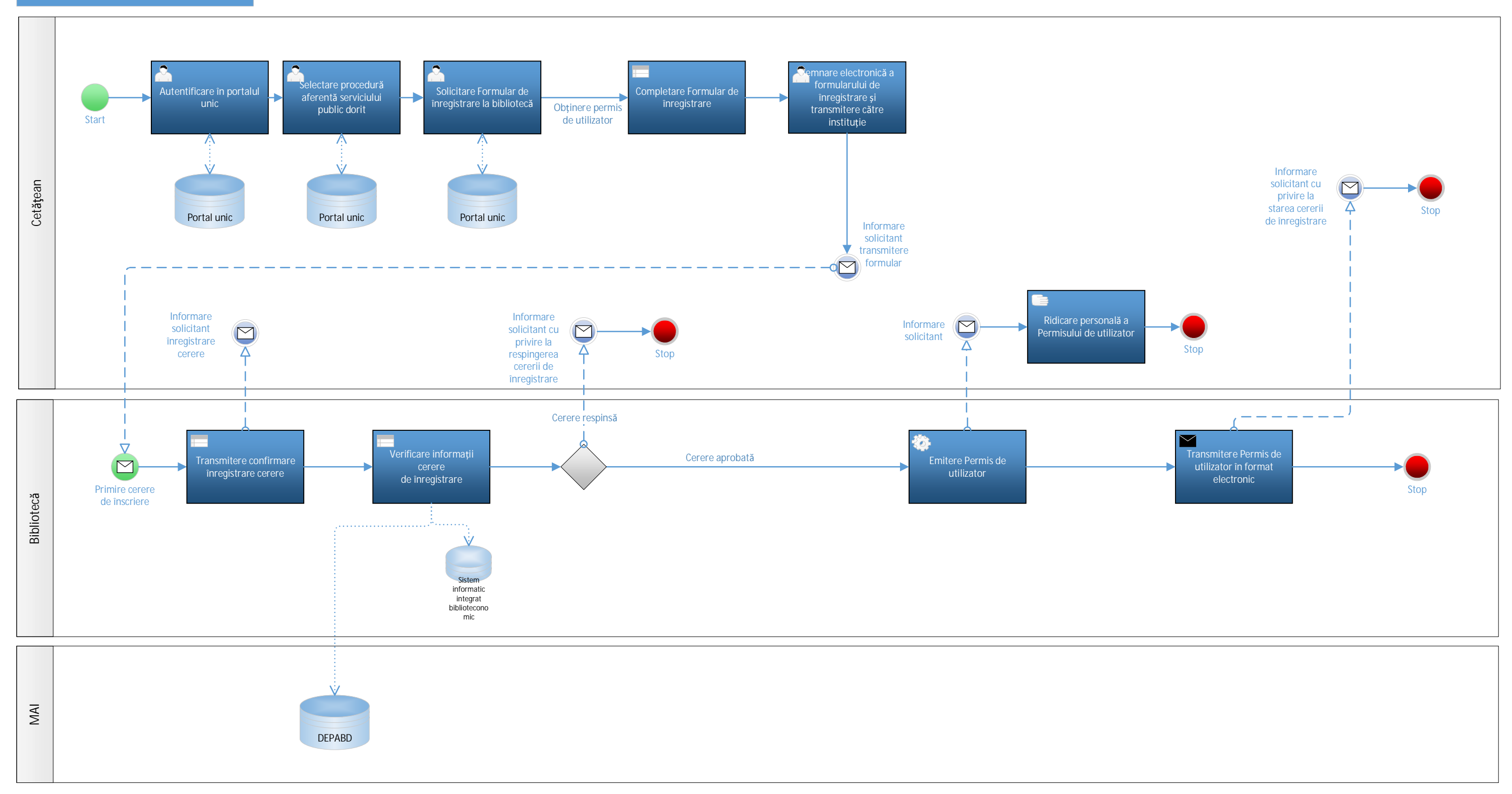

1

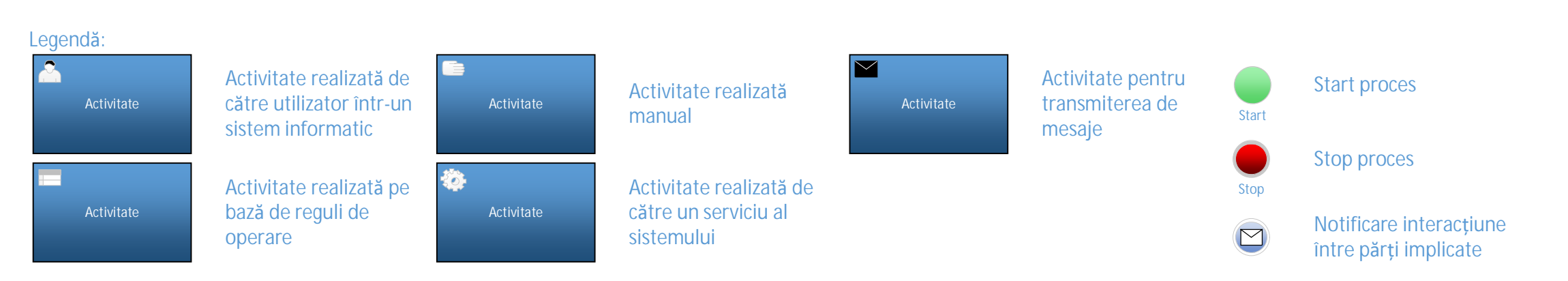

Page-1

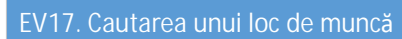

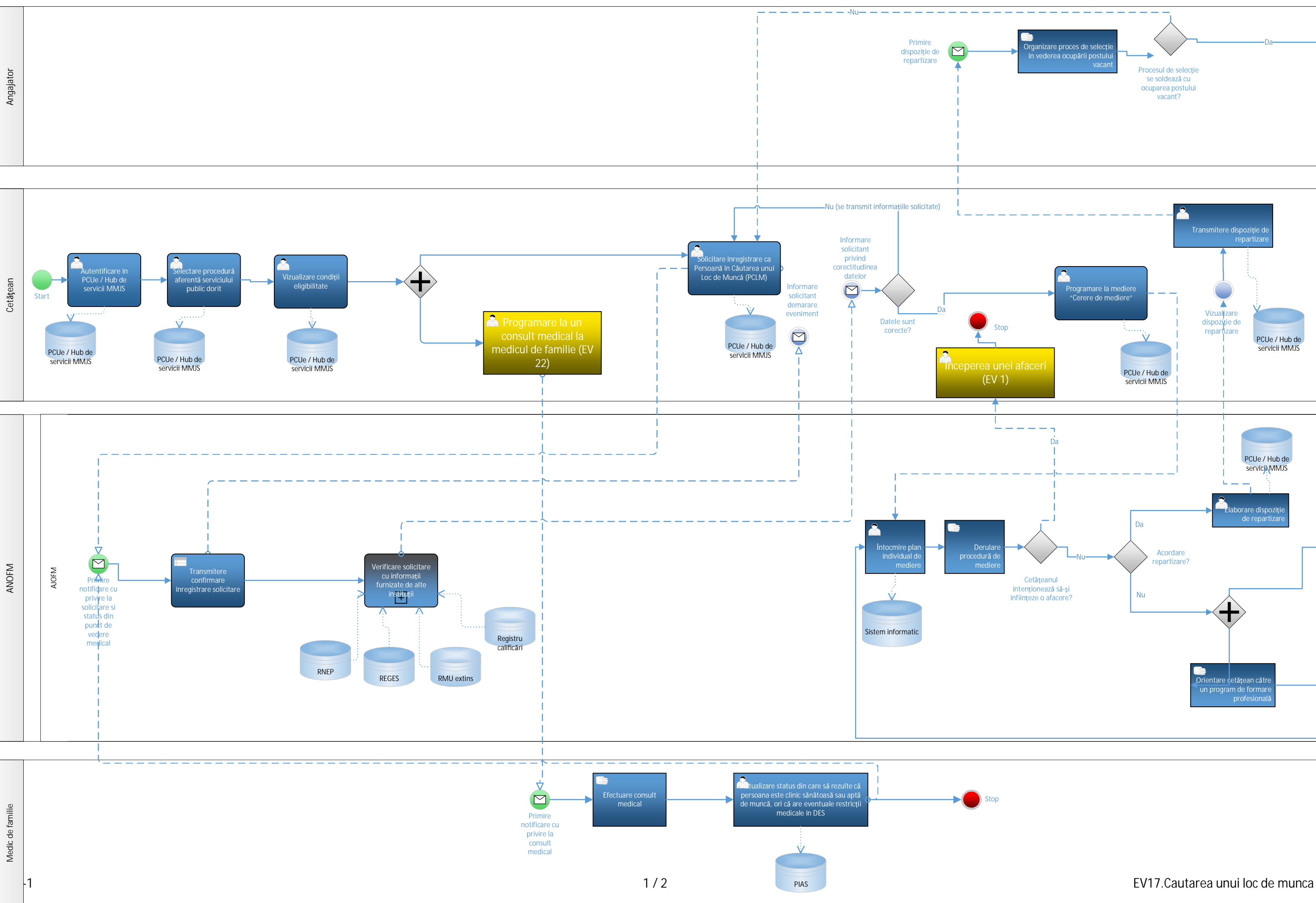

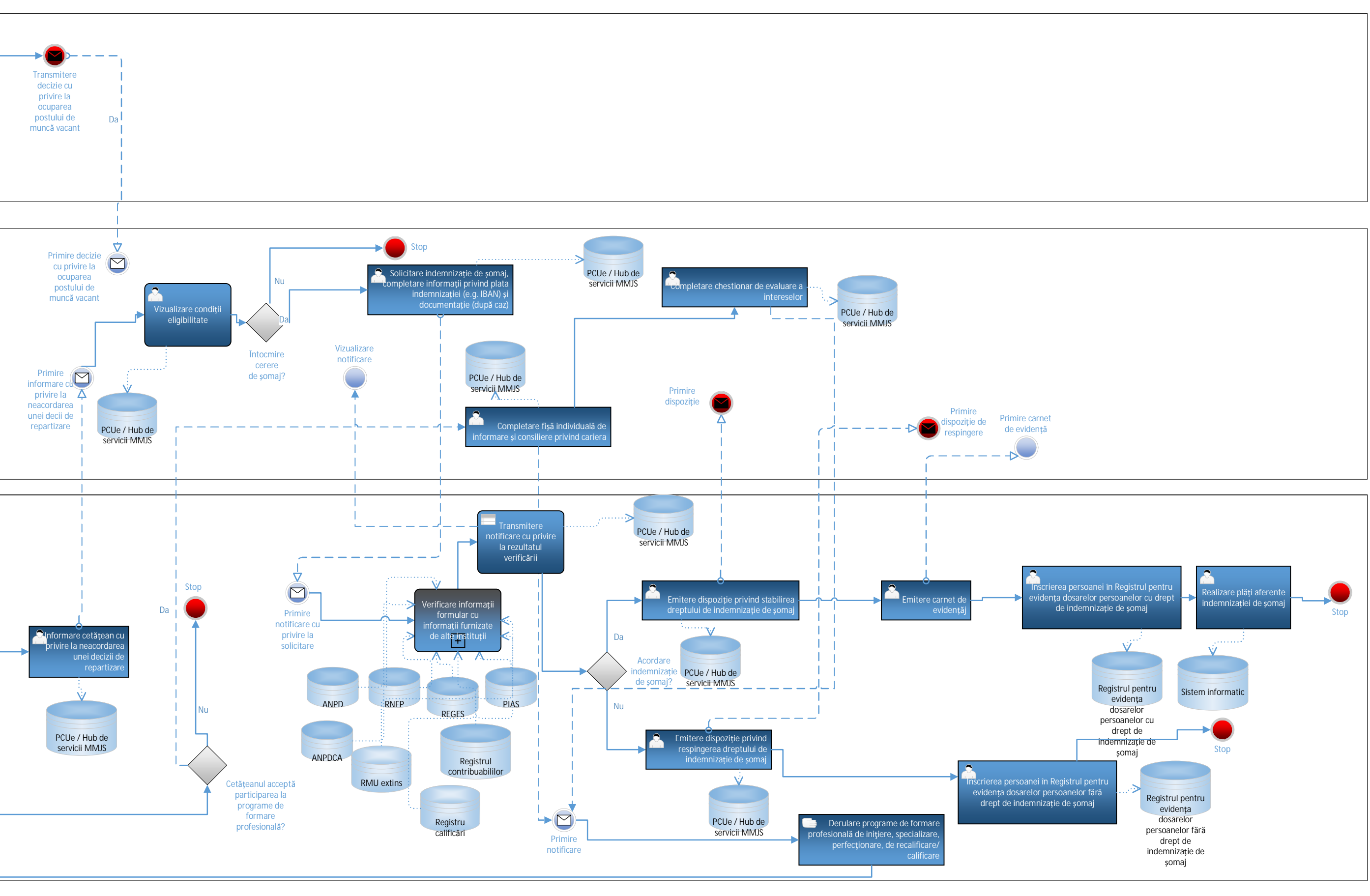

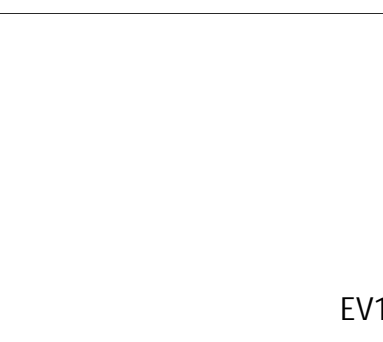

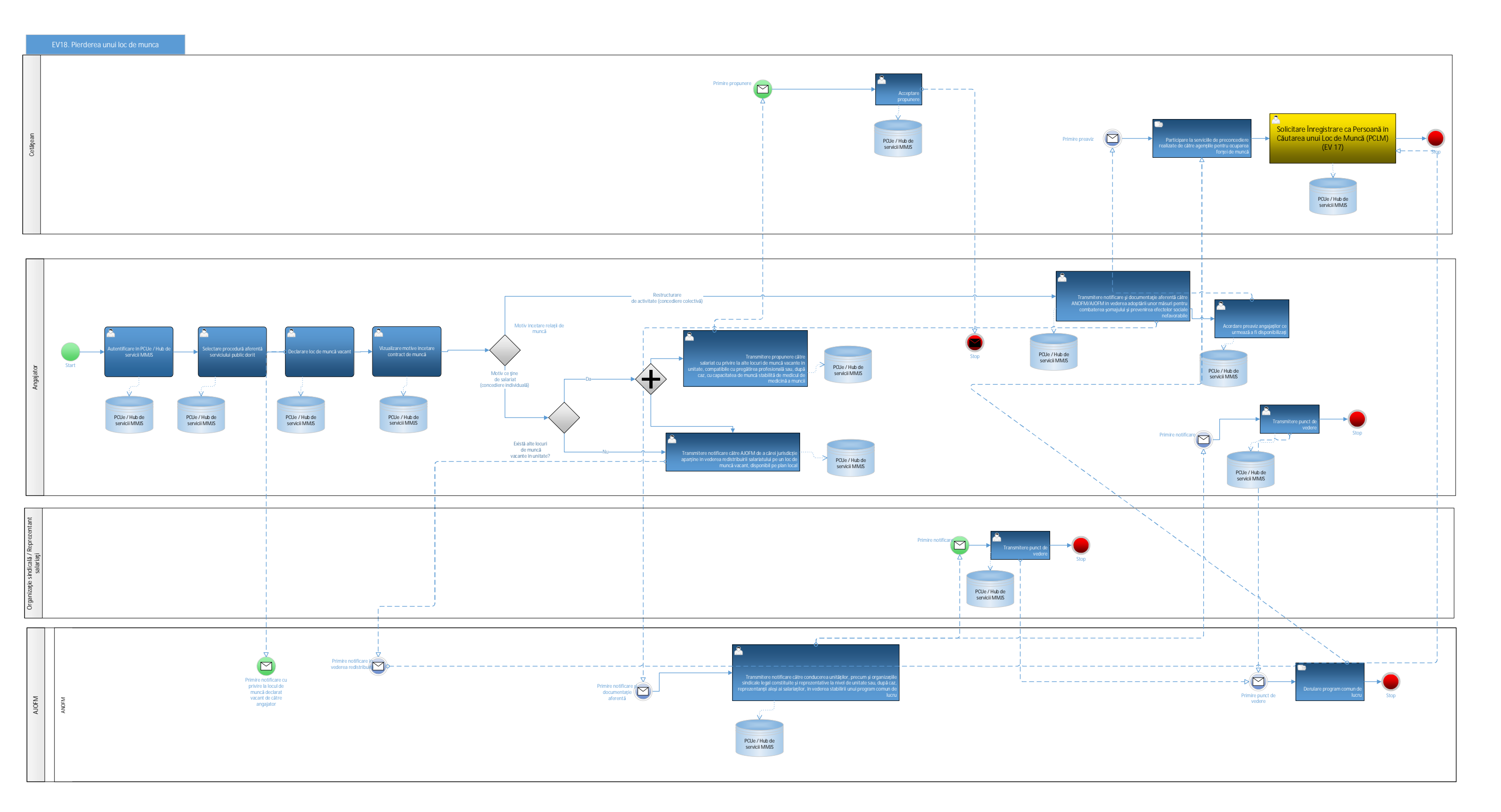

# EV19. Accidente la locul de muncă și incapacitate de muncă

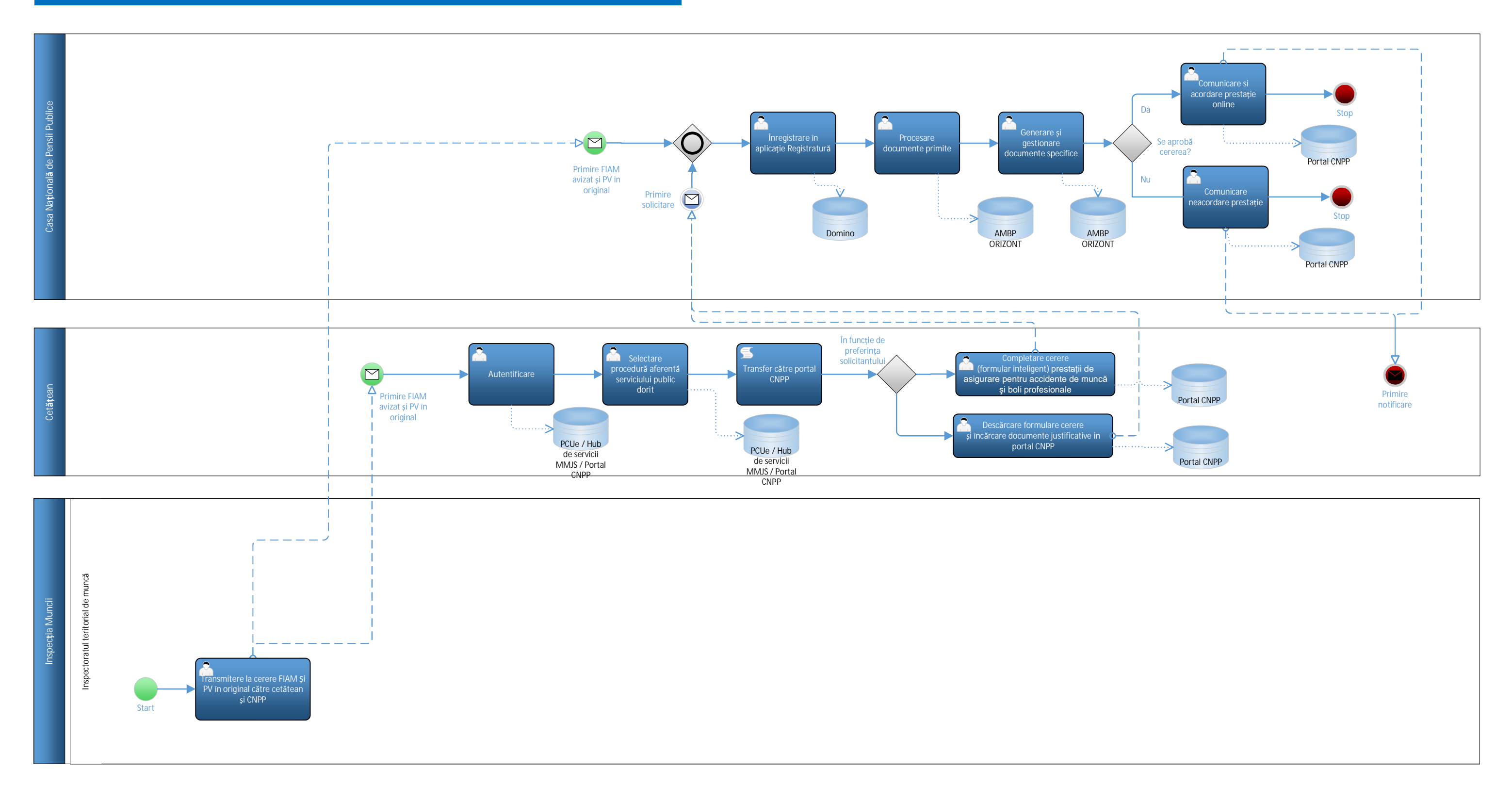

# EV20. Pensionarea

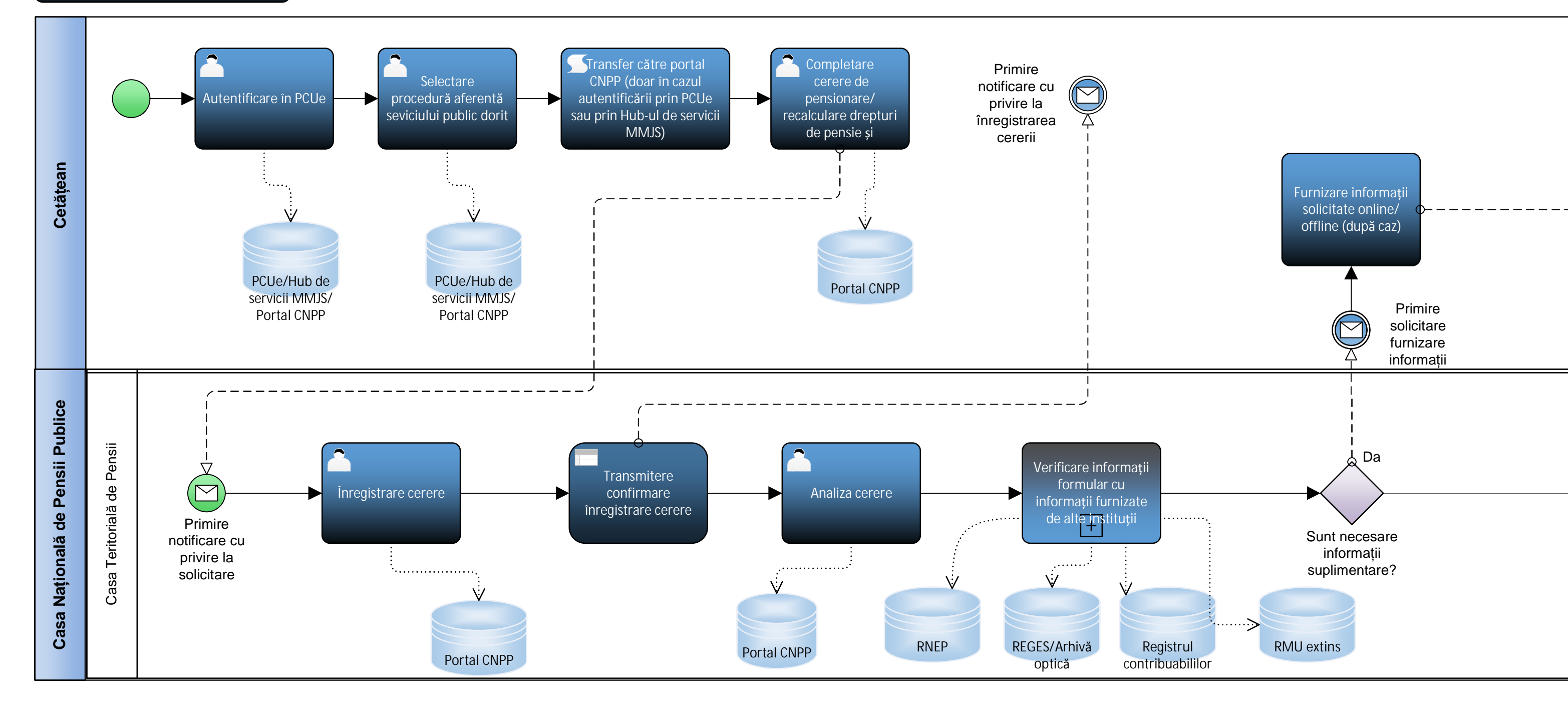

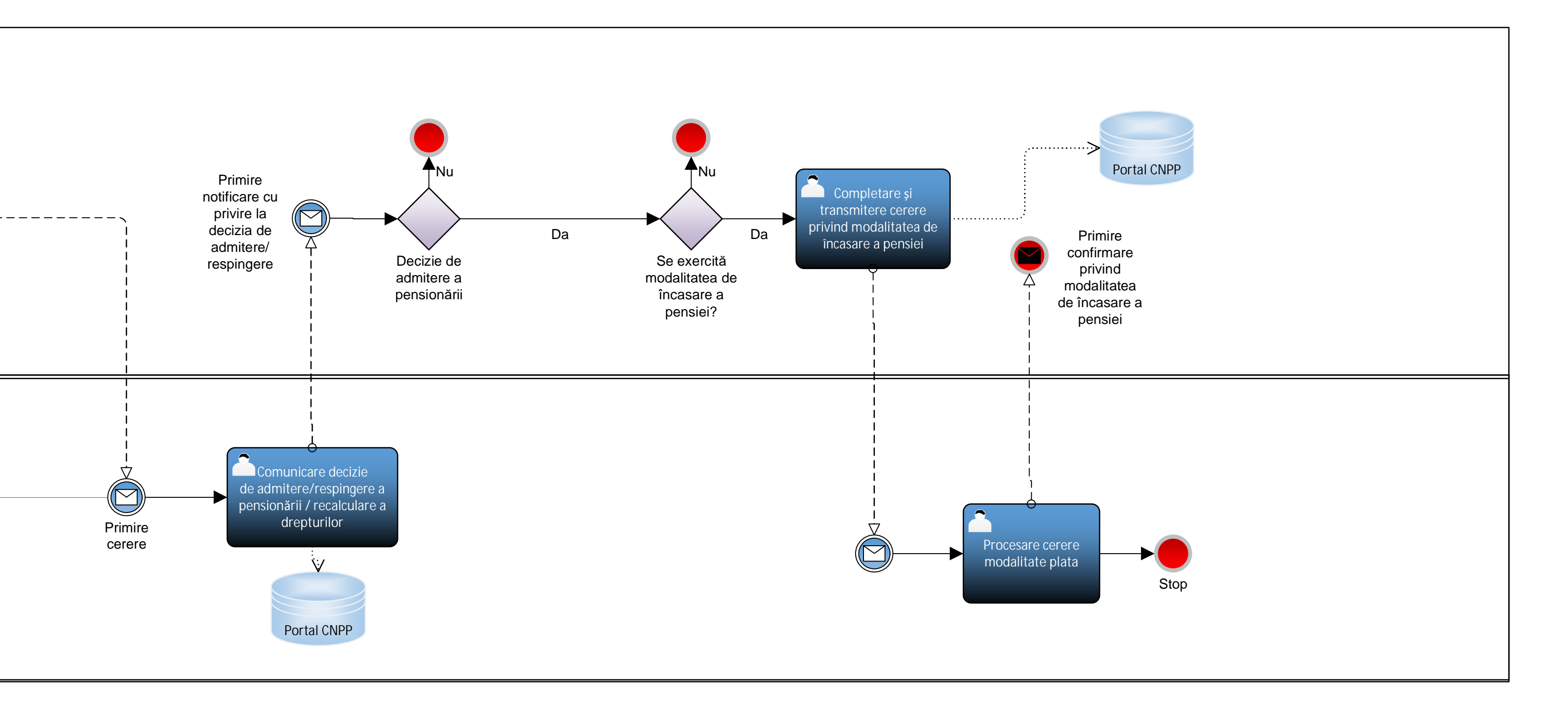

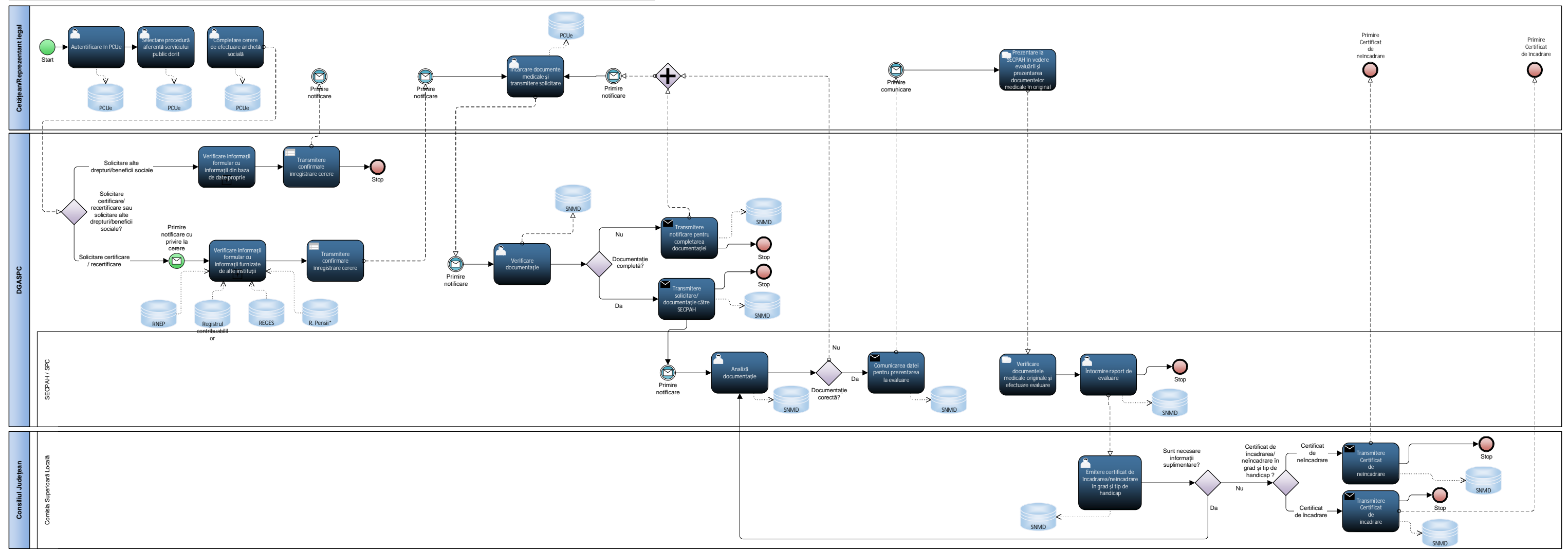

EV21. Înregistrarea persoanelor cu dizabilități în vederea obțineril drepturilor sociale (indemnizației lunare/indemnizației de insoțitor, după caz) sau alte drepturi aferente

\*Registrul de evidență al asiguraților din sistemul public de pensii

#### EV22. Programarea unui consult medical

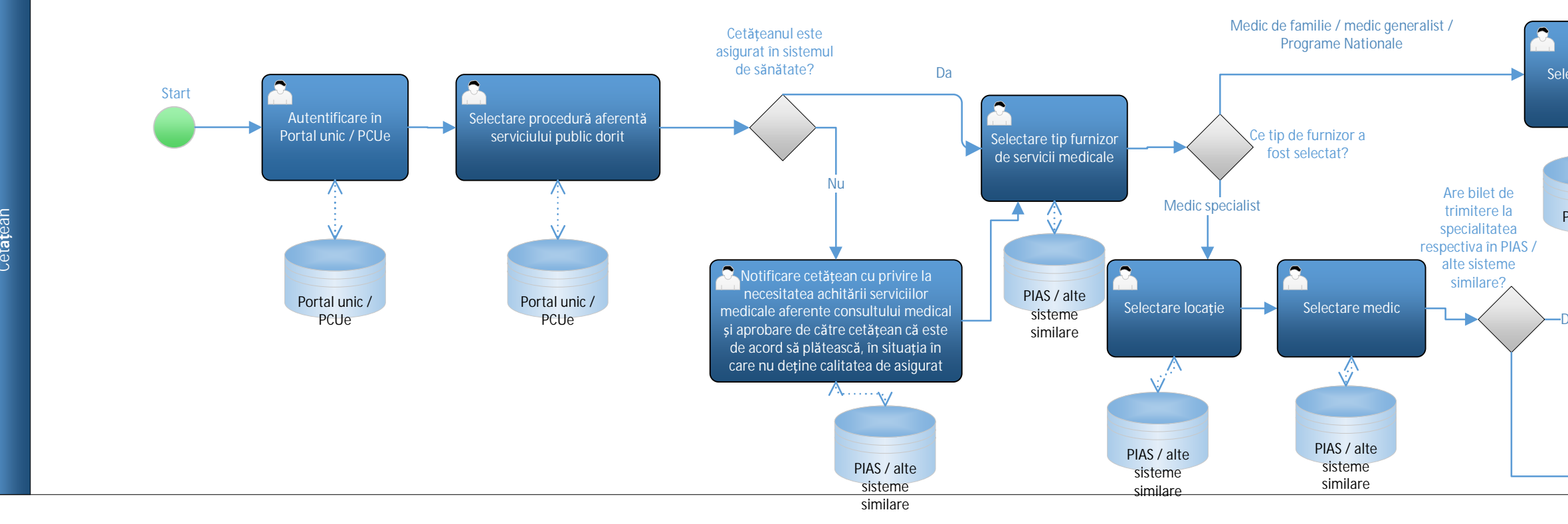

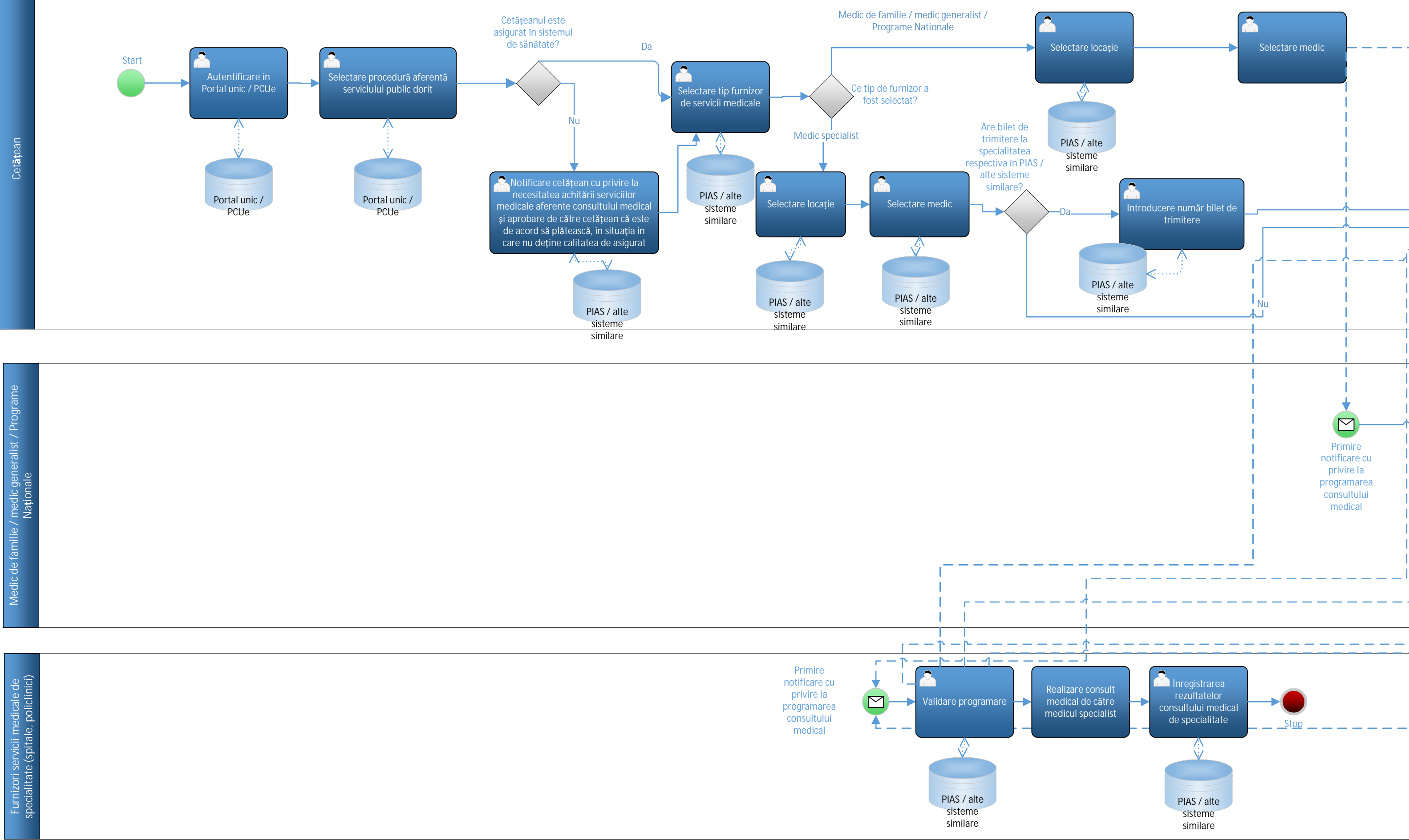

Page-1

1/2

EV22.Programare consult medical\_to-be\_24 septembrie 2019\_varianta finala

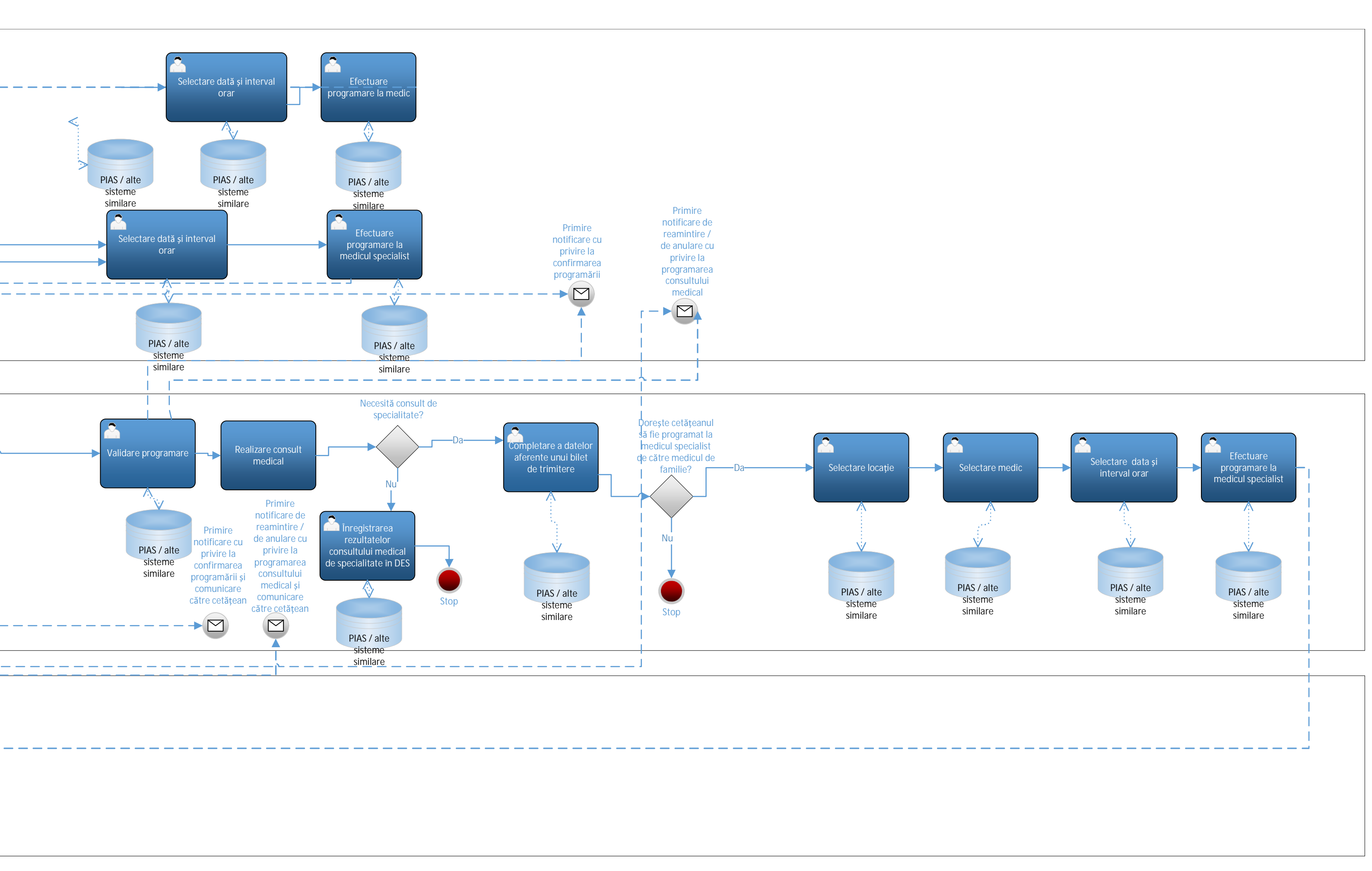

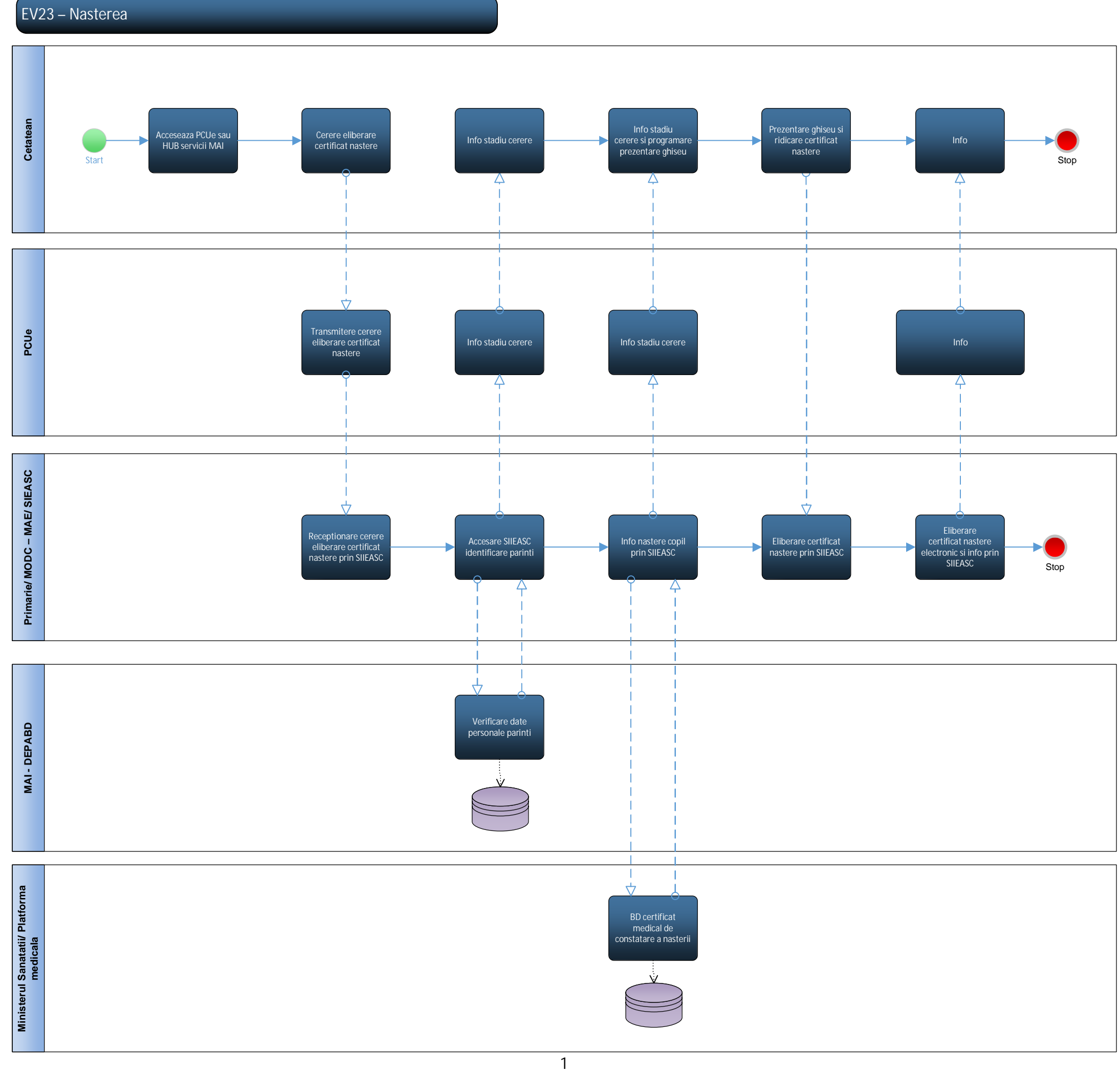

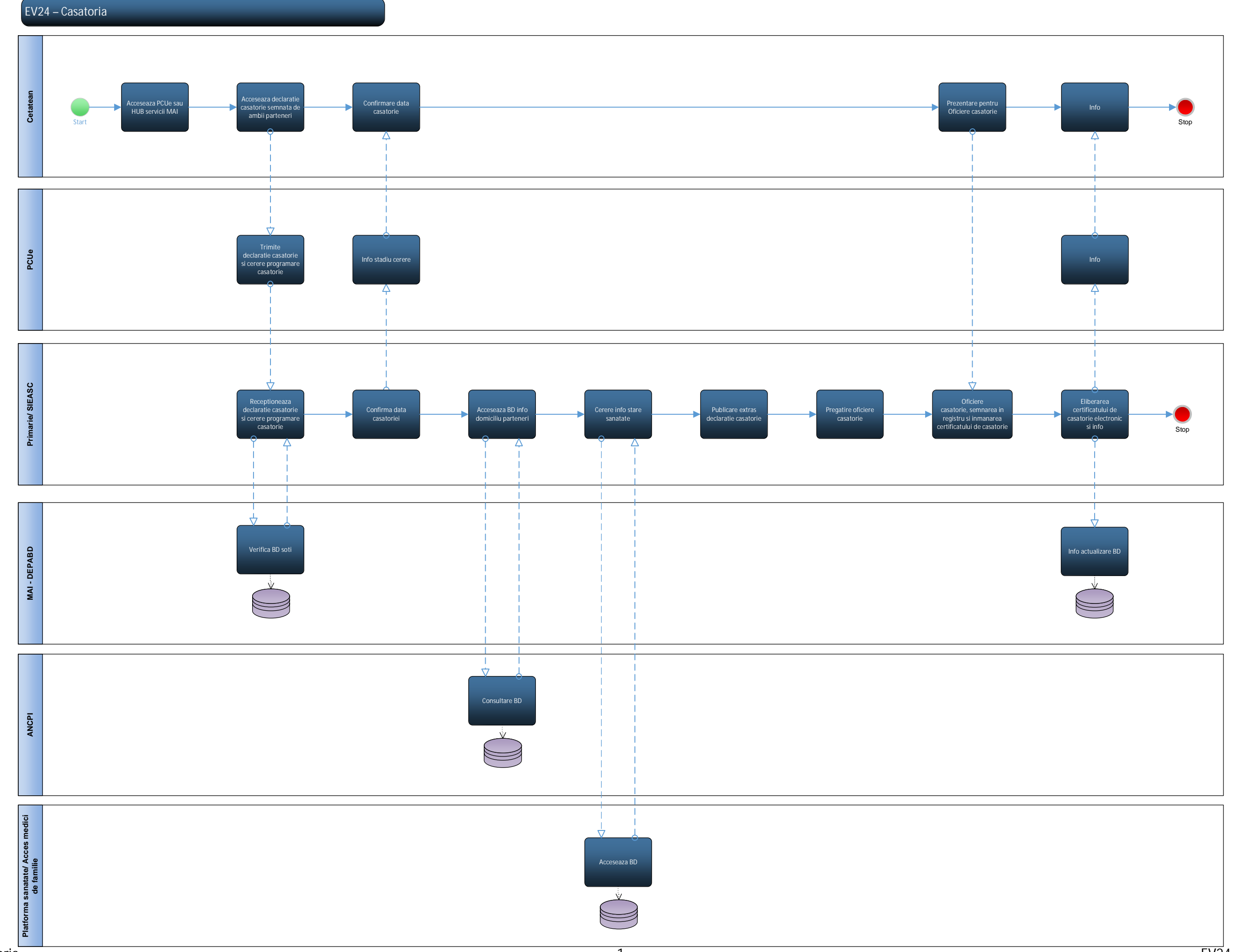

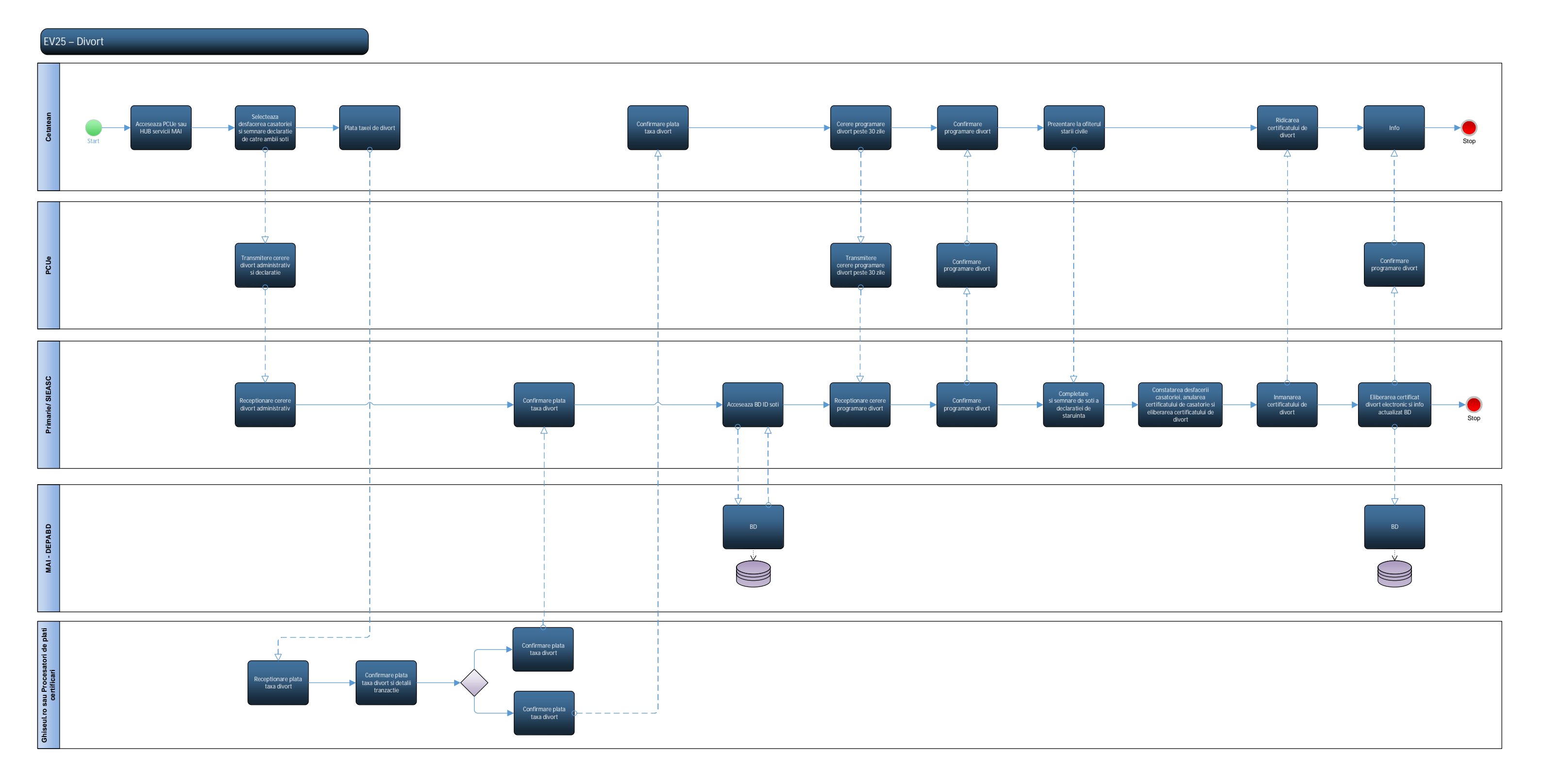

# EV25 – Divort

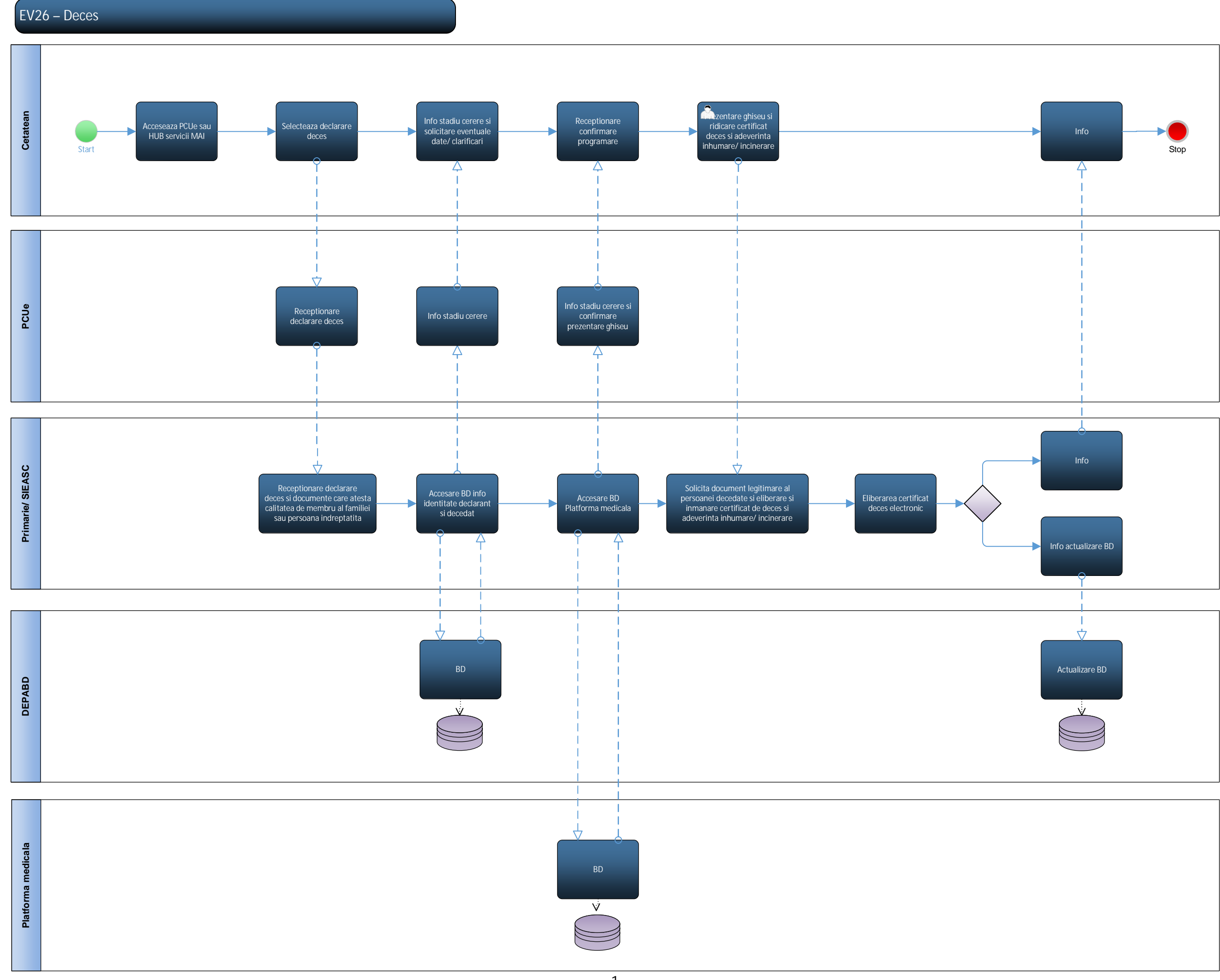

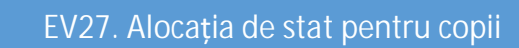

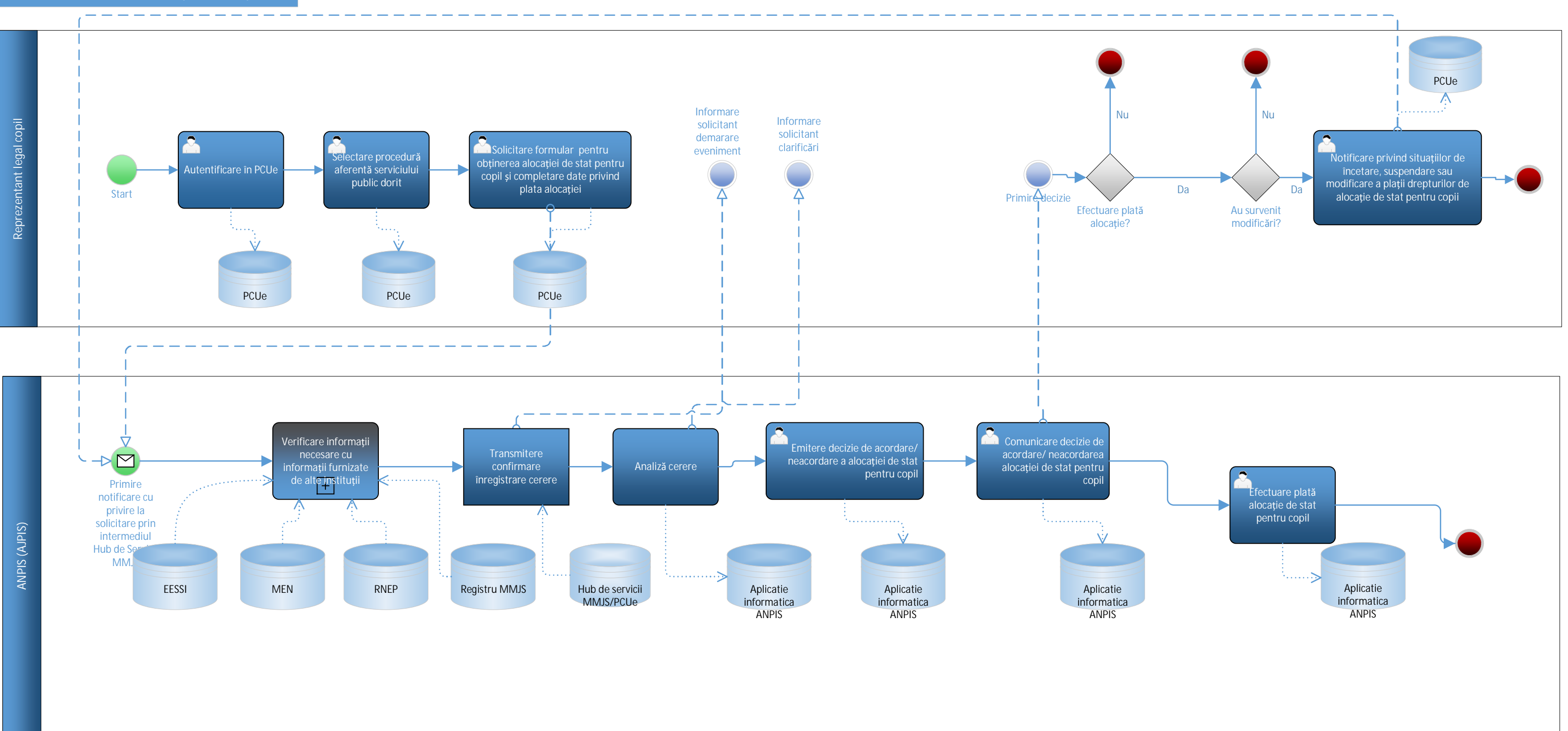

EV27. ASC\_to-be\_V5

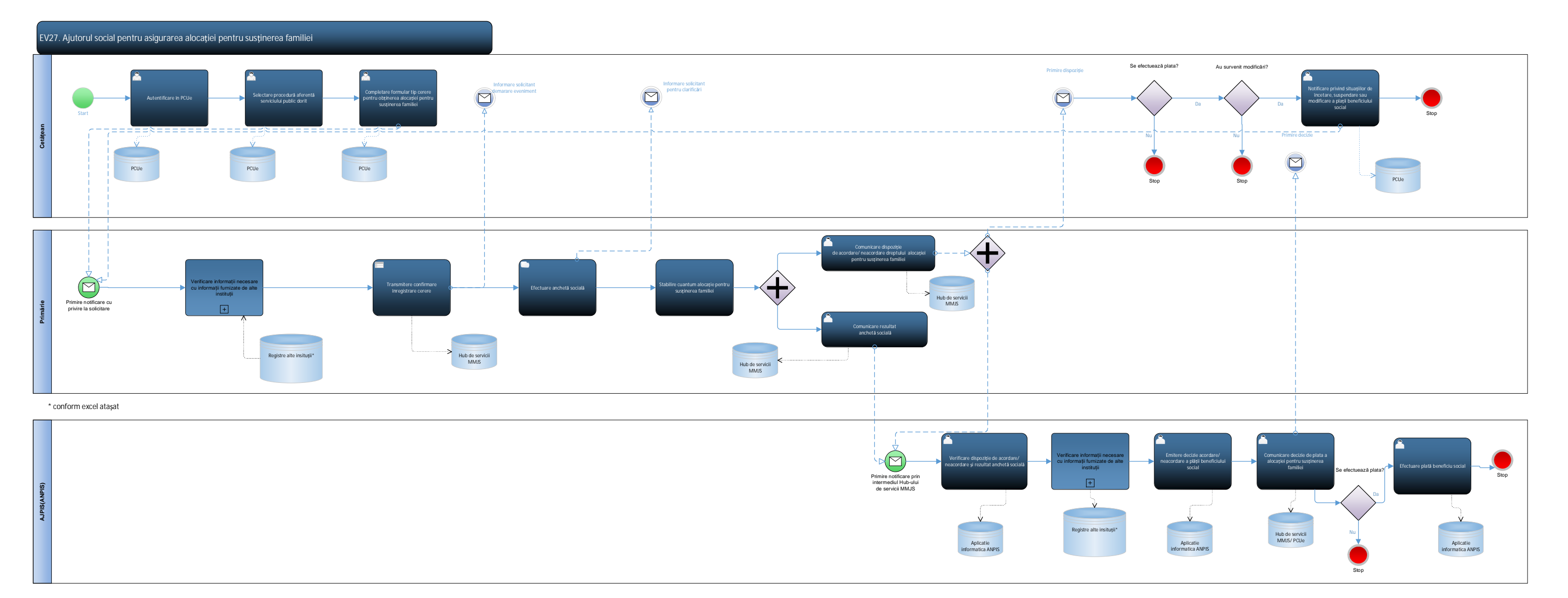

EV27. ASF\_to-be\_V4

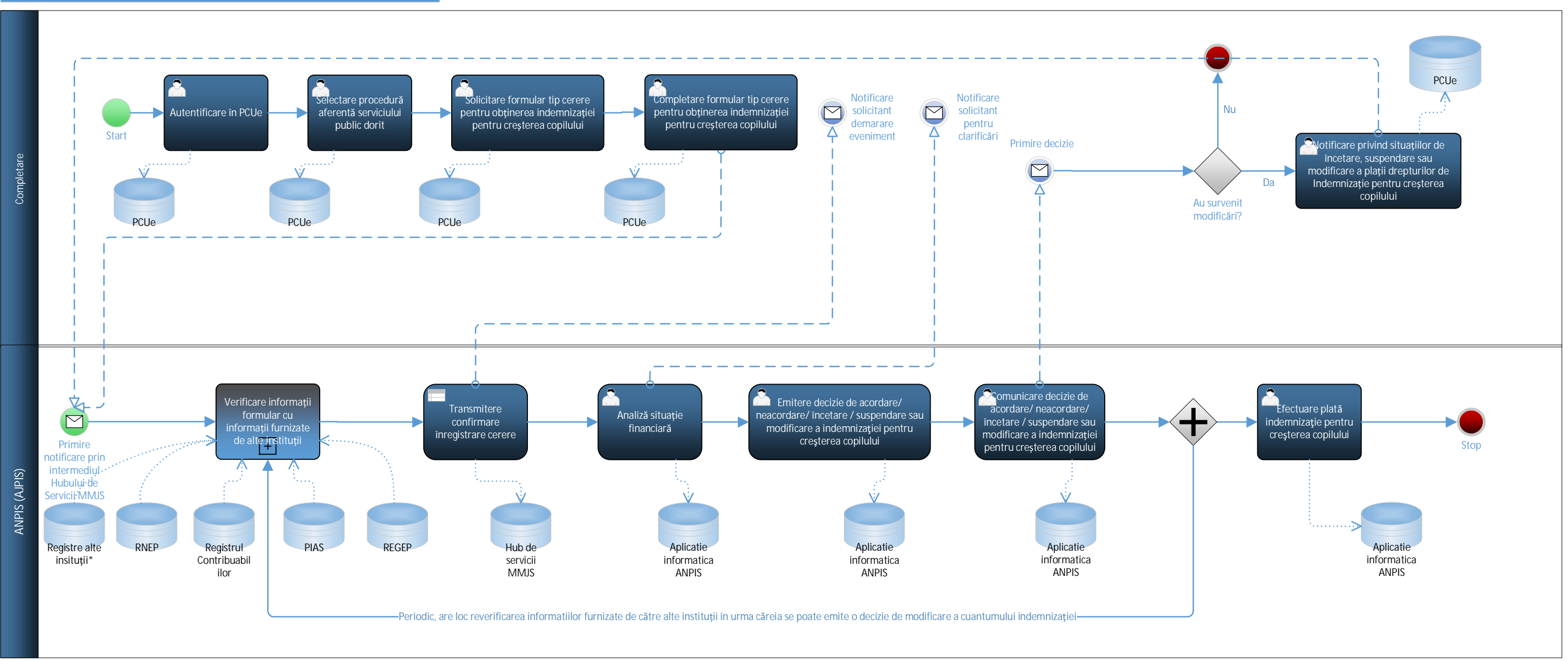

## EV27 Obținerea indemnizației pentru creșterea copilului

\* conform excel ataşat

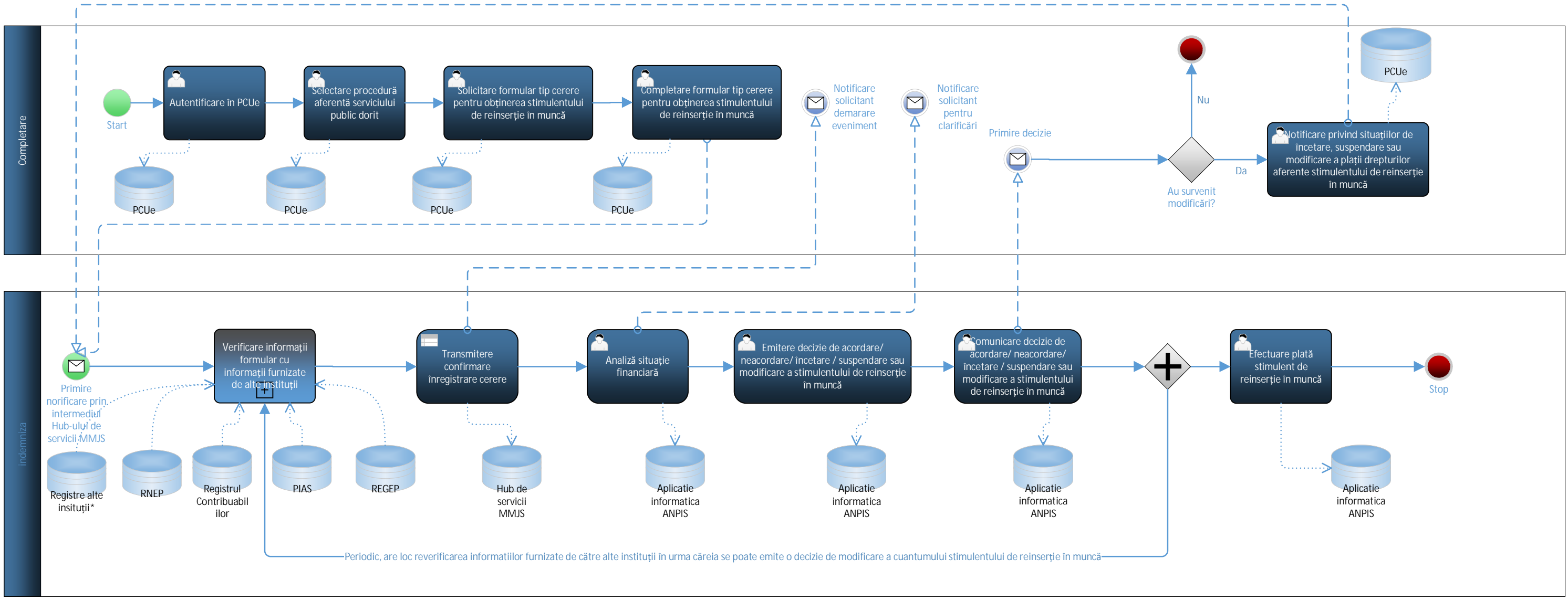

#### EV27. Acordarea stimulentului pentru revenirea mamei la locul de muncă

\* conform excel ataşat

EV27. SRM\_to-be\_V5

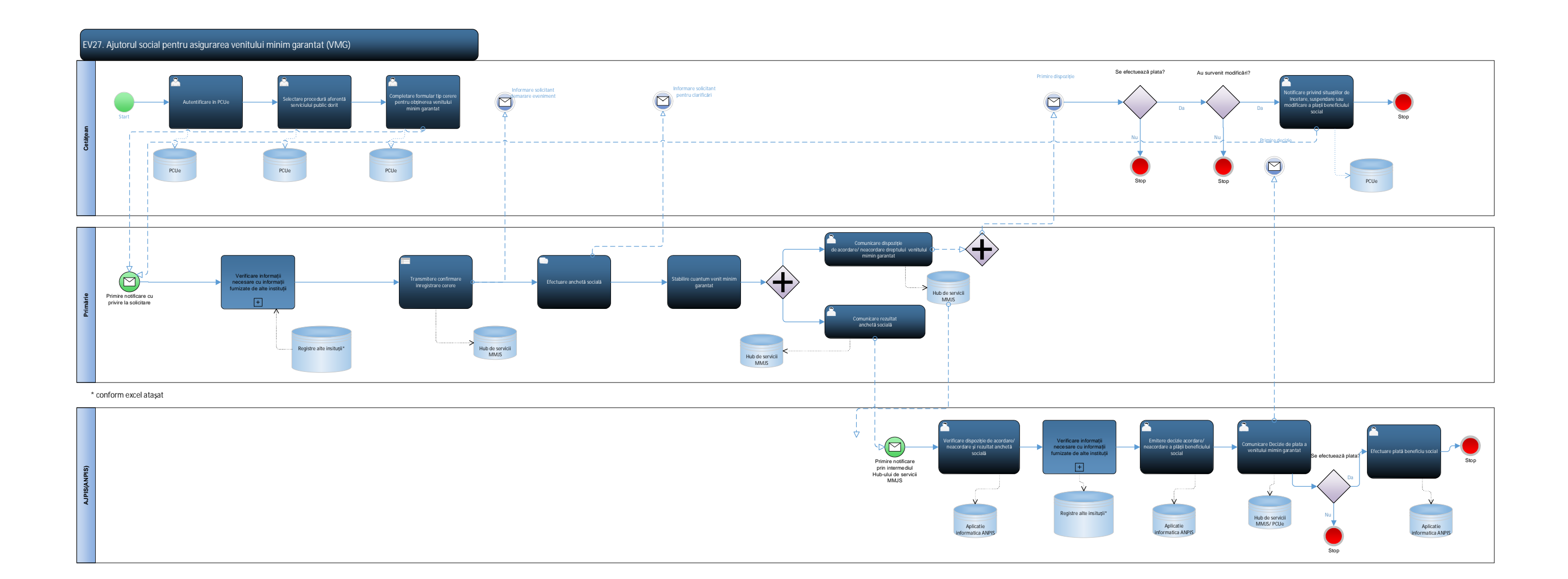

# EV28 – Carte identitate Programare online pentru prezentarea la S.P.C.E.P./MDOC Confirmare plata ontravaloare C.Id. ceseaza PCUe sa HUB servicii MAI contraval C.Id. arte identit: (C.ld.) Cet ompletare cere eliberare carte identitate Confirmarea receptionarii cere de eliberare cart Actualizare informatii o C Ue iberare C.Id. ca institutie SPCEP/ MDOC Receptioneaza cerere programa eliberare C.Id. Verificare date domiciliu Confirmare programare completate o solicitant DEPABD -Consulta BD ANCPI tori de plati ontravaloare C.Io onfirmare plata ntravaloare C.Id. sau Pr Confirmare plata contravaloare C.le

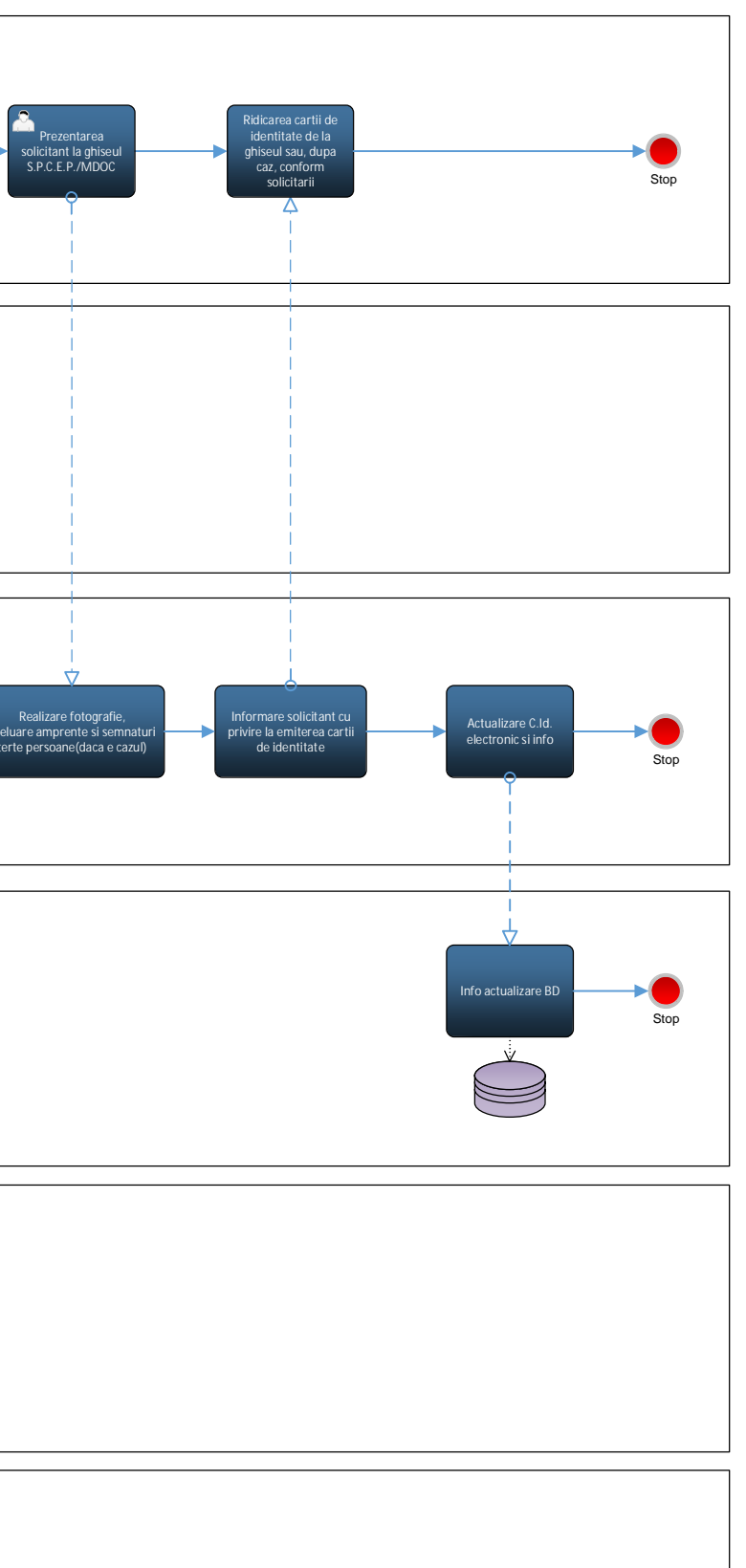

#### EV29. Adoptii - internationale

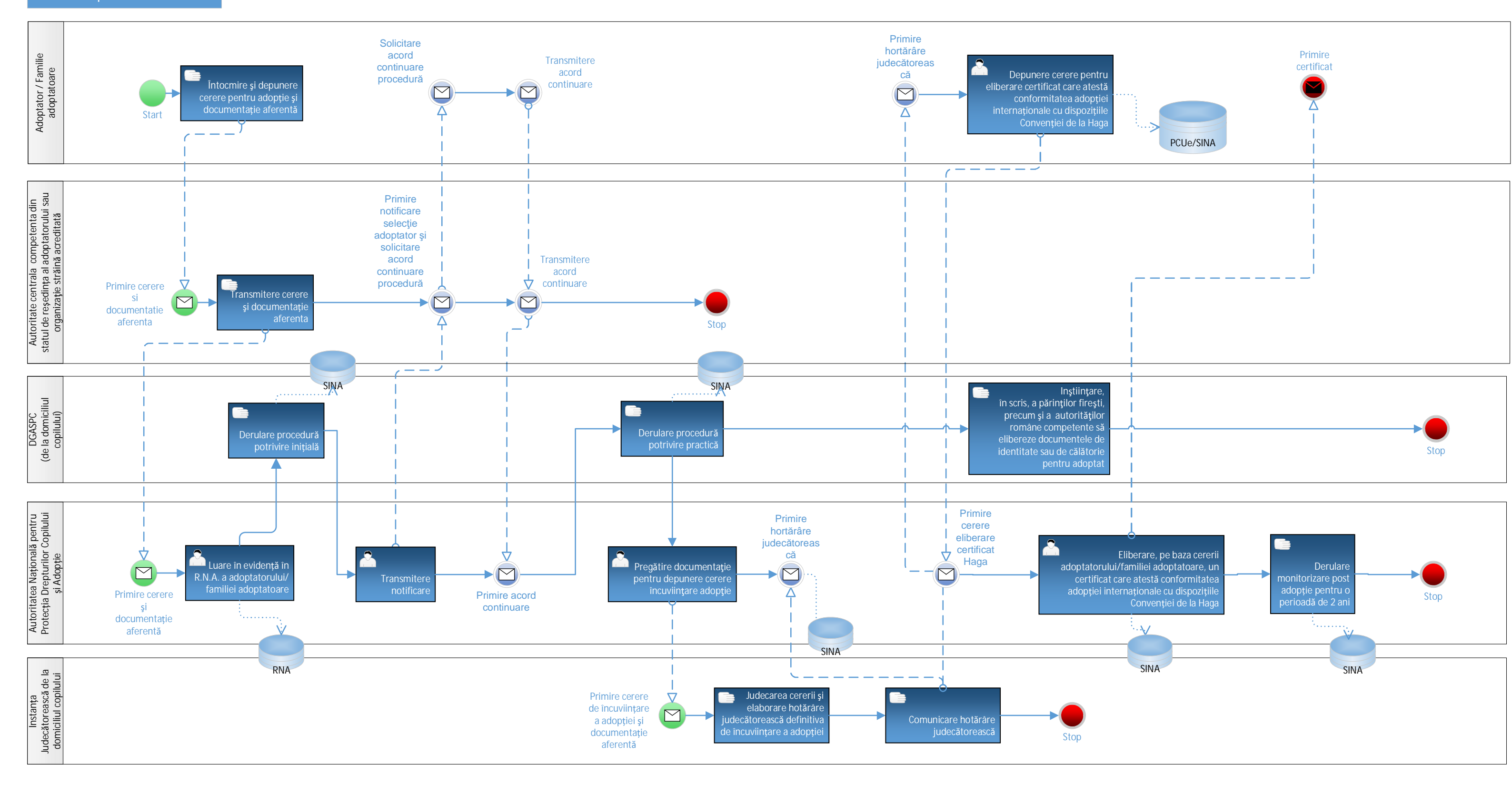

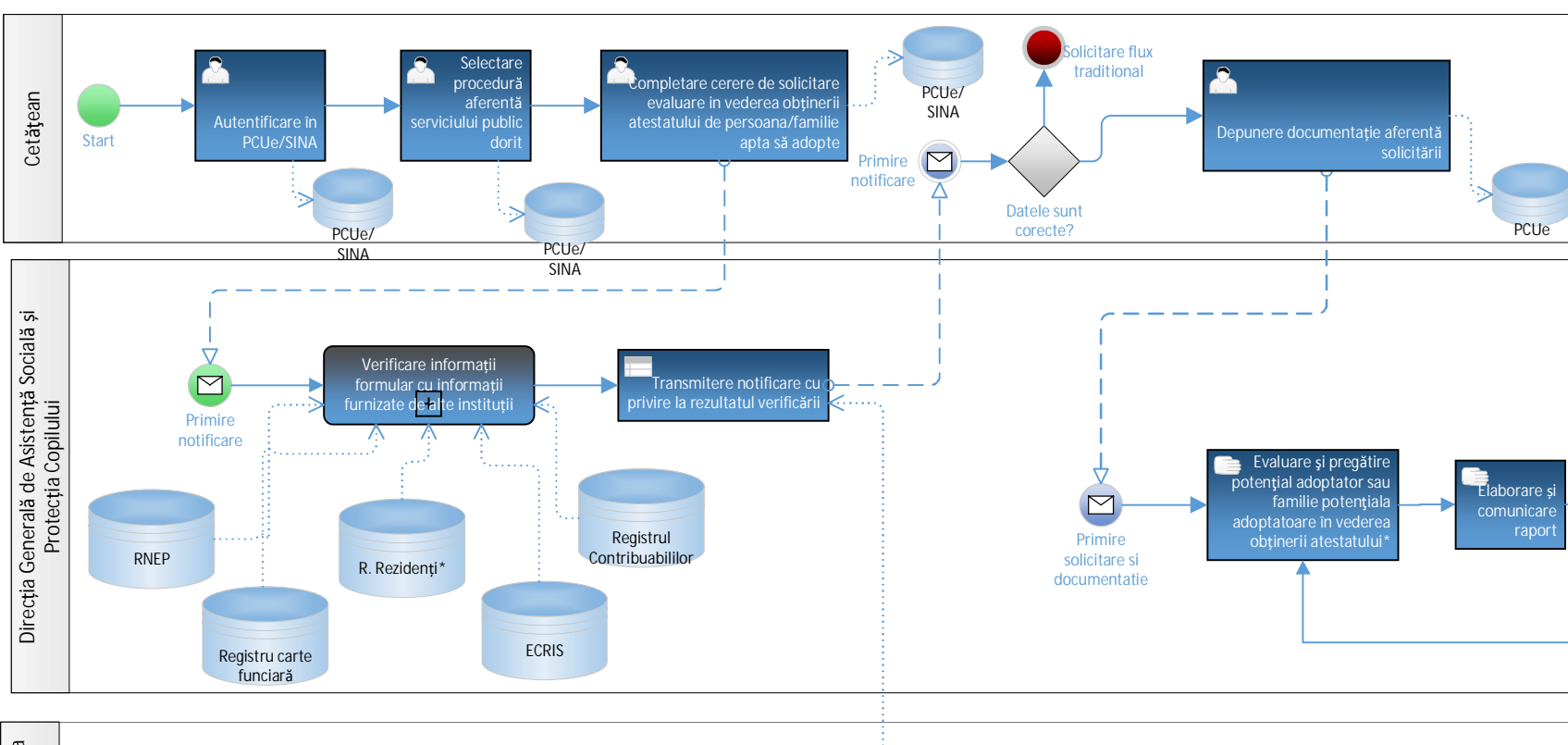

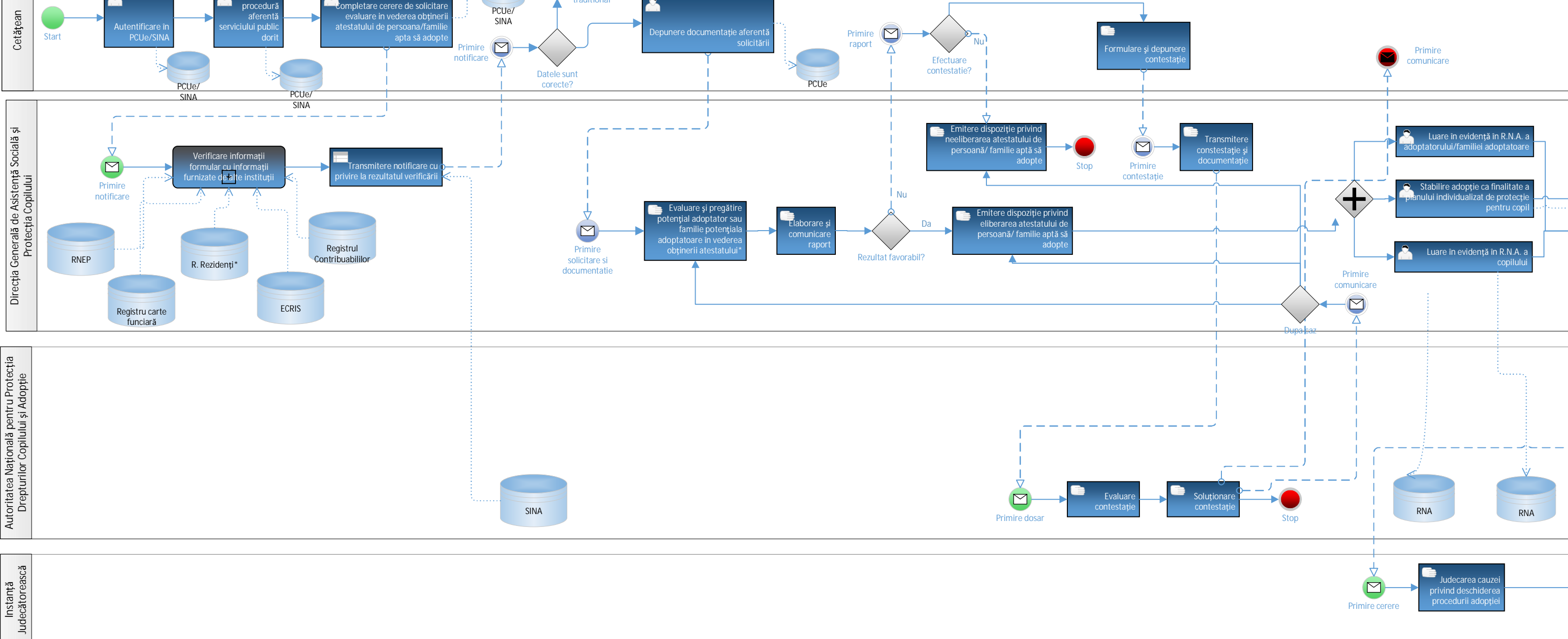

Da

\* Activitatea poate fi realizată si de OPA

\*\* Activitatea este realizată împreună cu DGASPC

EV29. Adoptii -

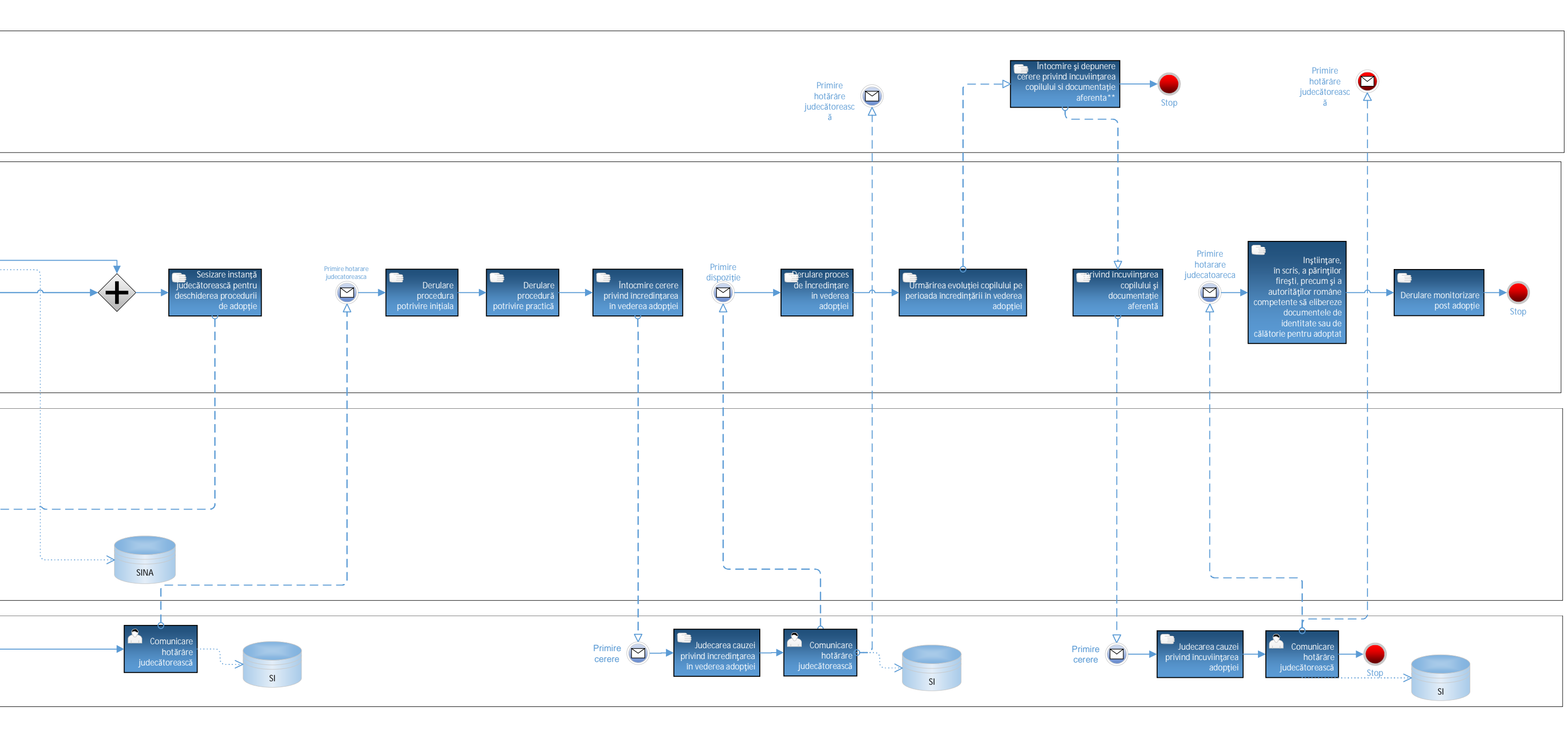

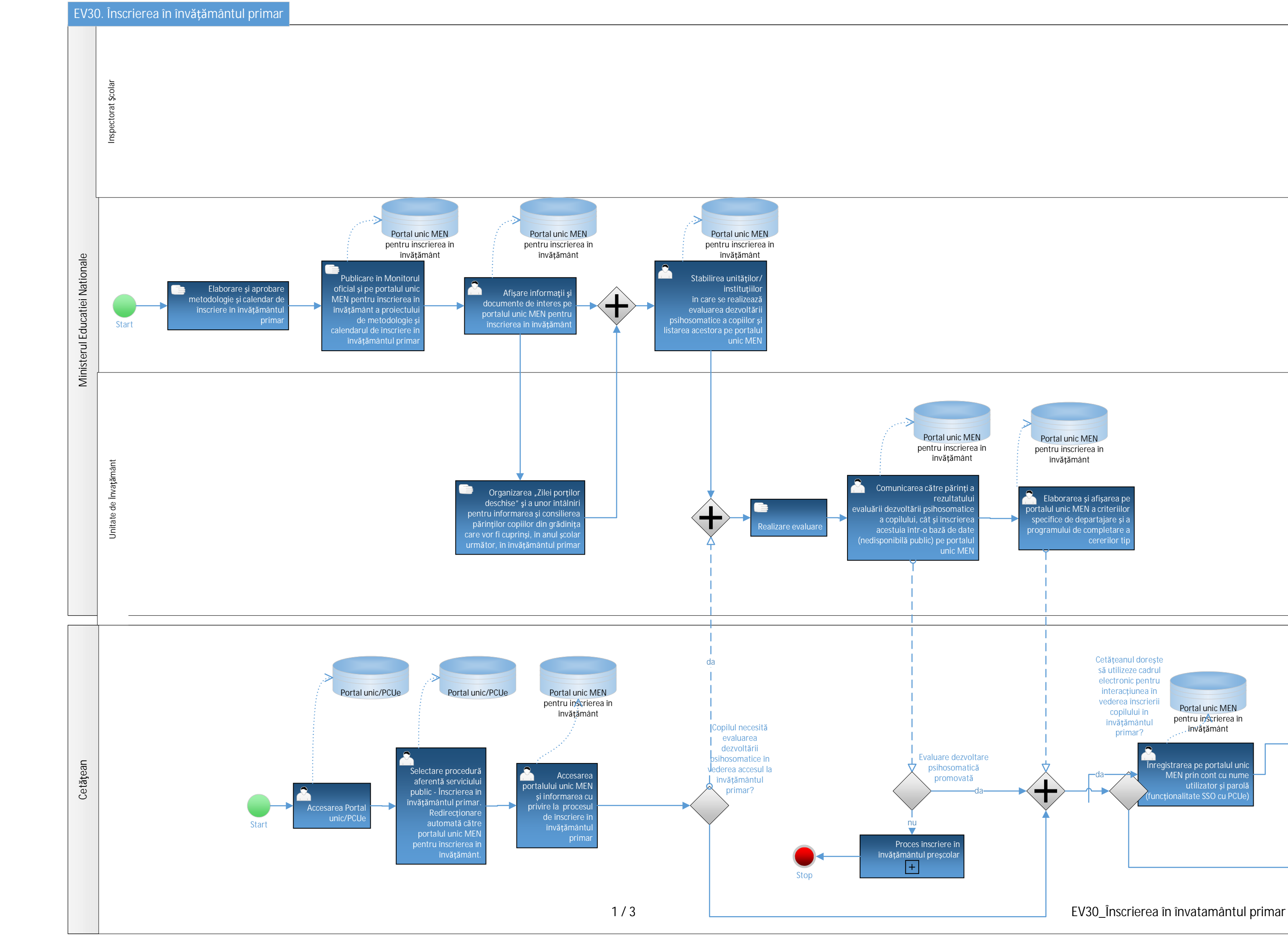
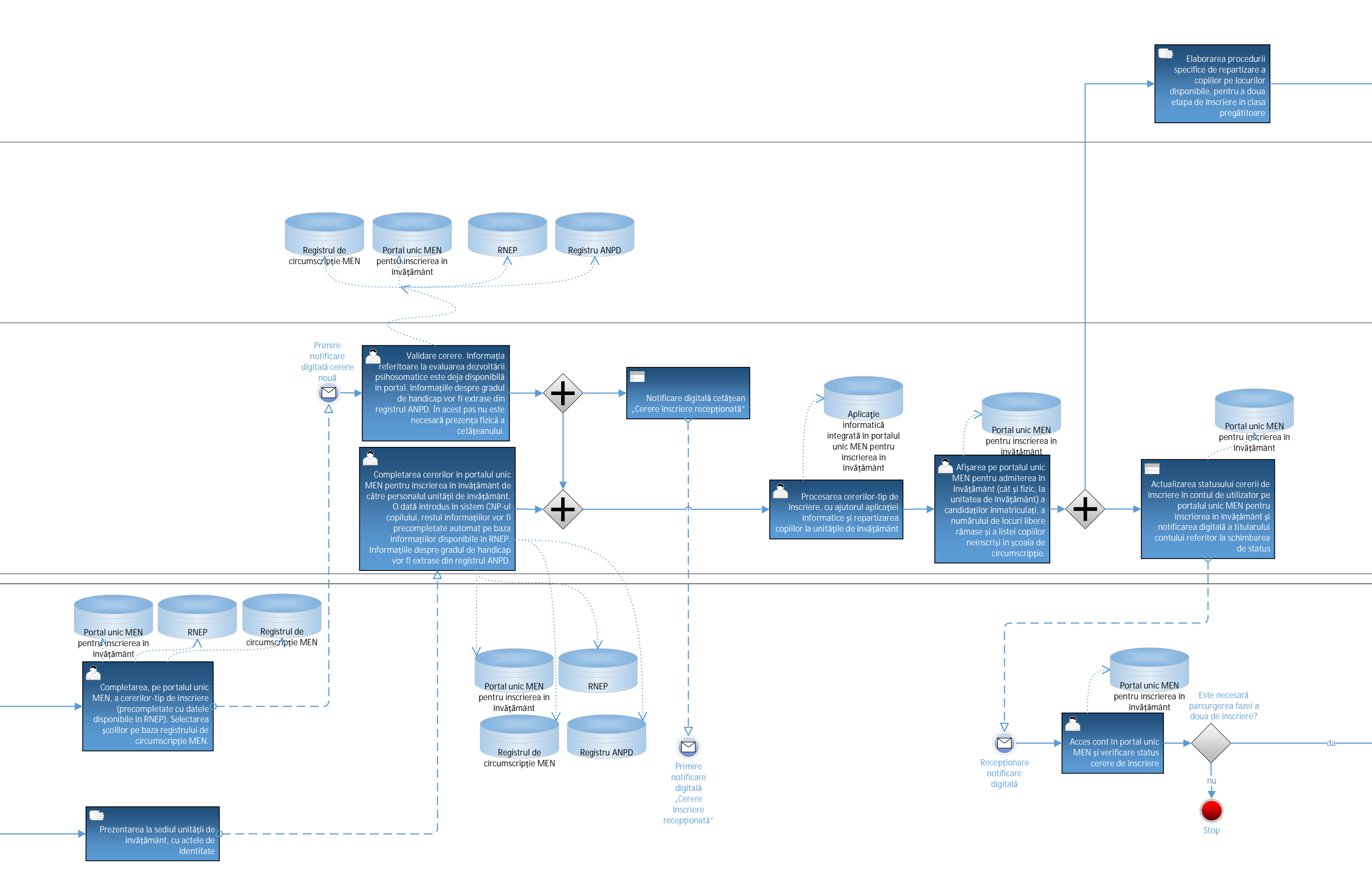

#### Page-1

2/3

EV30\_Înscrierea în învatamântul primar

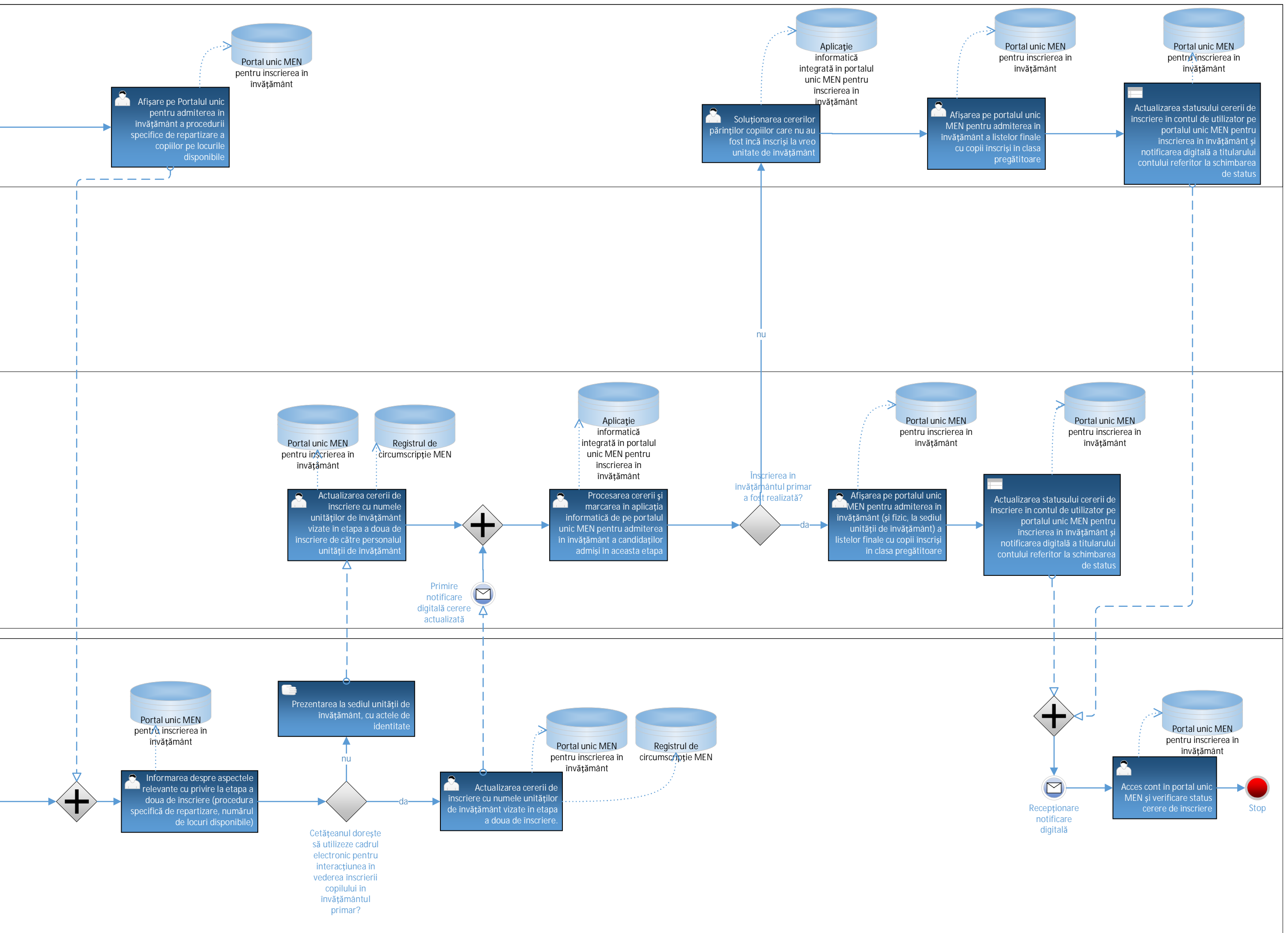

EV30\_Înscrierea în învatamântul primar

#### EV30. Înscrierea în învățământul profesional

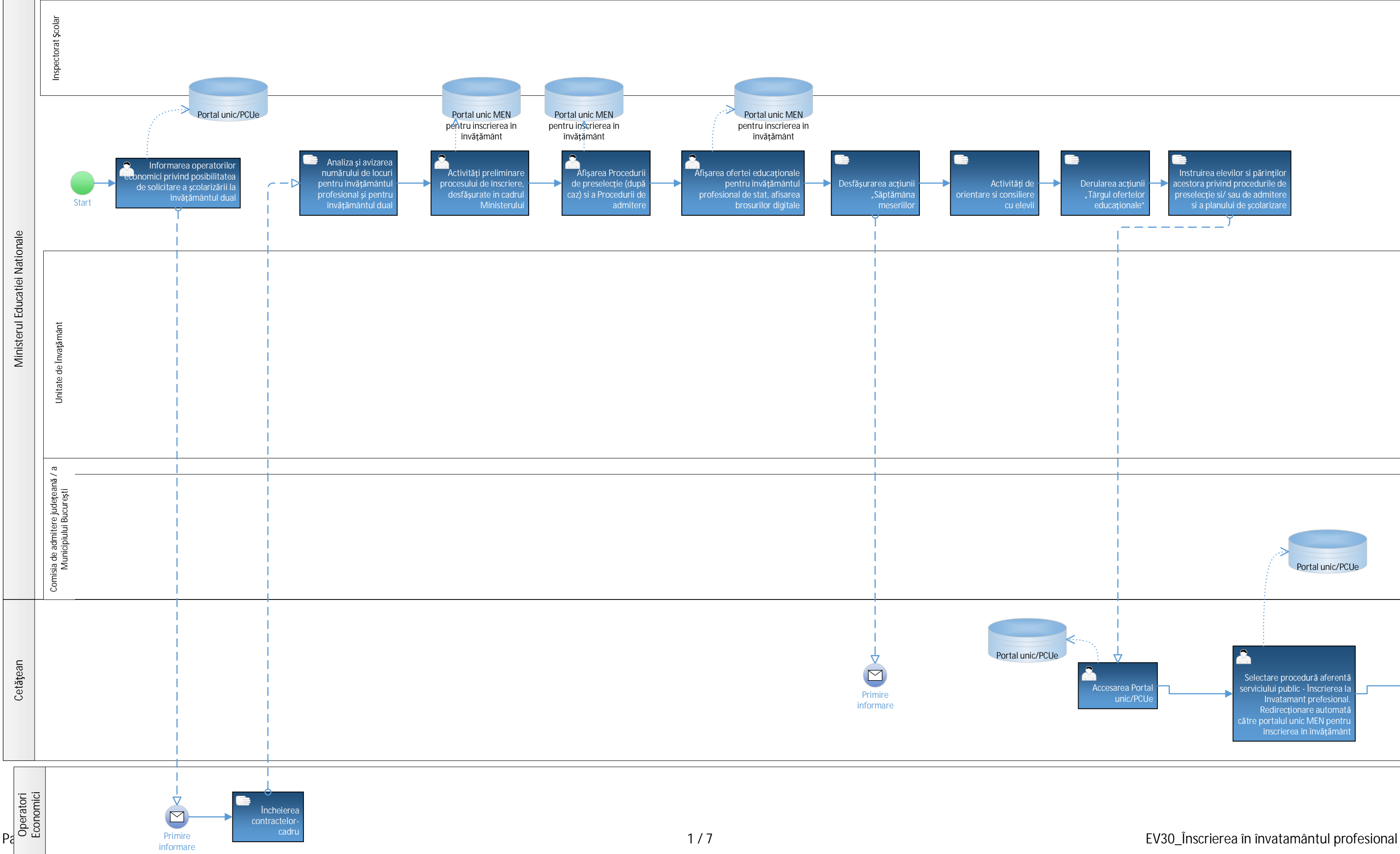

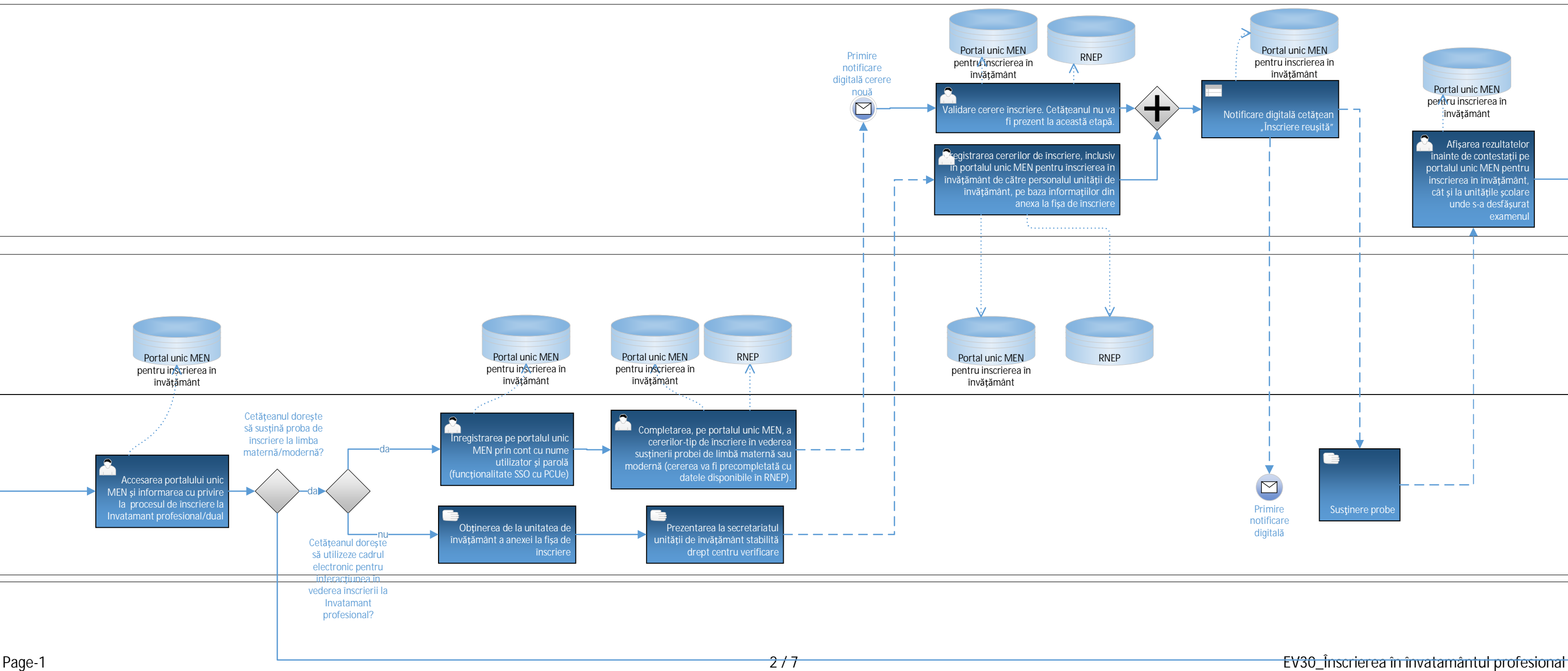

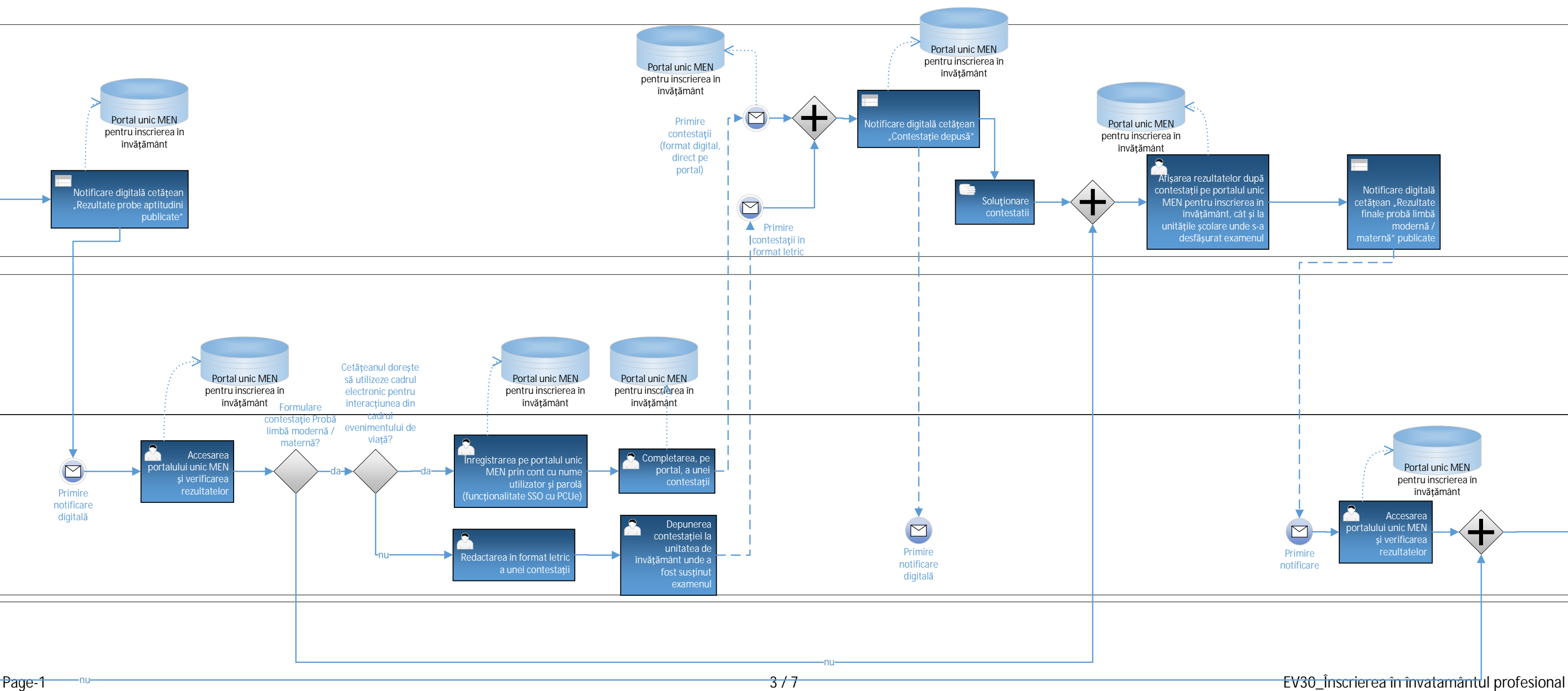

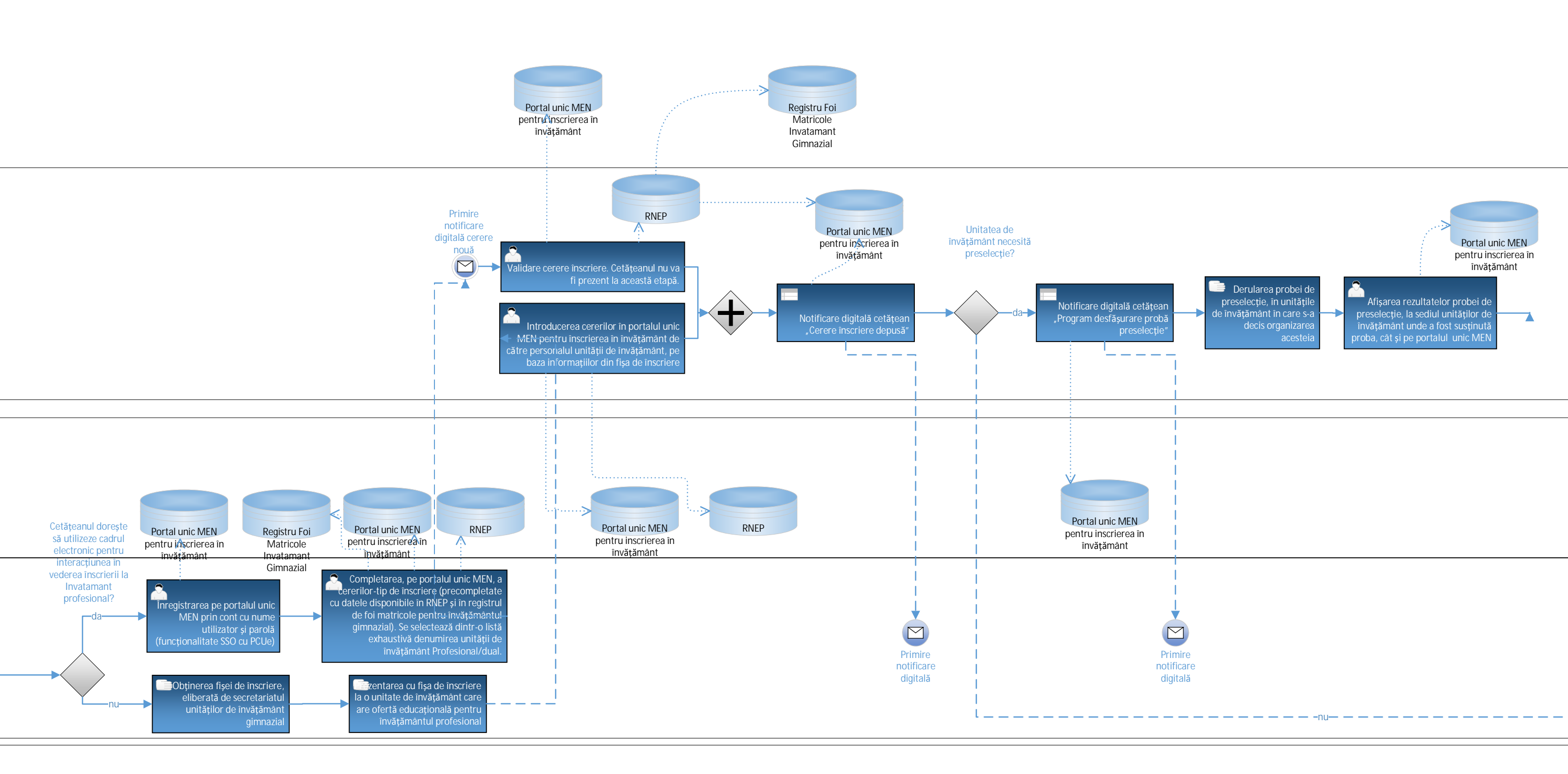

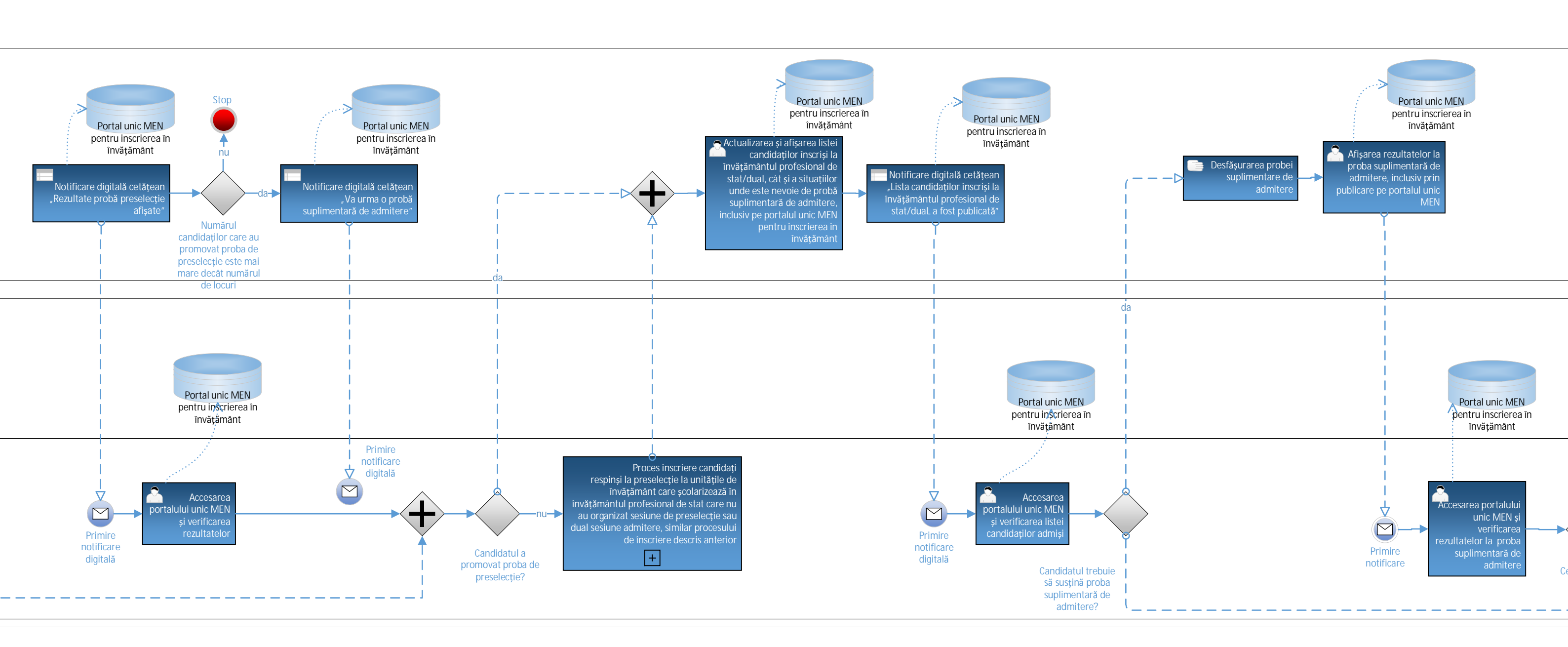

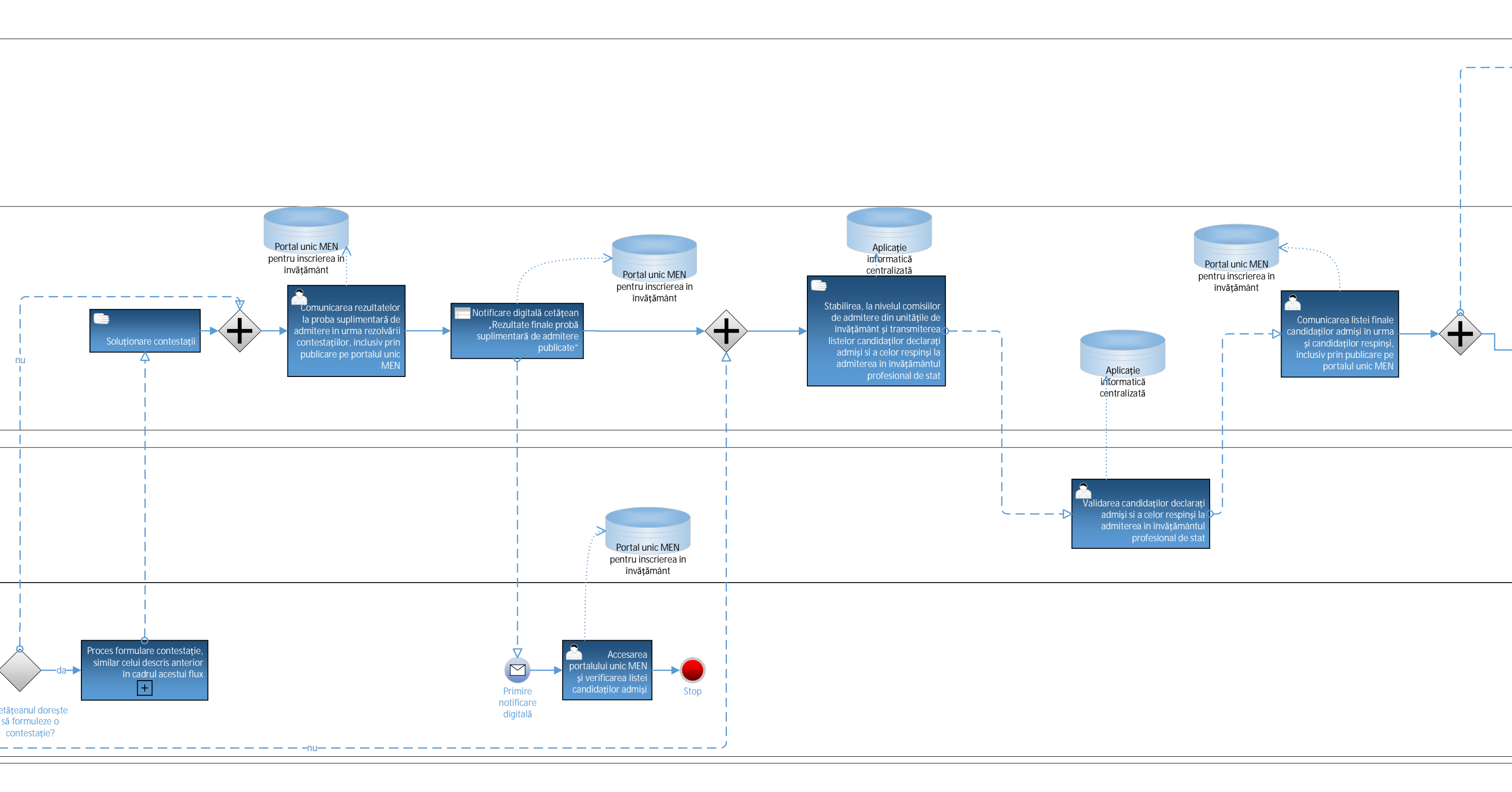

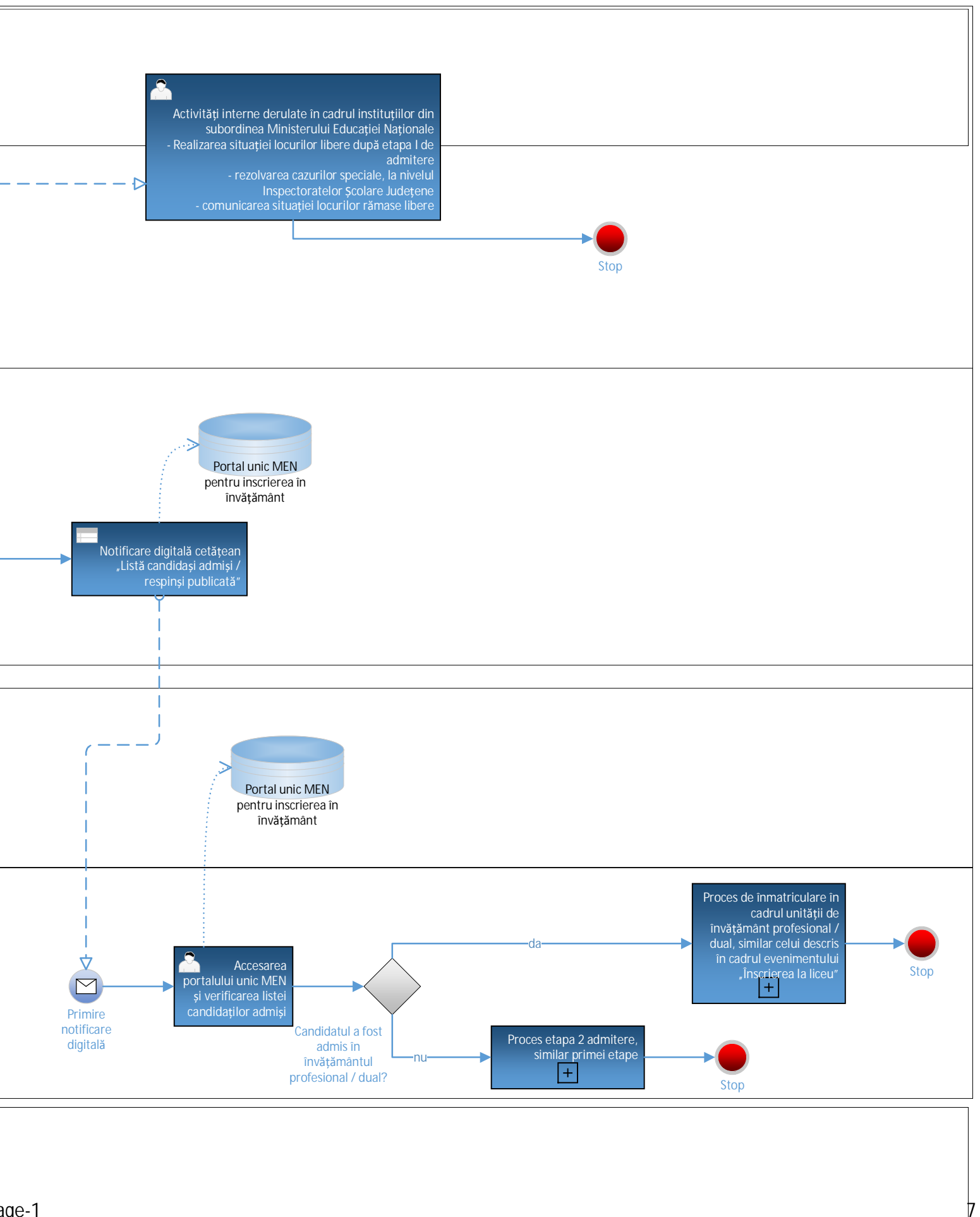

#### EV30. Înscrierea în învățământul preșcolar

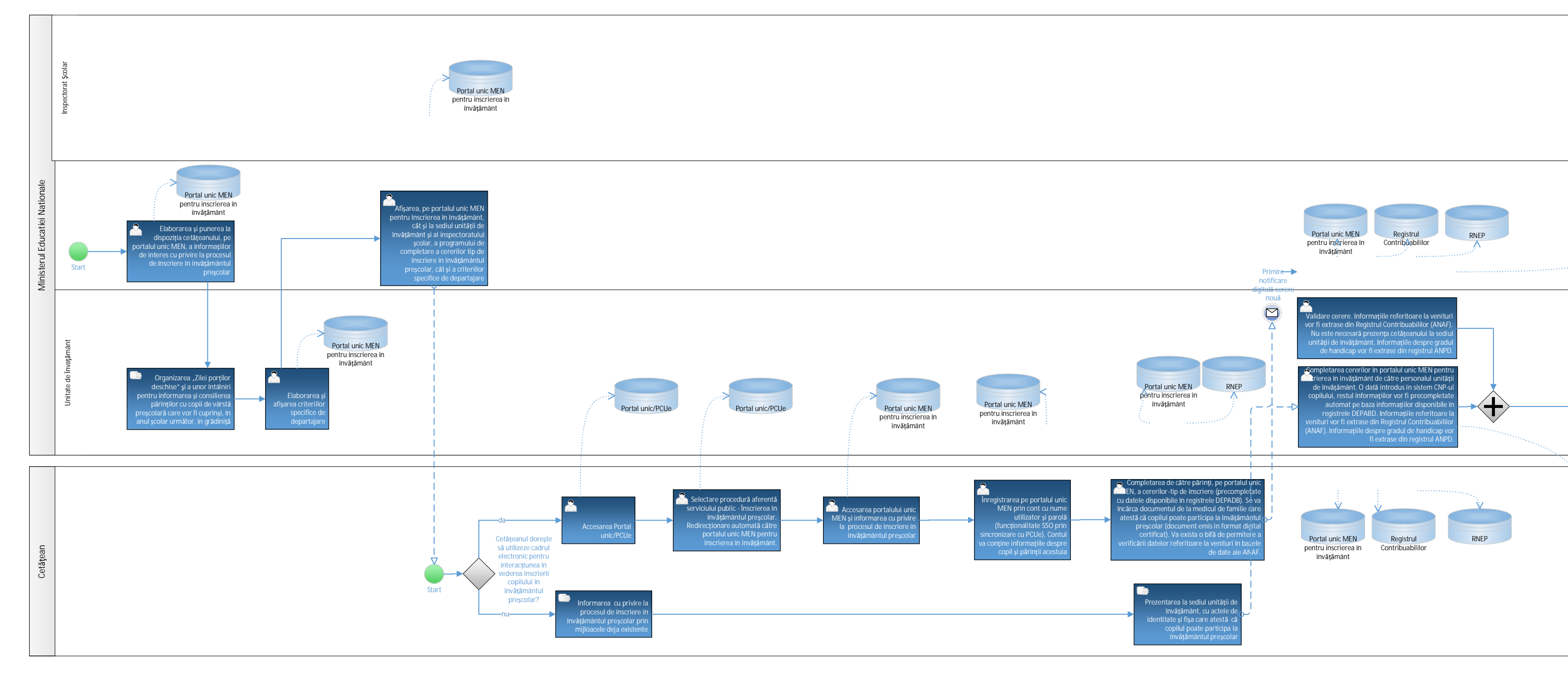

EV30\_Înscrierea în învatmântul prescolar

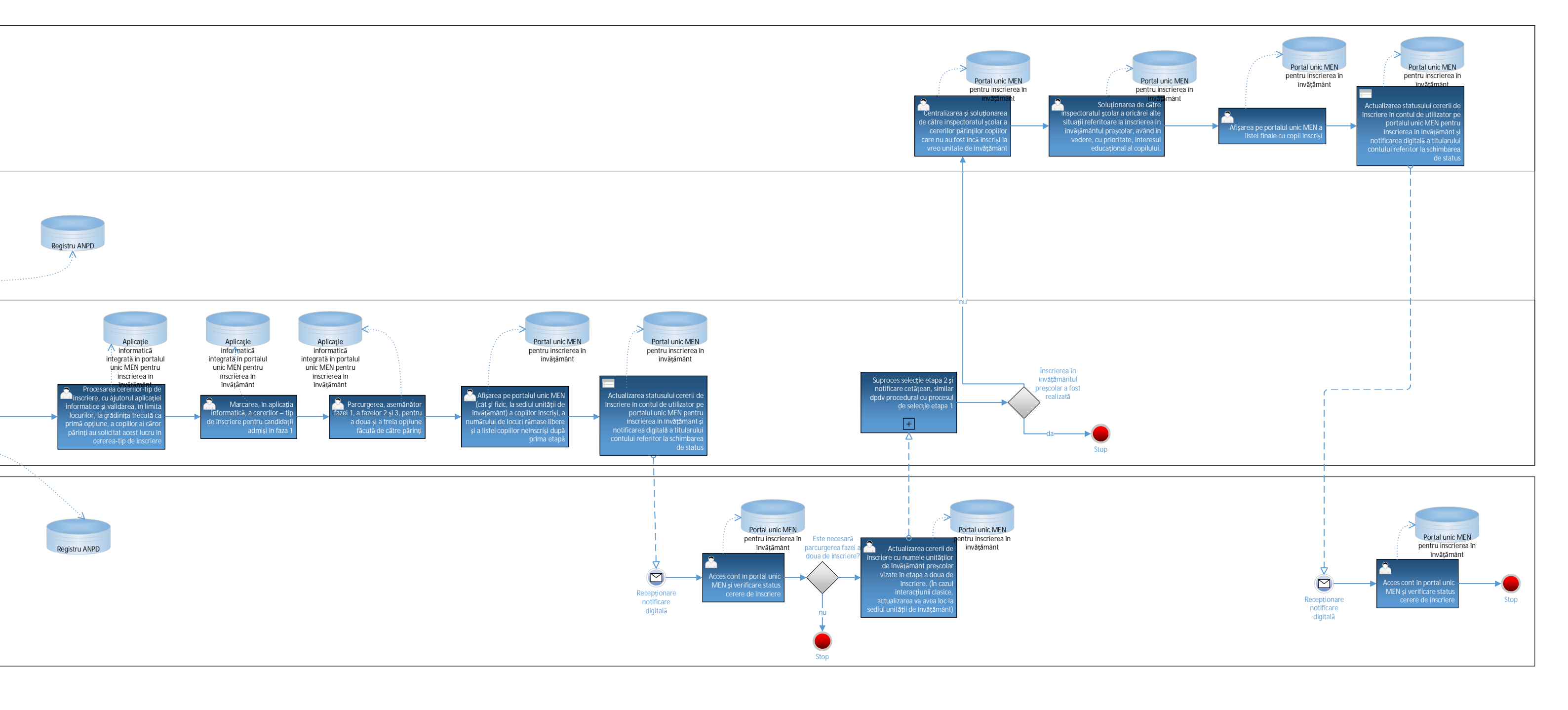

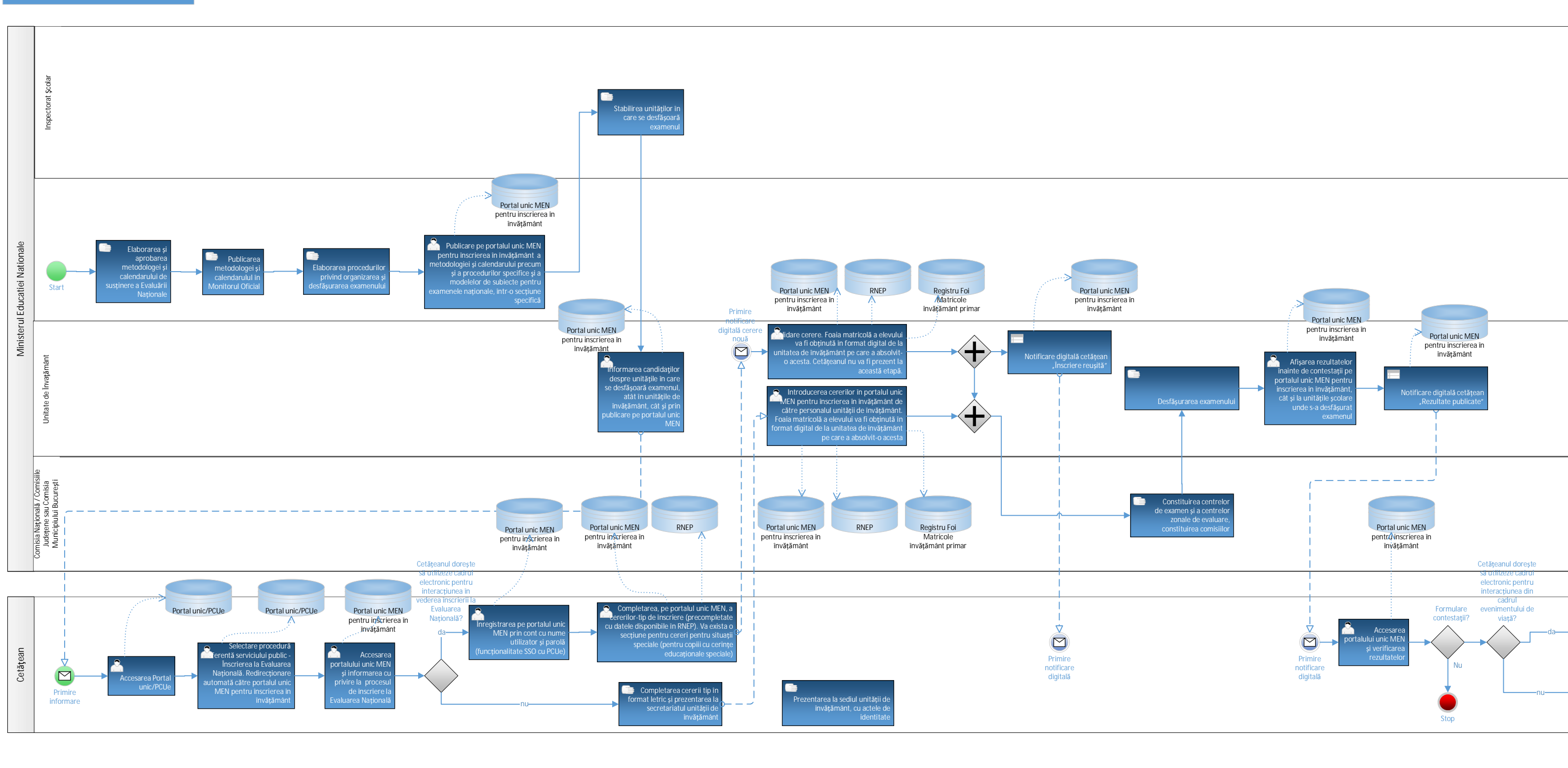

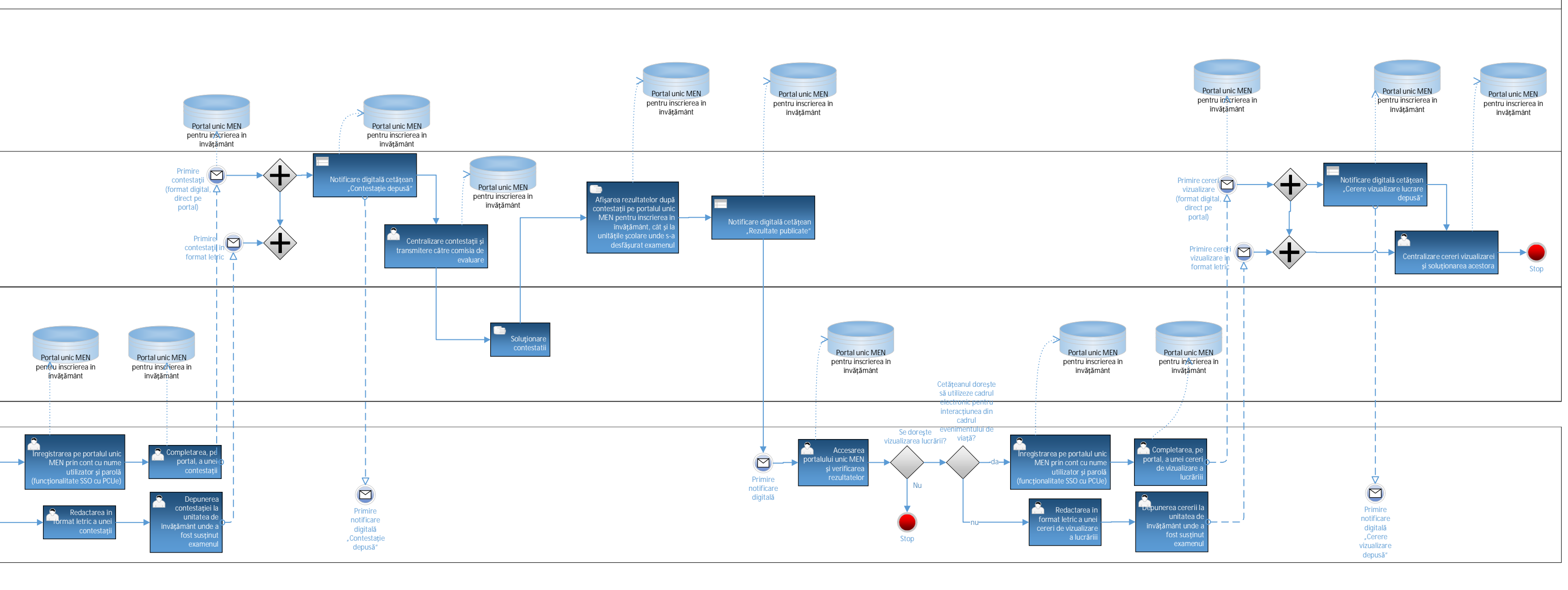

EV30. Înscrierea la BAC

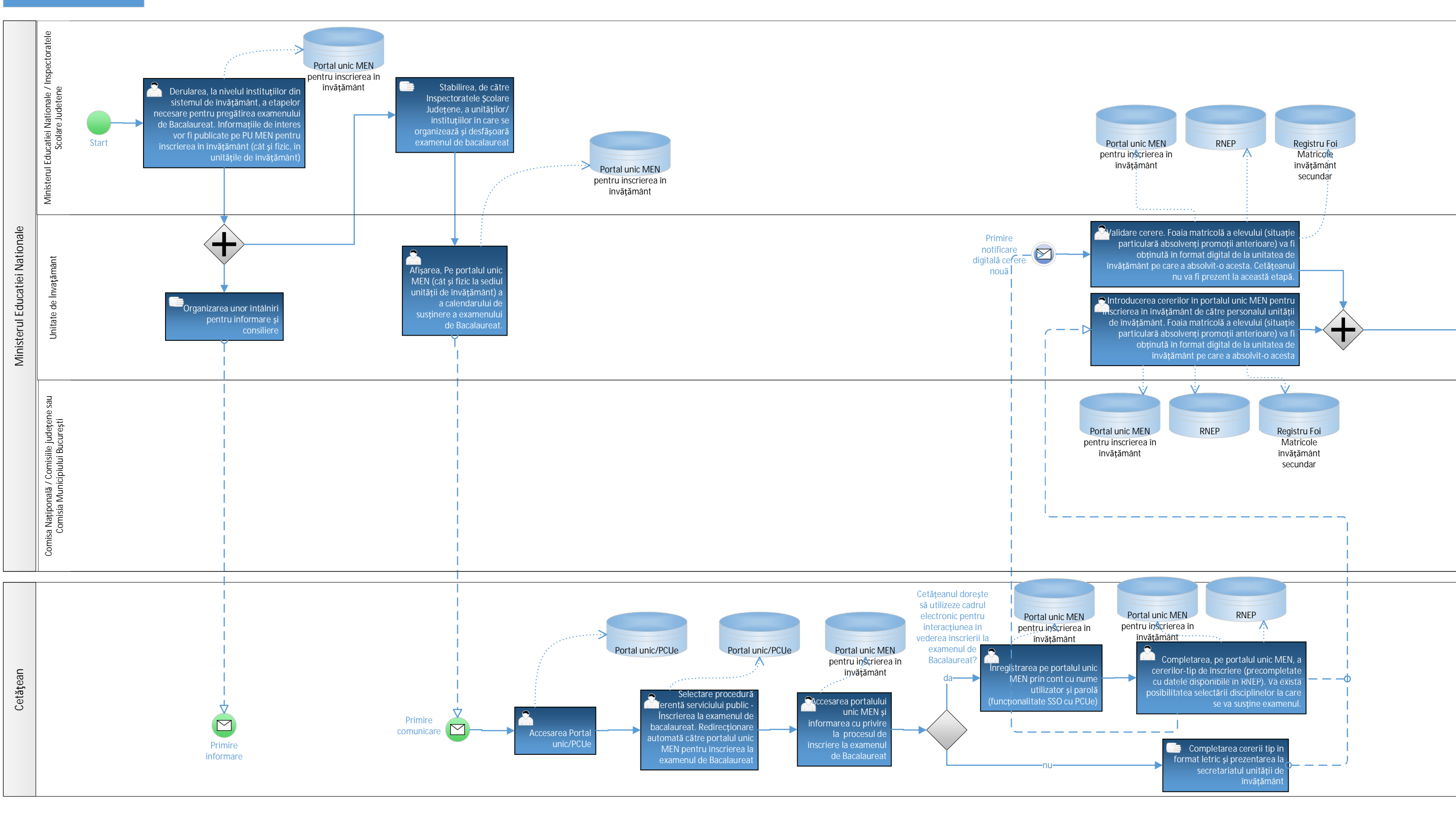

EV30\_Înscrierea la examenul de Bacalaureat

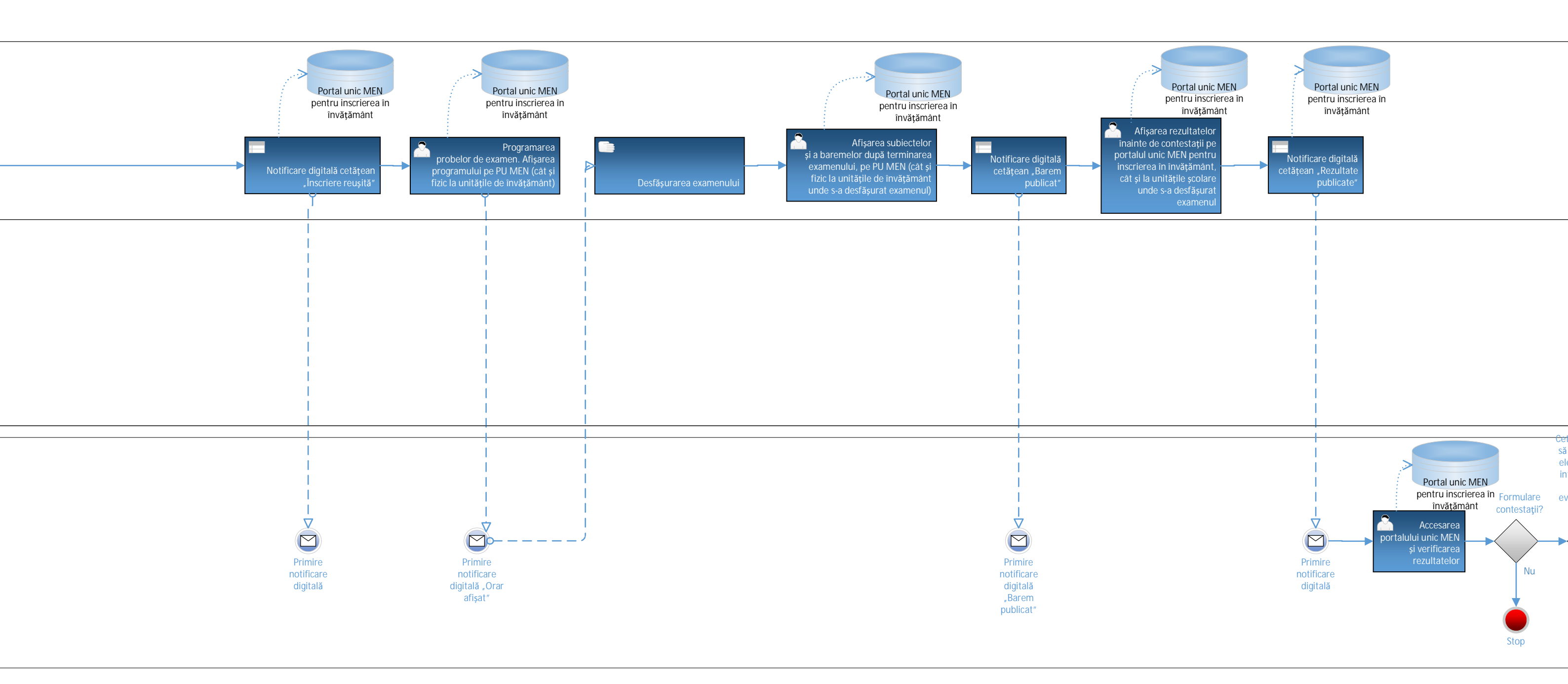

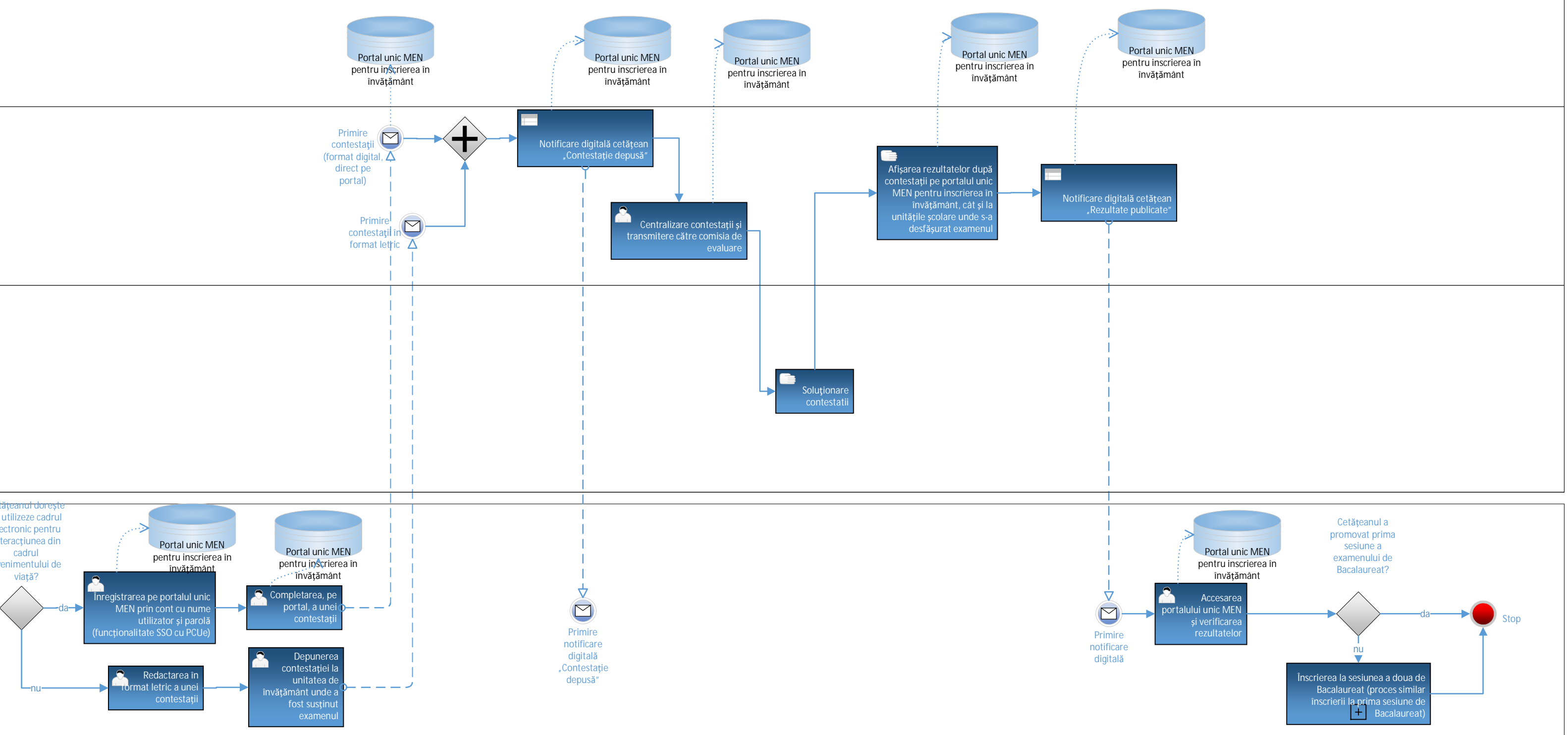

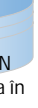

EV30\_Înscrierea la examenul de Bacalaureat

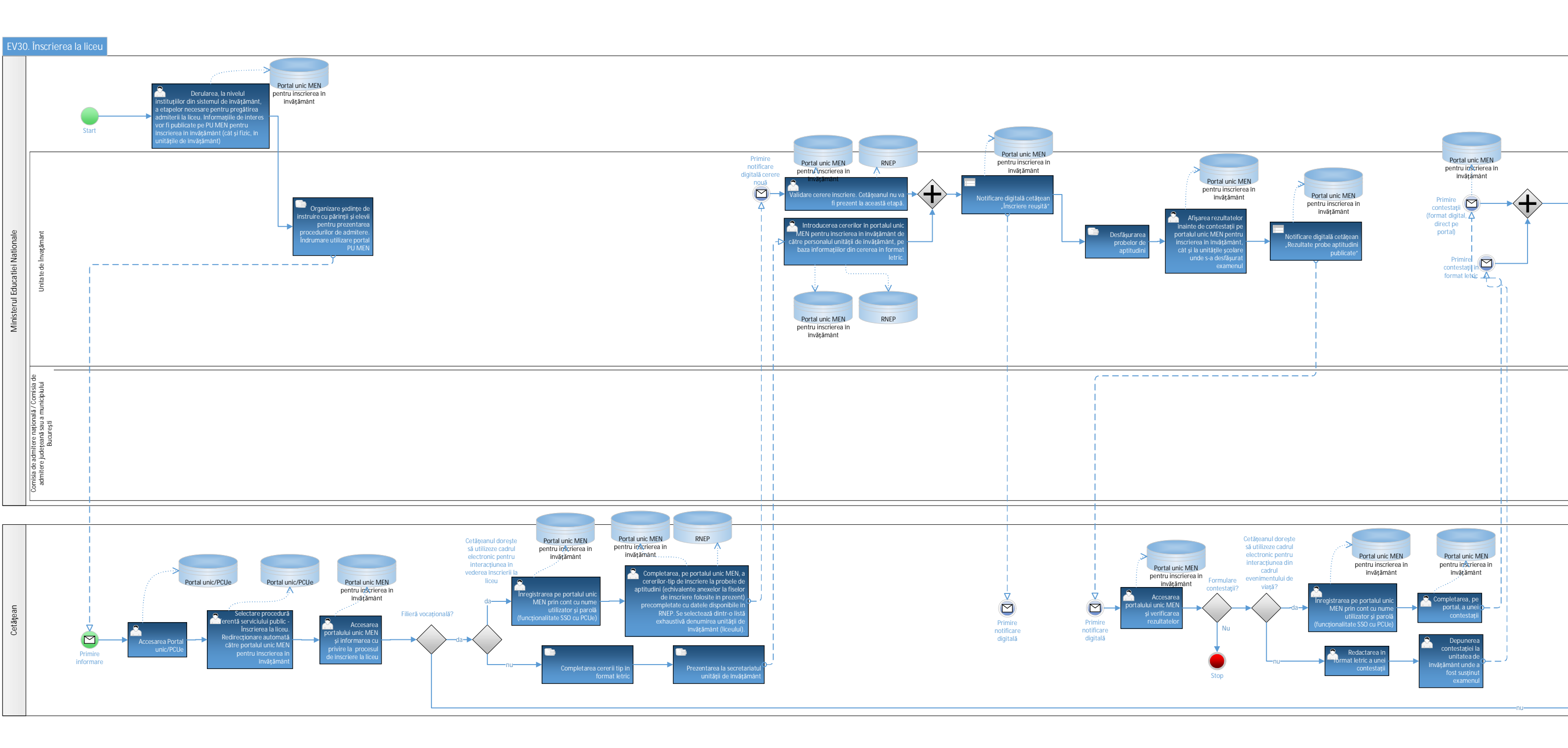

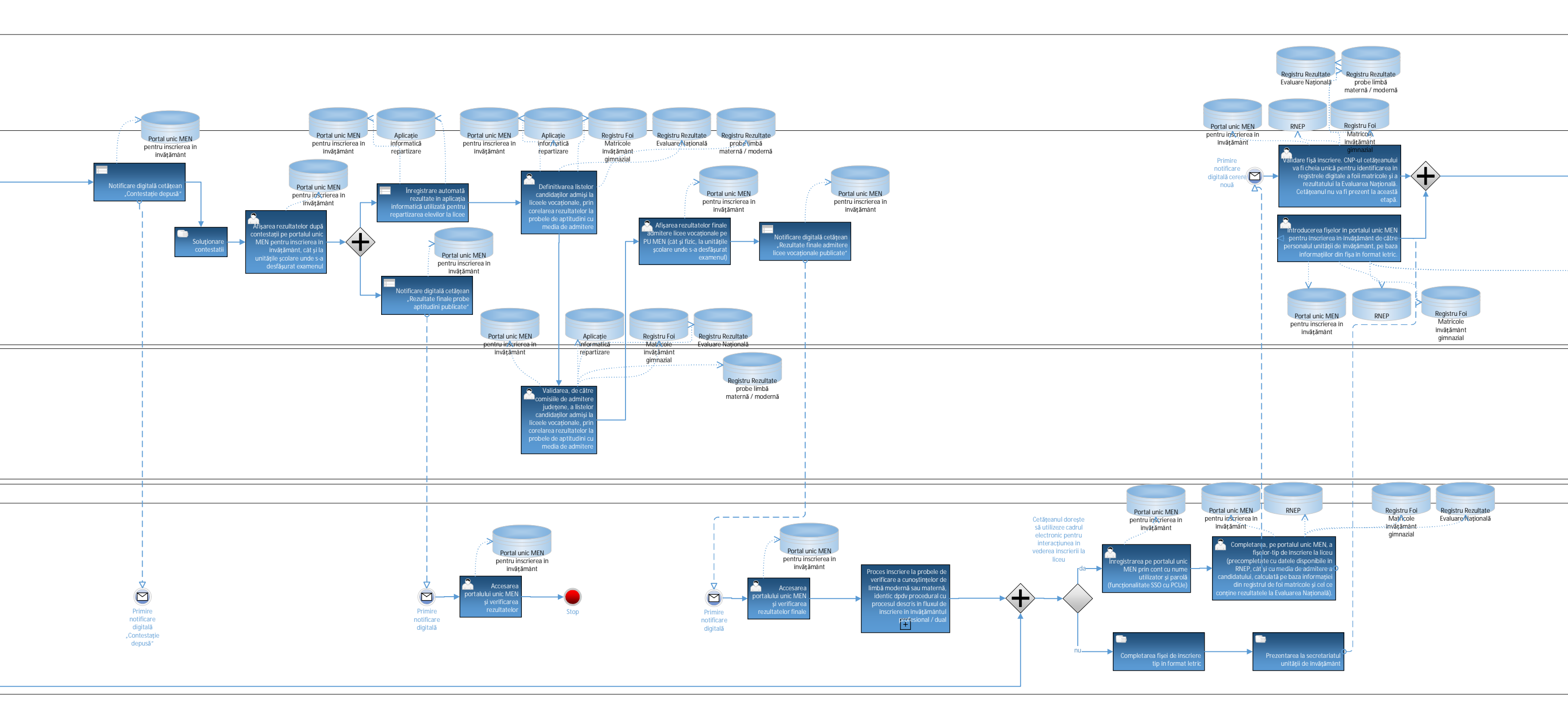

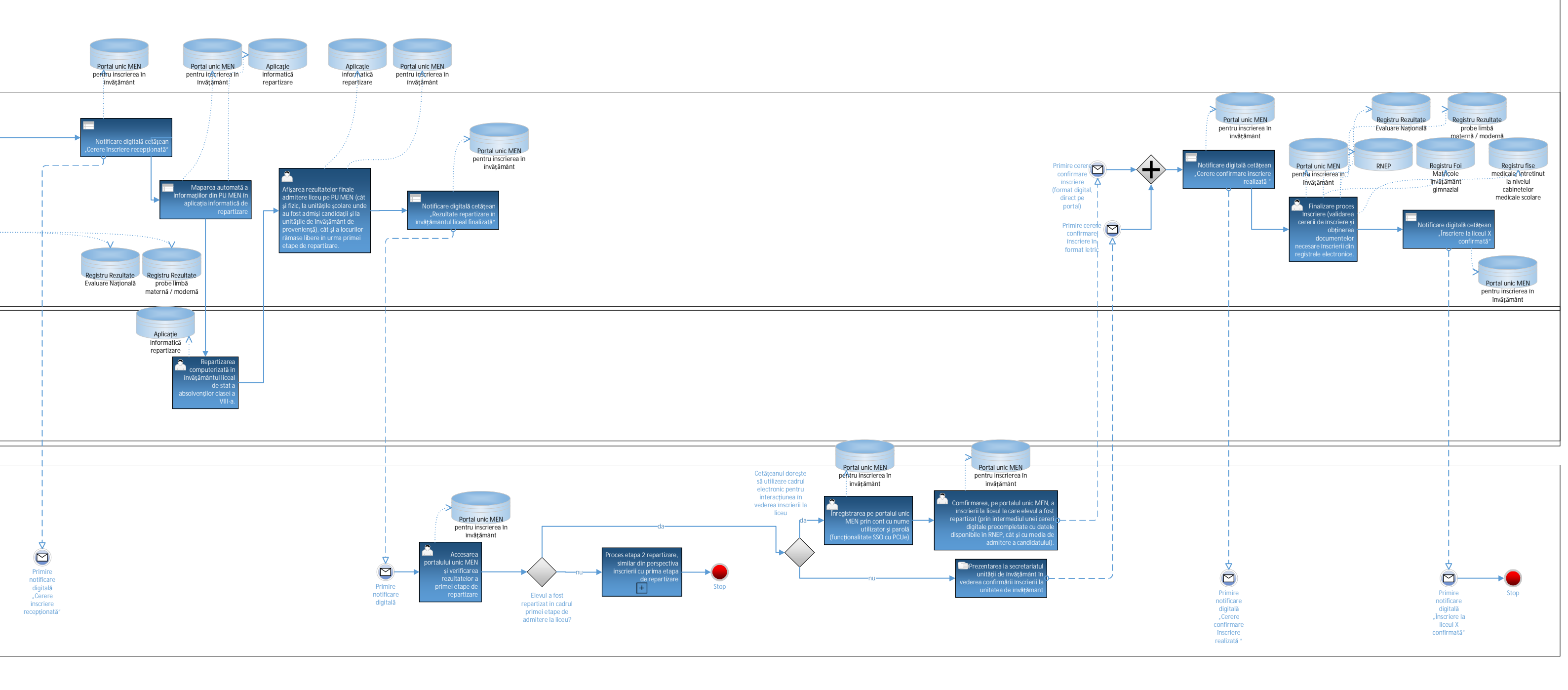

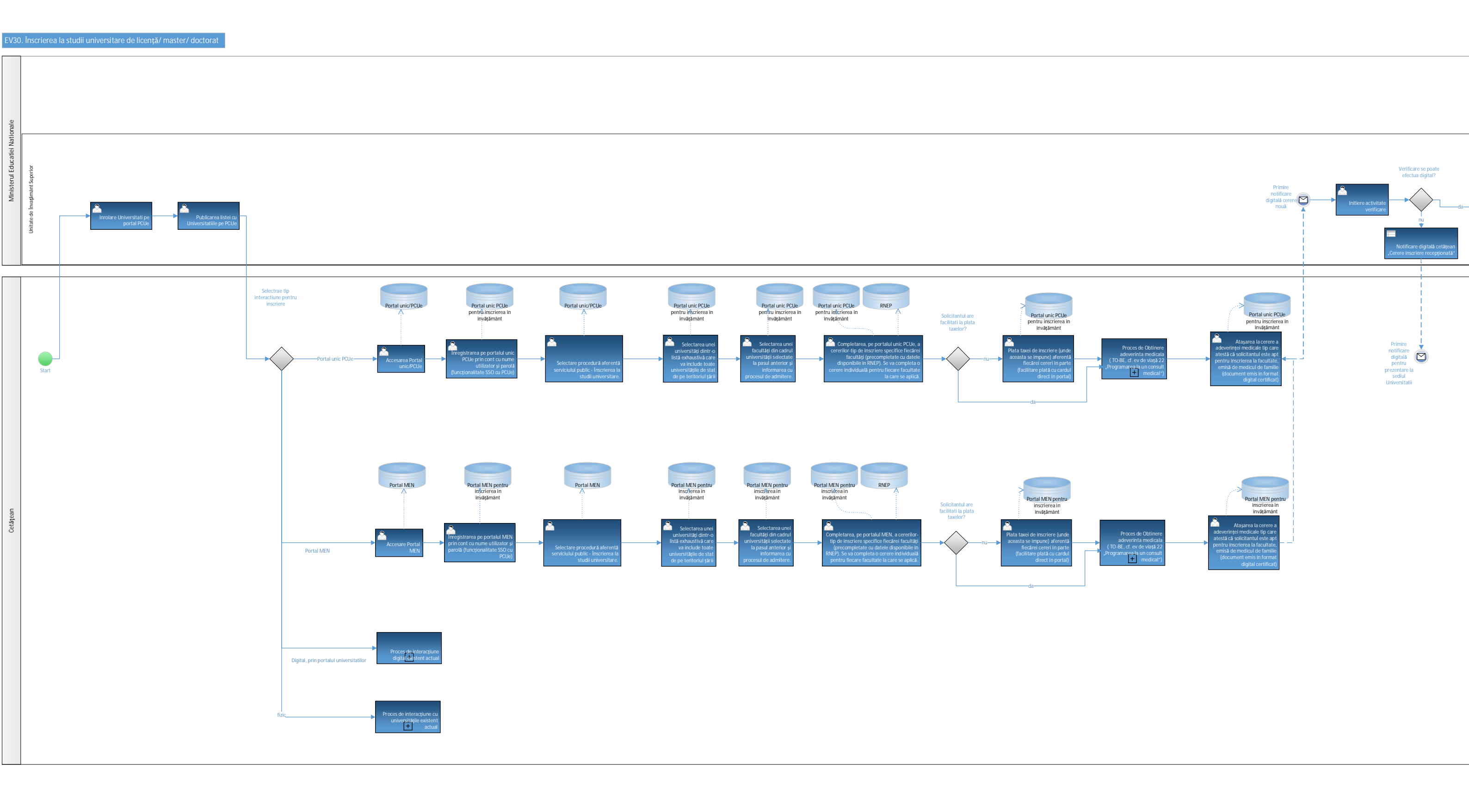

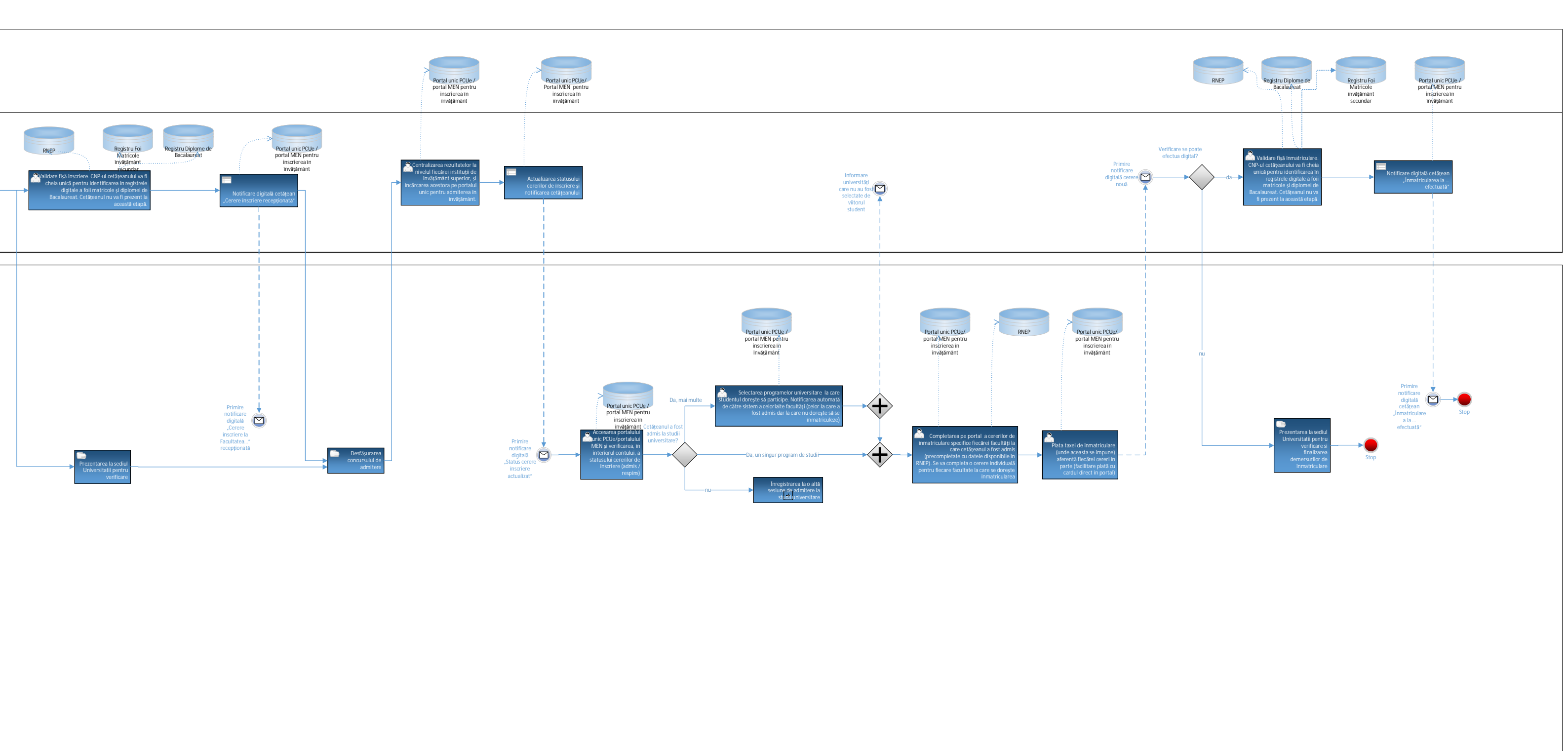

### EV30\_Înscrierea la studii universitare

## EV31 – Imigrare in Romania

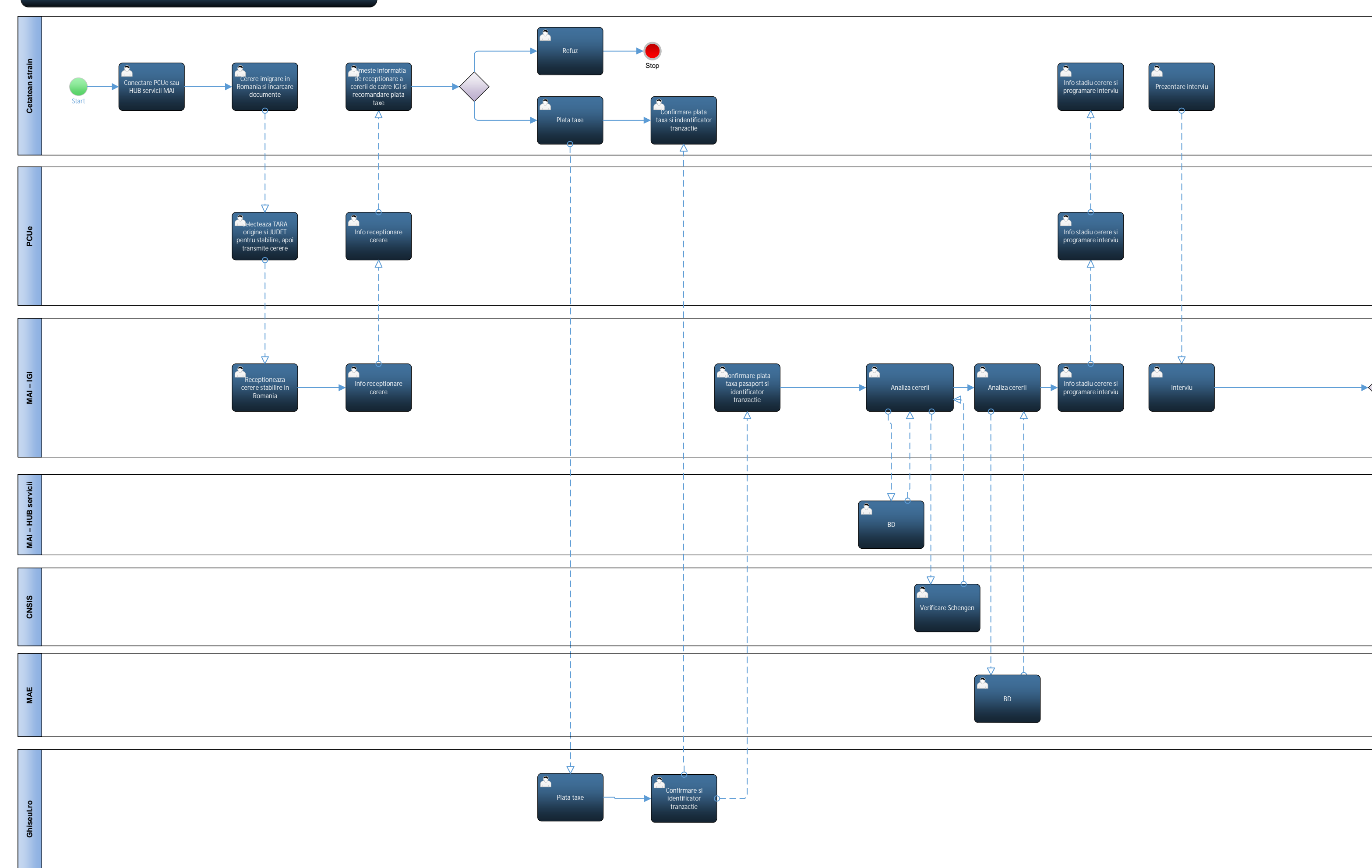

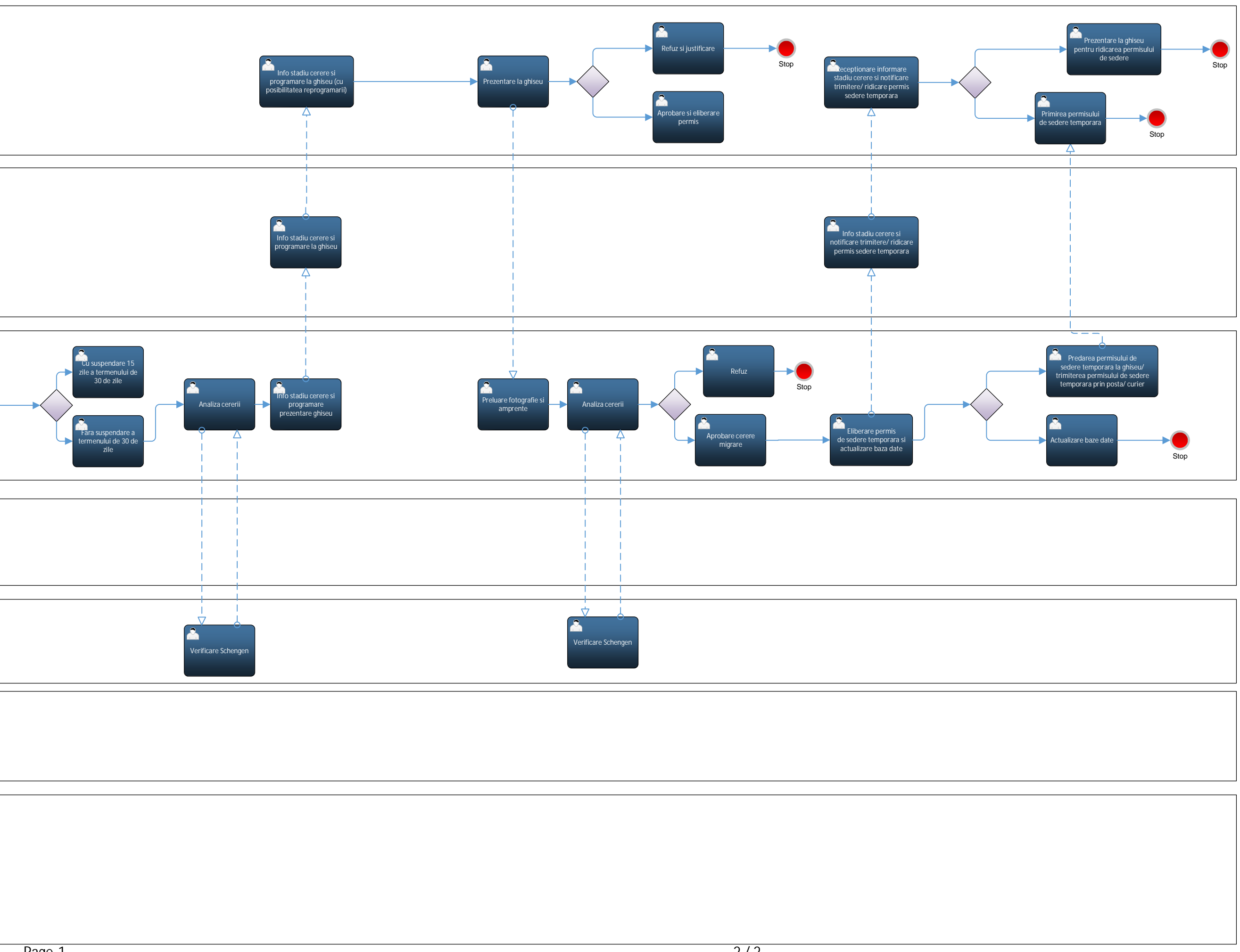

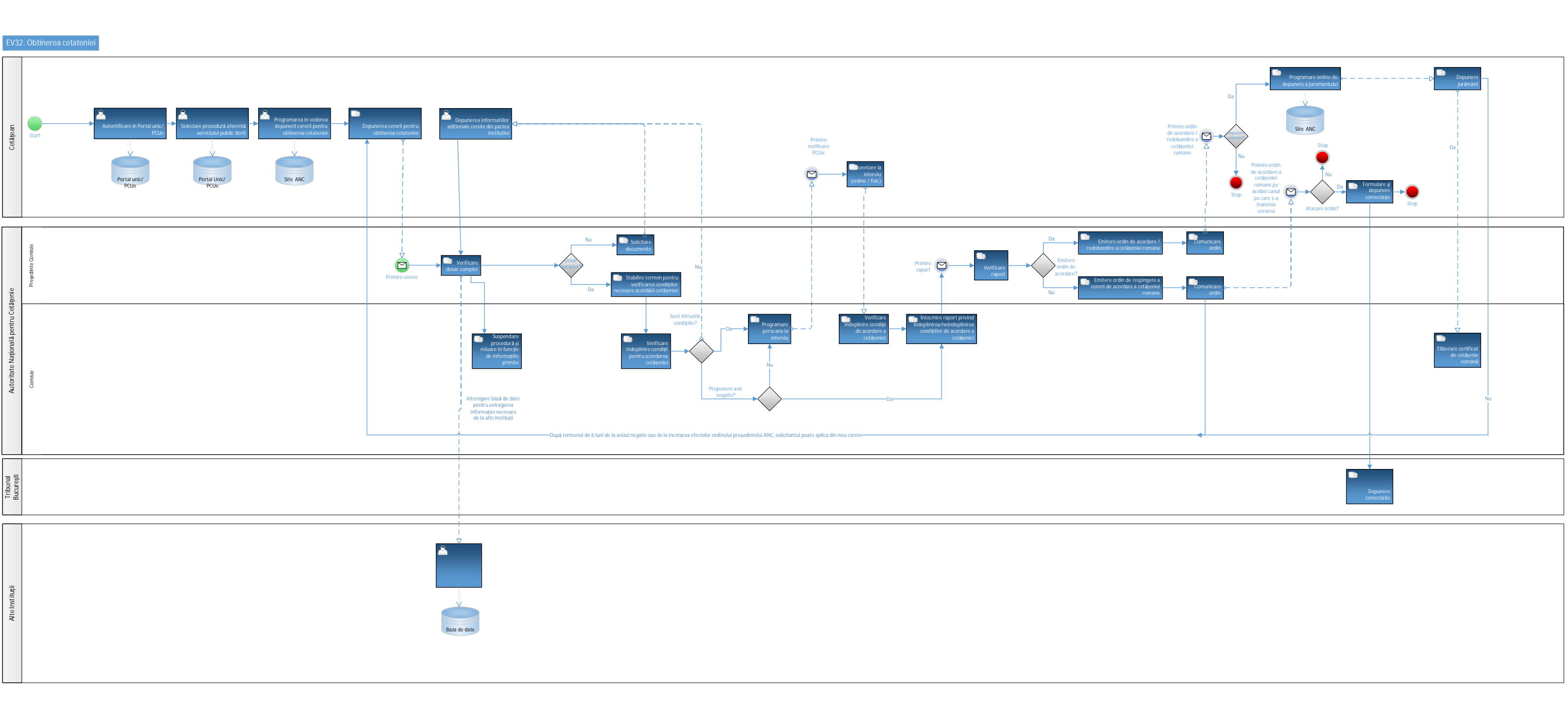

## Page-1

## EV33 – Ghiduri calatorie

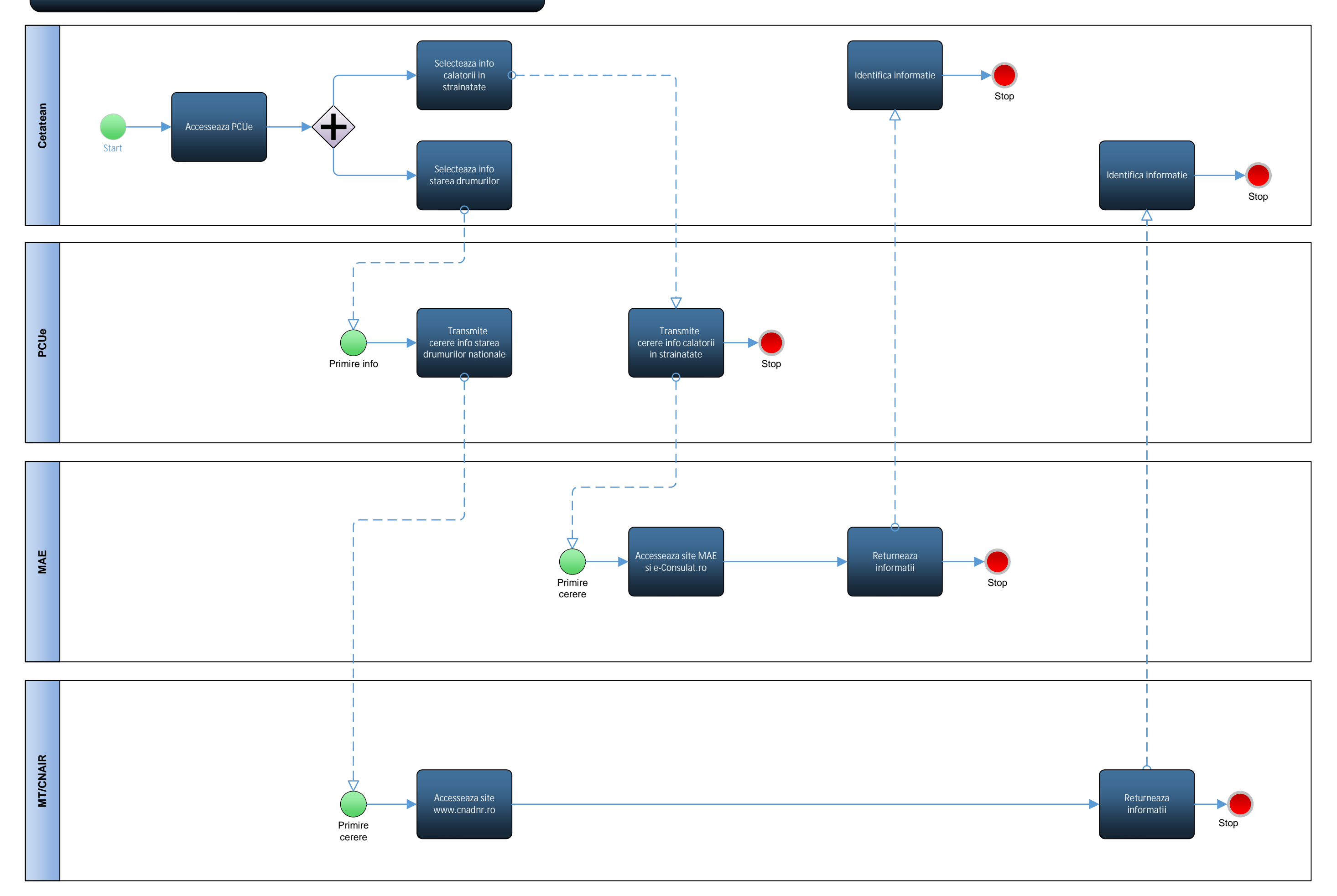

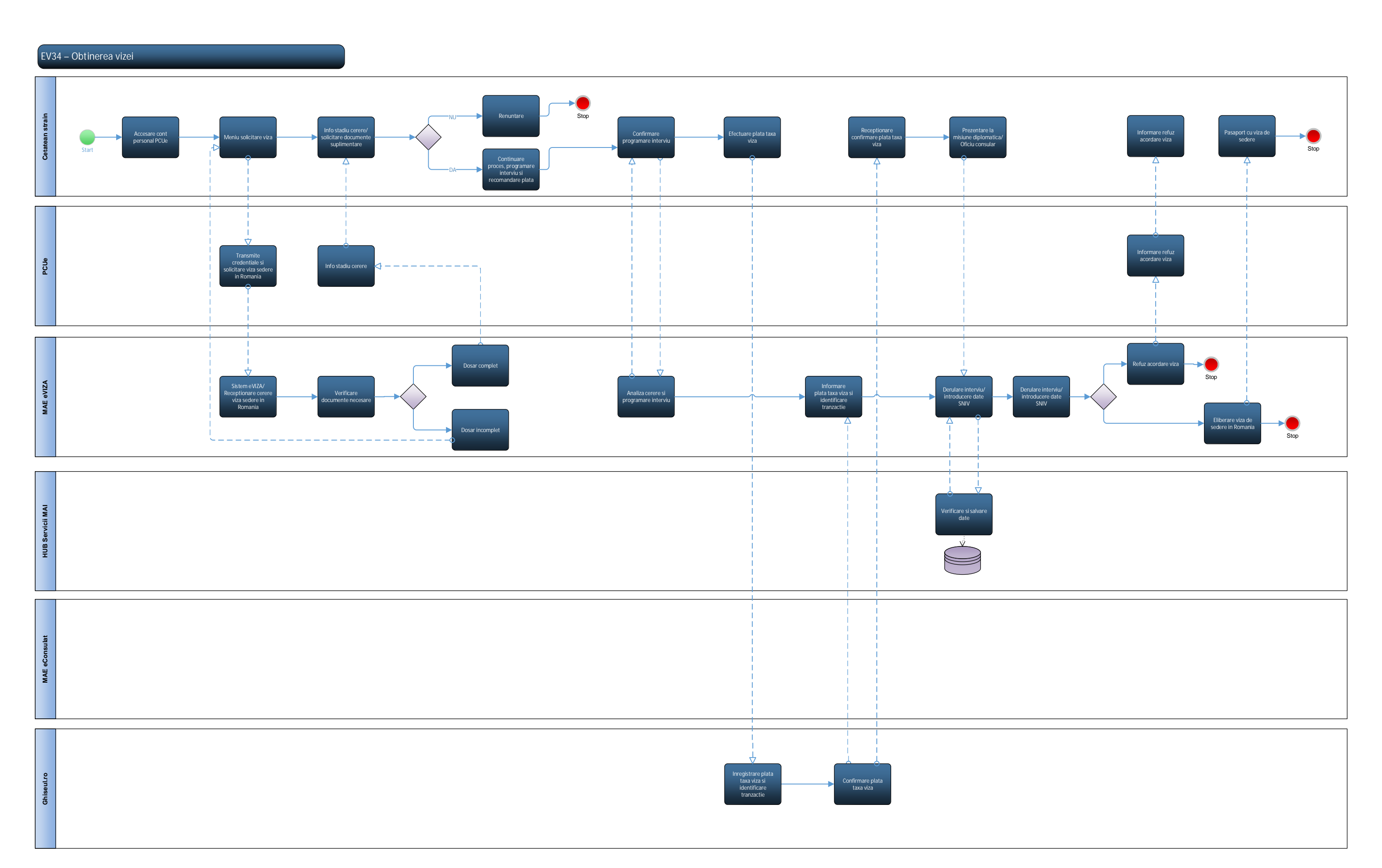

### EV35 – Obtinerea unui pasaport

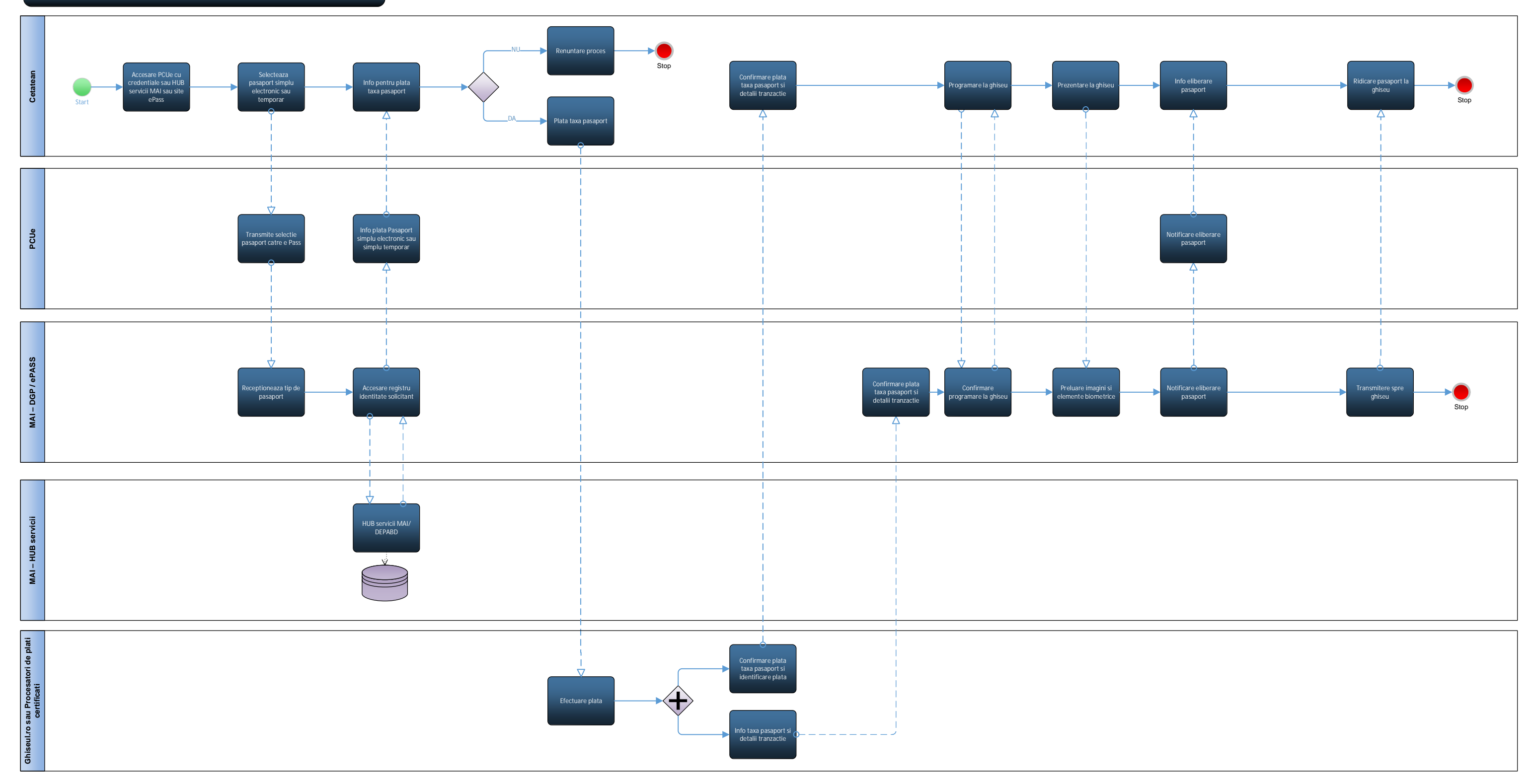

# EV36 – Denuntarea ilegalitatilor

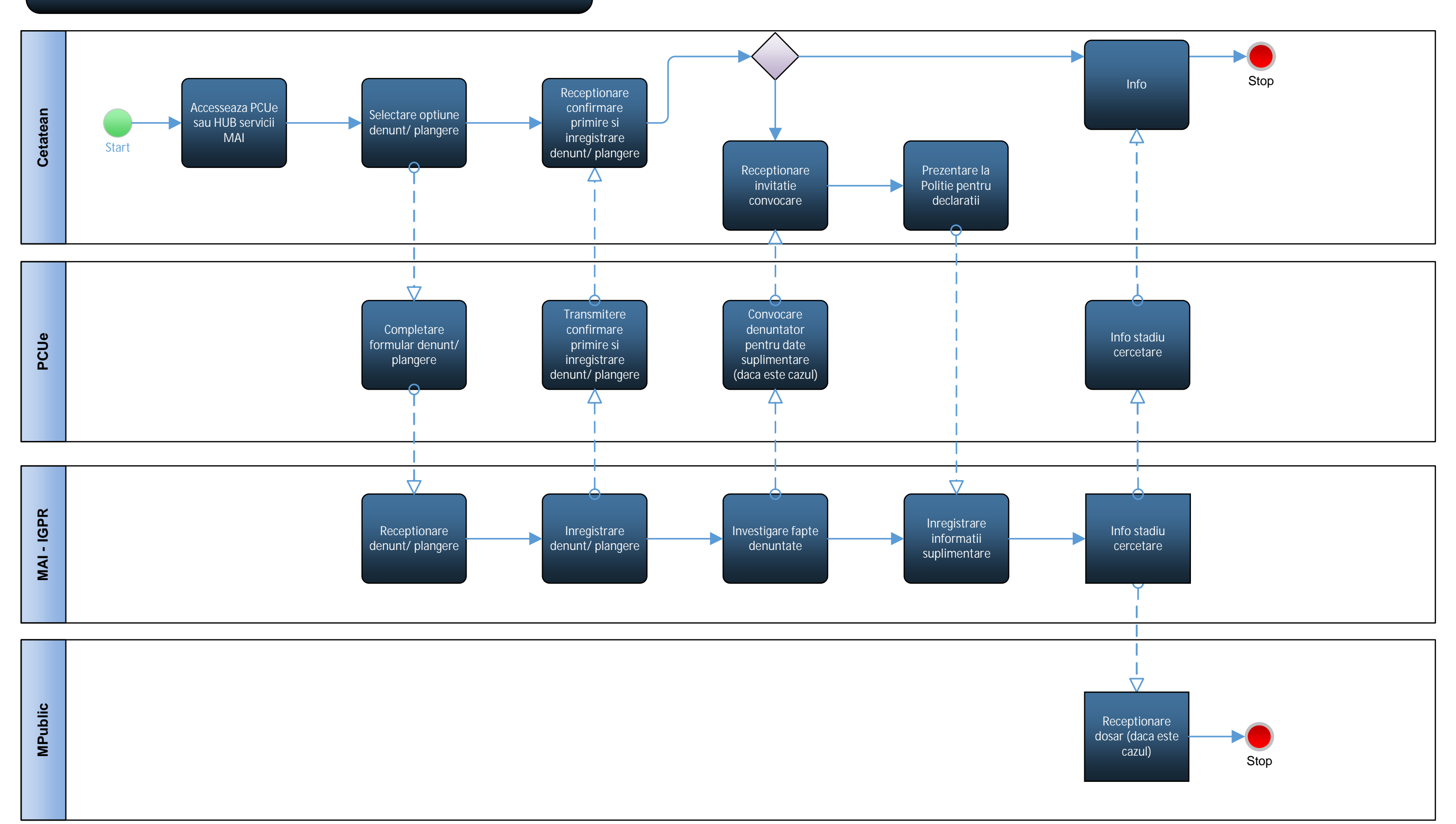

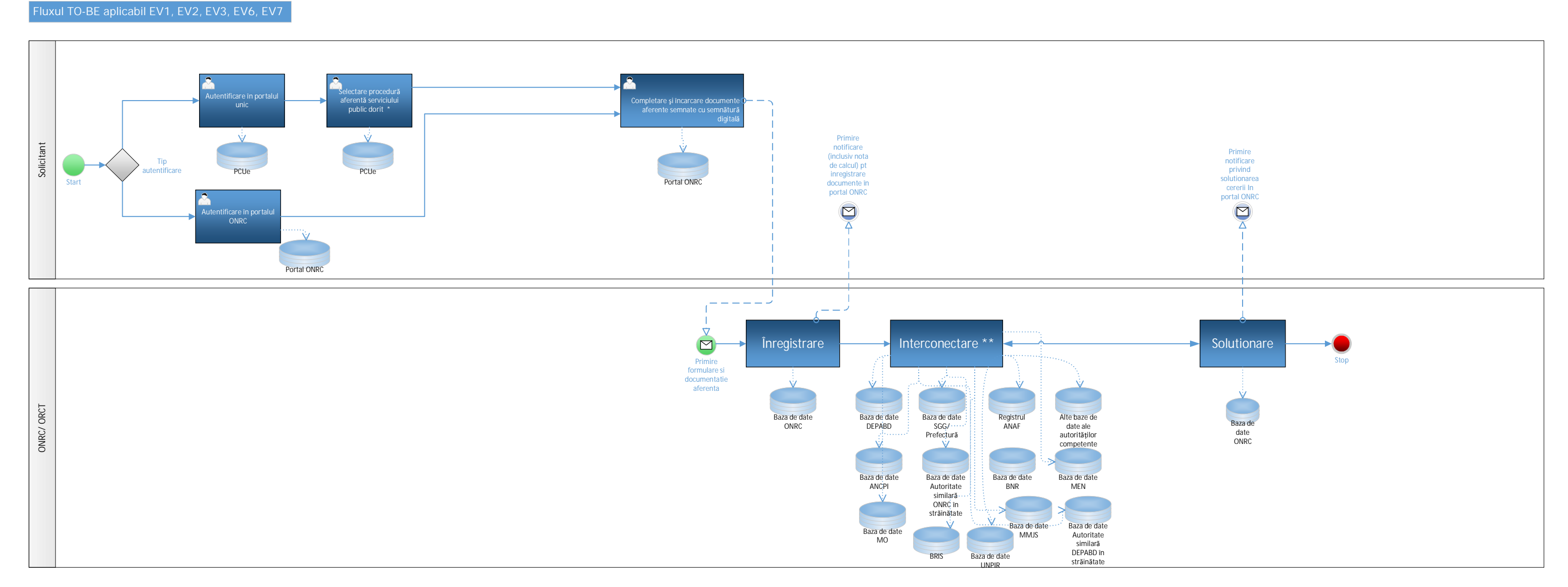

Notă: \*Detaliile cu privire la prelucrarile datelor cu caracter personal în relația PCUe-ONRC se vor stabili în proiectul viitor al MCSI Single Sign On \*\* Detaliile mecanismului și a interactiunii necesare interoperabilității vor fi stabilite în cadrul proiectului viitor al MCSI privind dezvoltarea PCUe (hub-ul de interoperabilitate)

Fluxul TO-BE aplicabil EV1\_EV2\_EV3\_EV6\_EV7

## EV15. Cumpărarea\_Închirierea unui spațiu de locuit\_Inchiriere

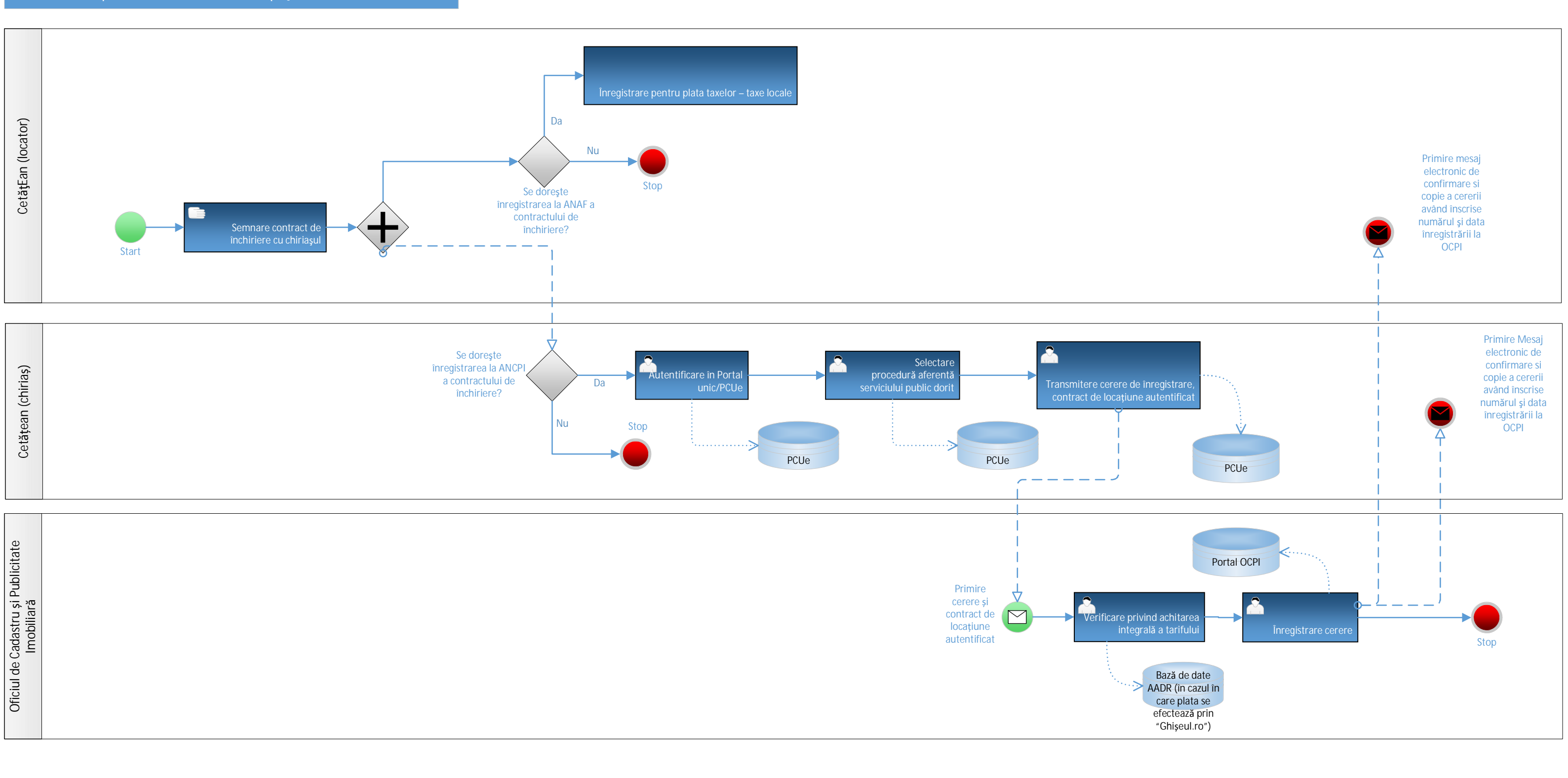